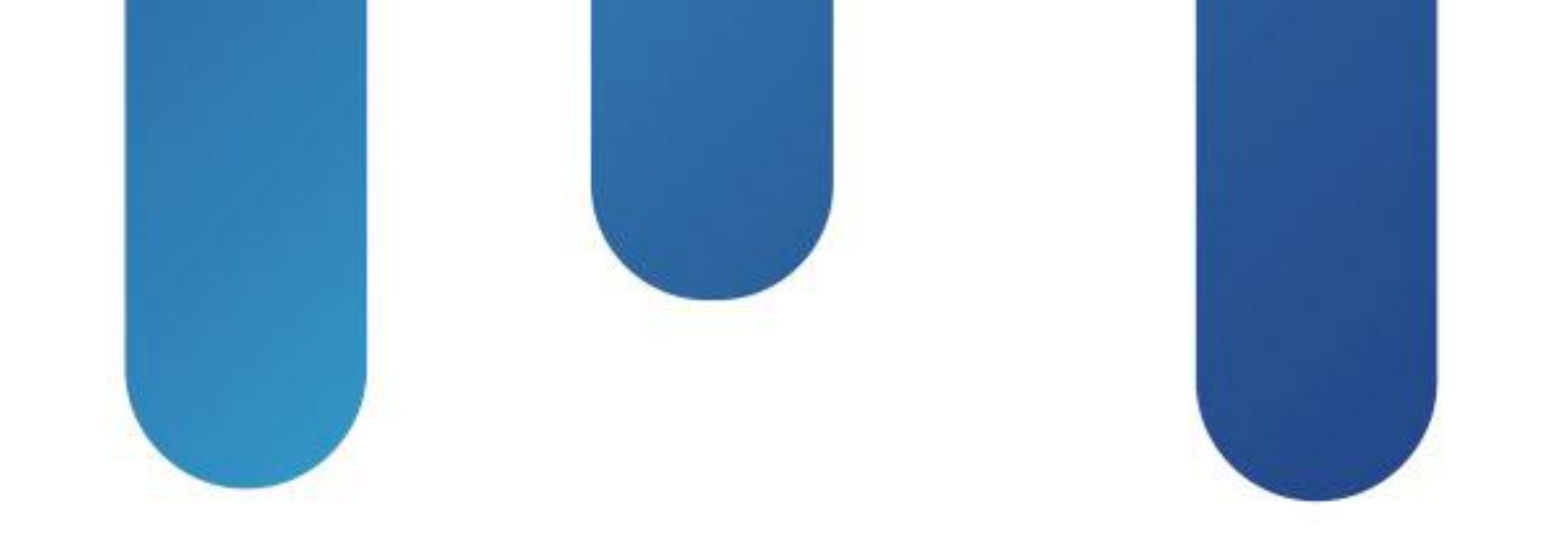

# What You Make Possible

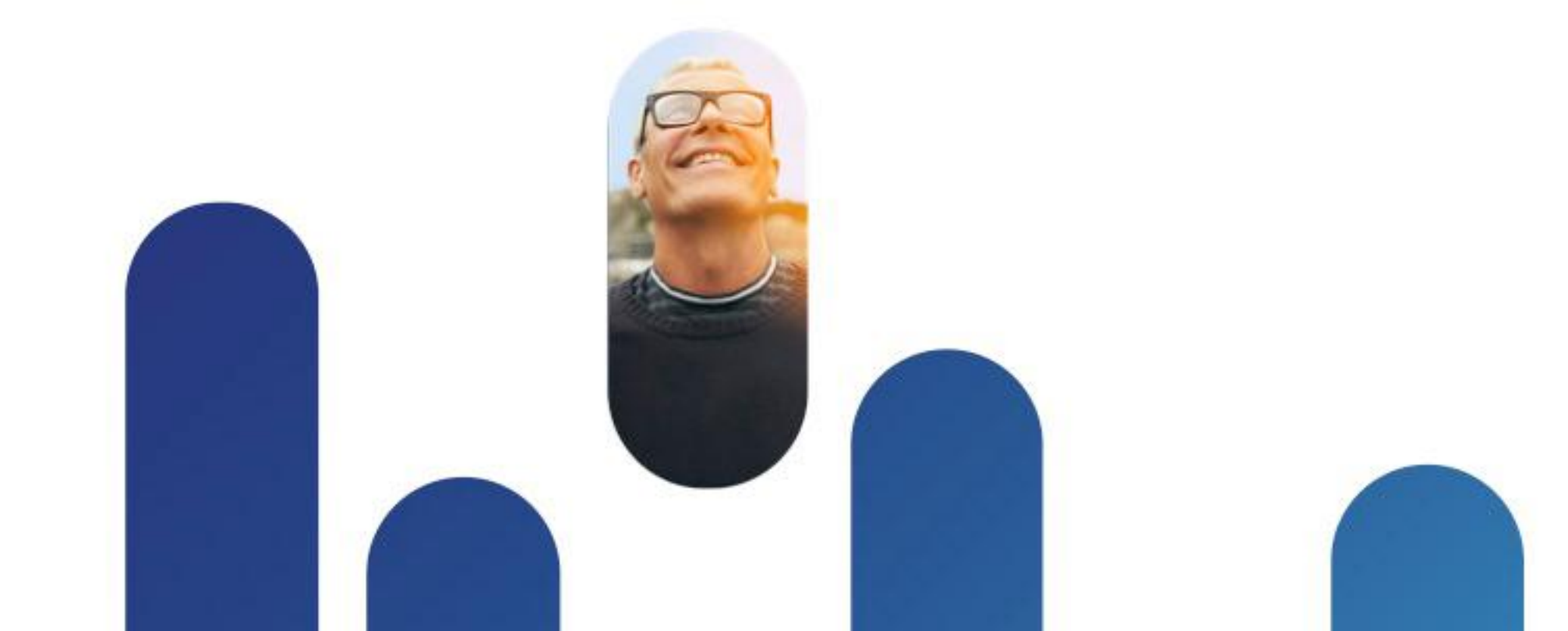

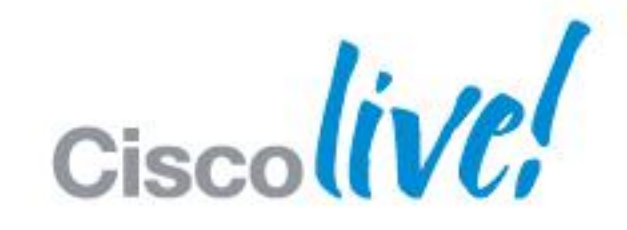

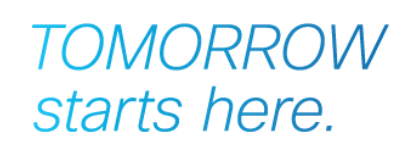

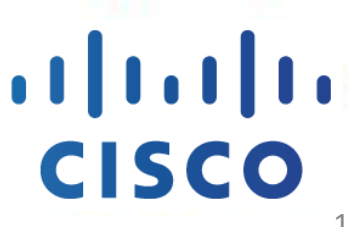

1

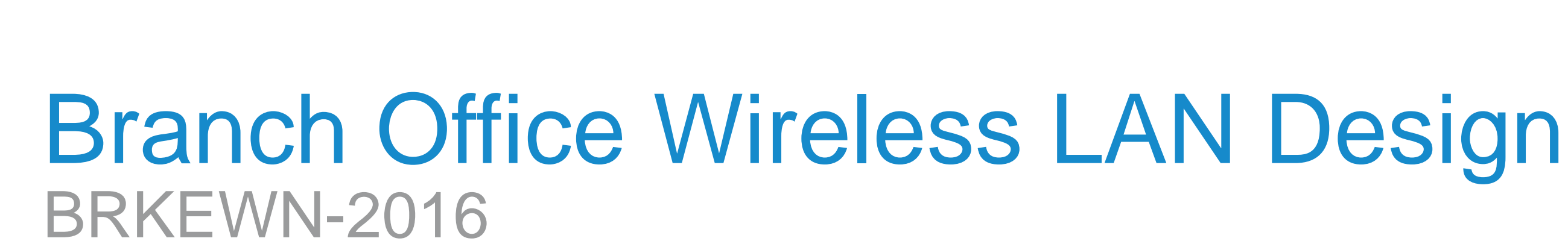

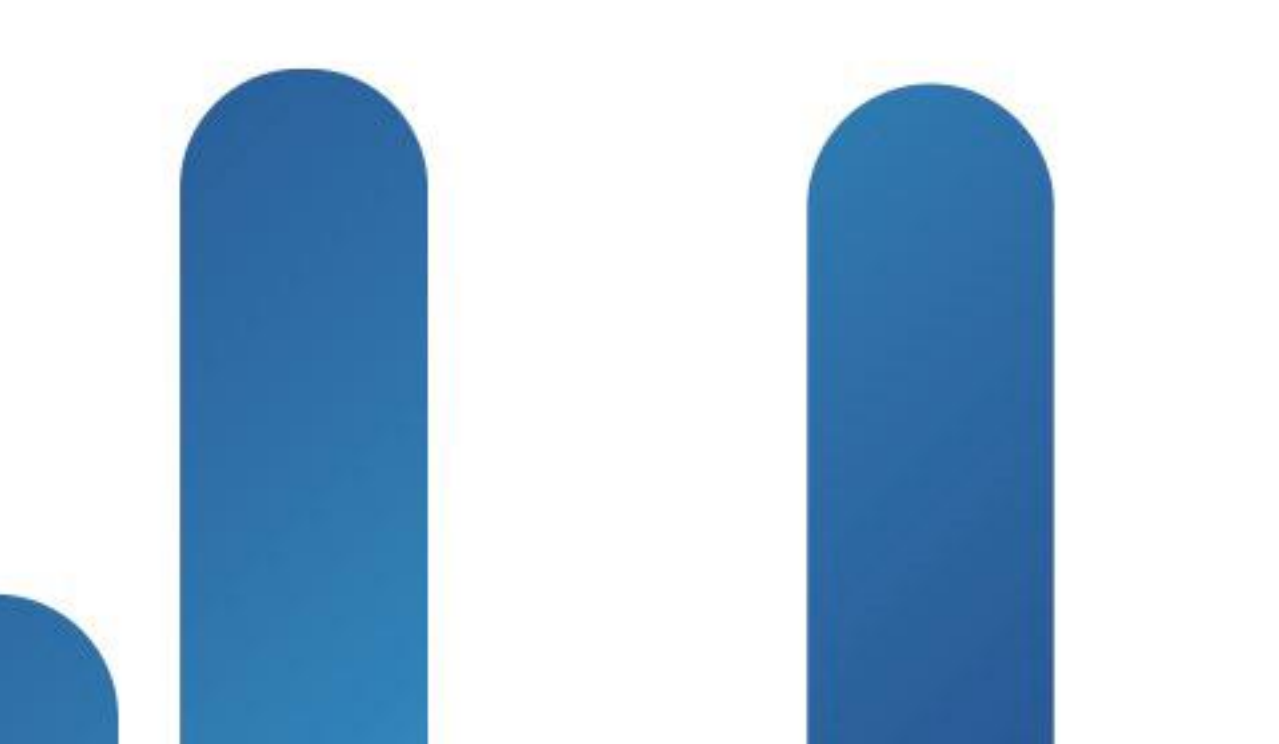

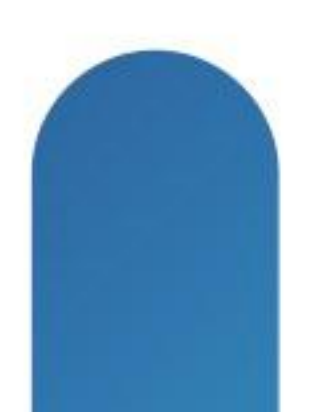

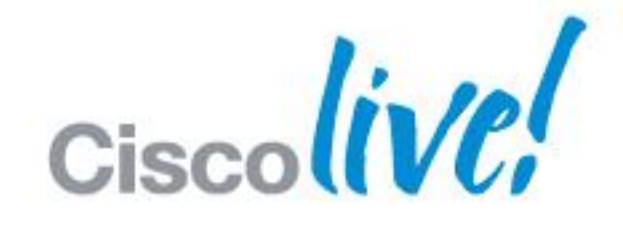

### TOMORROW starts here.

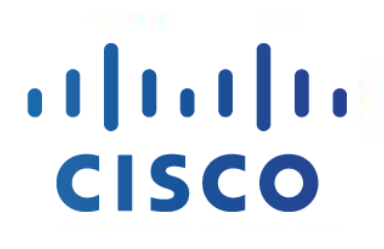

# Abstract

This session focuses on the architecture concepts of the branch office WLAN deployments, emphasising the core technologies that drive and enable mobility in retail, banking, education, entreprise or managed whan services. Topics covered include in-depth protocol description of H-Reap/FlexConnect, all deployment options in practice, and are based on customer case studies for their application into the branch environment.

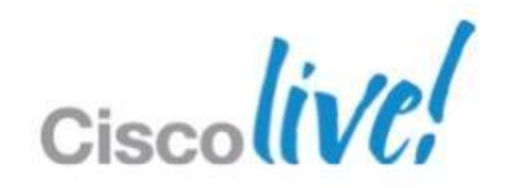

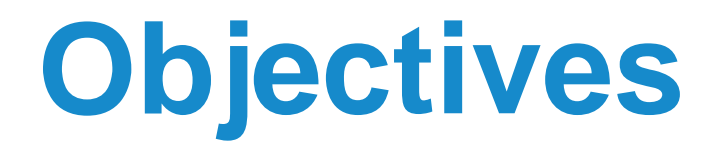

# **Design & Deploy Branch Network That Increases Business Resiliency**

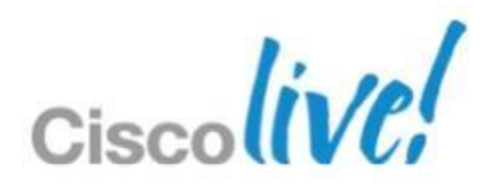

# Agenda

- Learn Cisco Unified Wireless LAN Principles (Reminder)
- Understand Wireless Branch Deployment Options
- Evaluate FlexConnect Architectural Requirements
- Identify the need for FlexConnect & AP Groups
- Design a Resilient Branch Network
- Design Secure & BYOD enabled Branch Network
- How to operate Wireless Branch efficiently over WAN

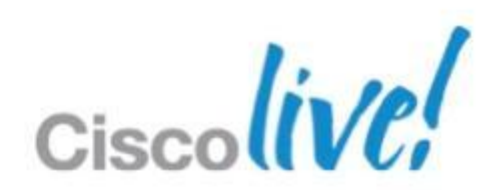

# **Cisco Unified Wireless LAN** Principles

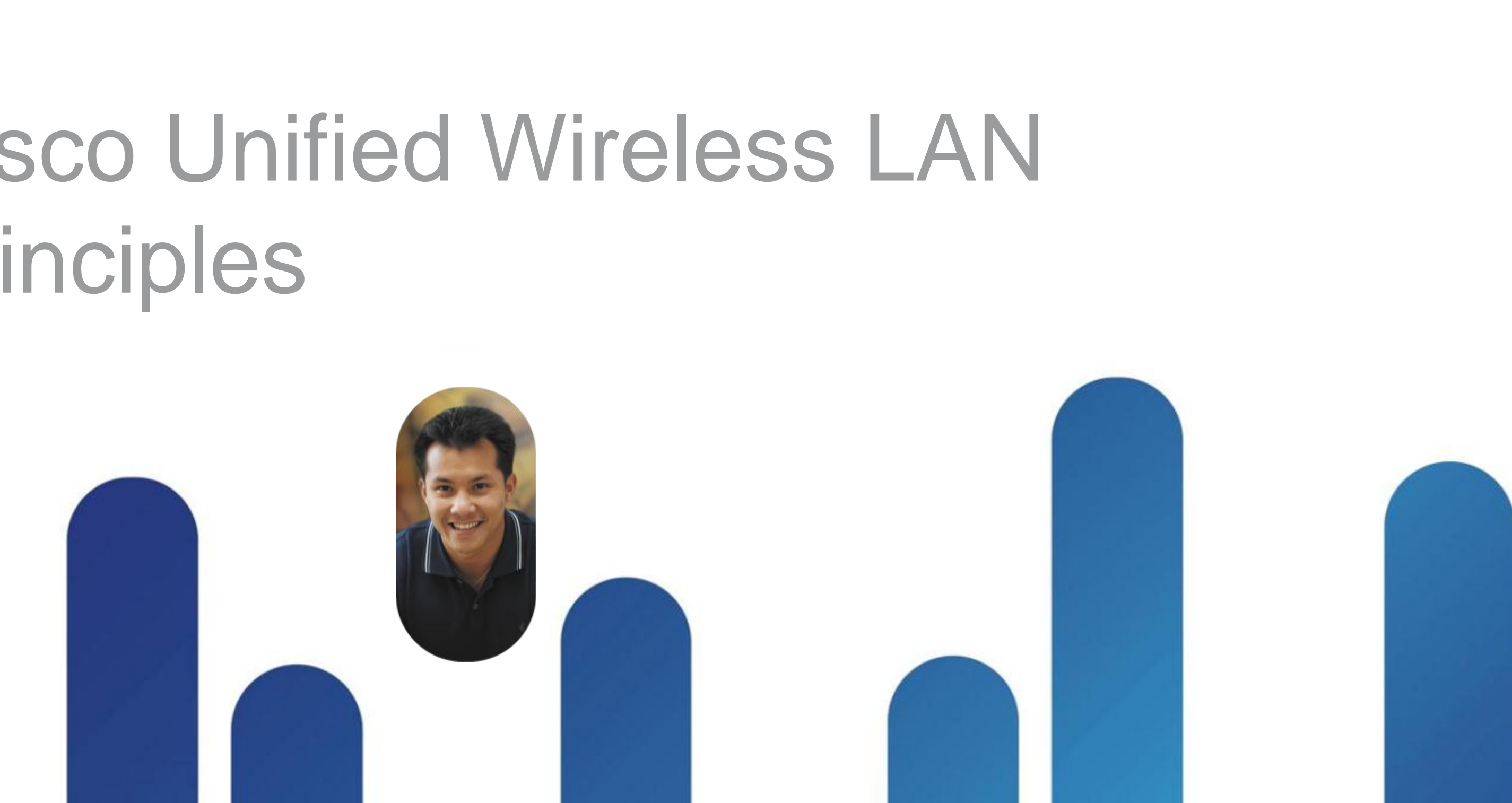

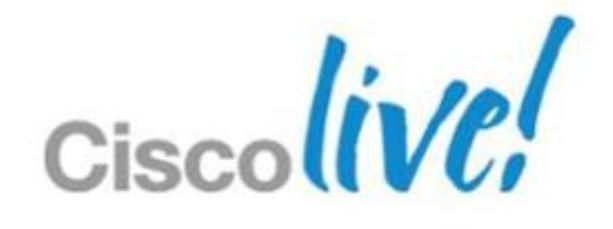

# **Cisco Unified Wireless Principles**

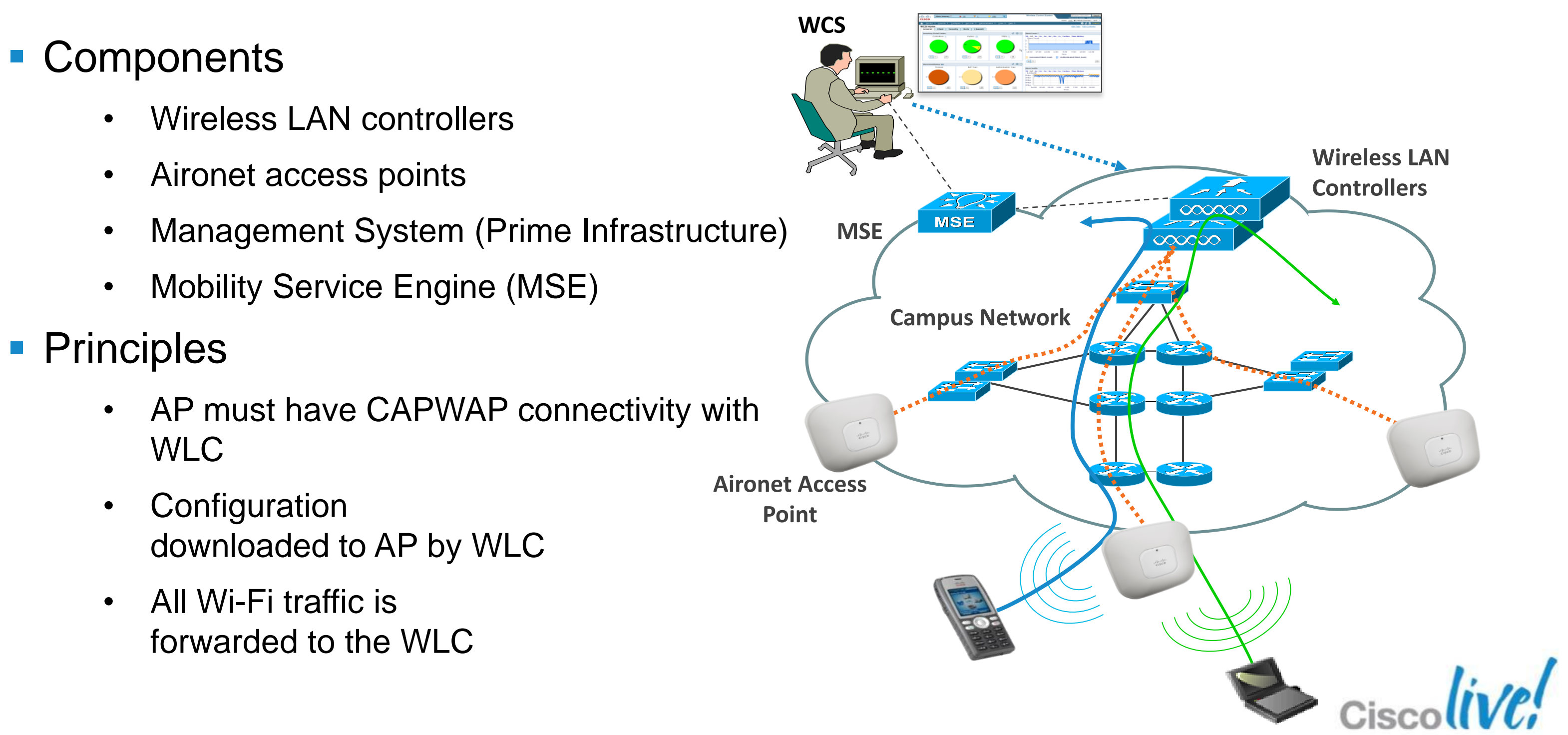

# **CAPWAP** Overview Control and Provisioning of Wireless Access Point

- CAPWAP is a standard, interoperable protocol that enables an Access Controller (AC) to manage a collection of Wireless Termination Points (WTPs)
- CAPWAP carries control and data traffic between the two
  - Control plane is DTLS encrypted
  - Data plane is DTLS encrypted (optional)
- CAPWAP supports only Layer 3 mode deployments

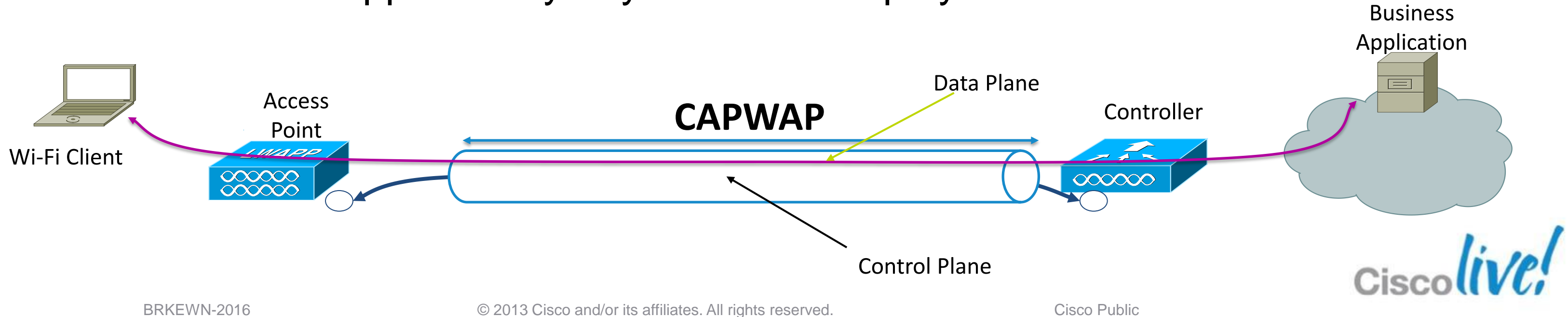

# **CAPWAP Modes** Split MAC

The CAPWAP protocol supports two modes of operation

– Split MAC (Centralised Mode)

– Local MAC (H-REAP/FlexConnect)

Split MAC

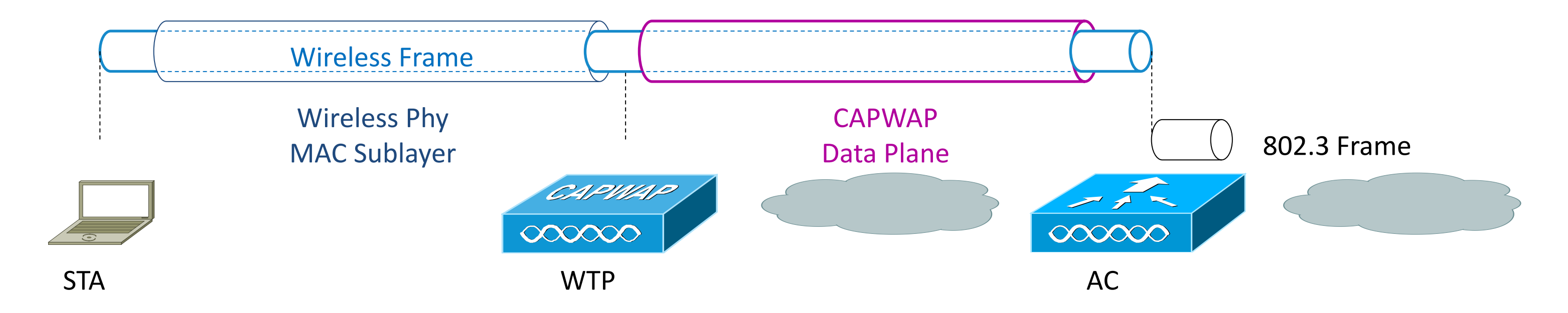

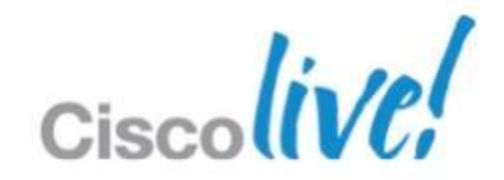

# **CAPWAP Modes** Local MAC

- Local MAC mode of operation allows for the data frames to be either locally bridged or tunneled as 802.3 frames
- Locally bridged

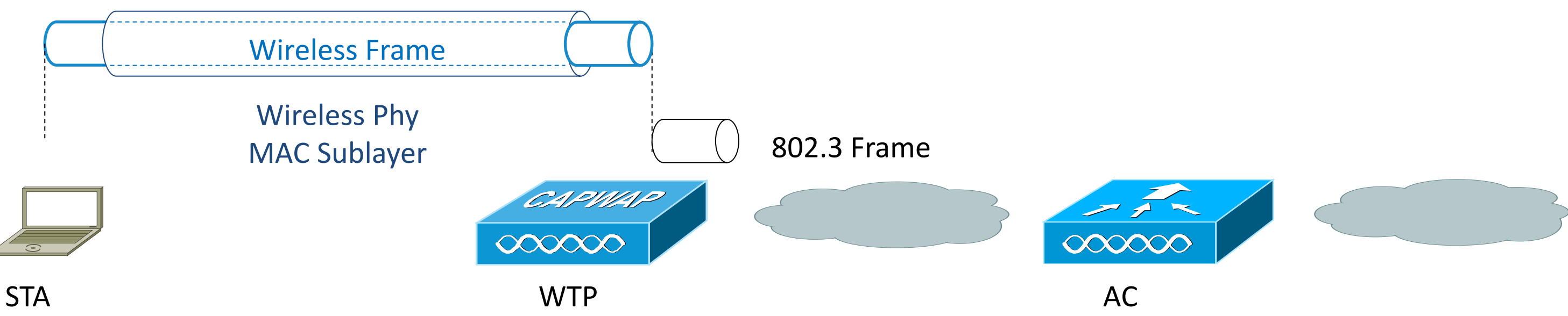

FlexConnect supports locally bridged MAC and split MAC per **SSID** 

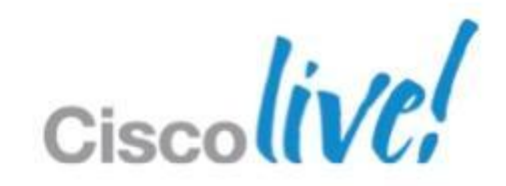

# **CAPWAP Modes** Local MAC

- Local MAC mode of operation allows for the data frames to be either locally bridged or tunneled as 802.3 frames
- Tunneled as 802.3 frames

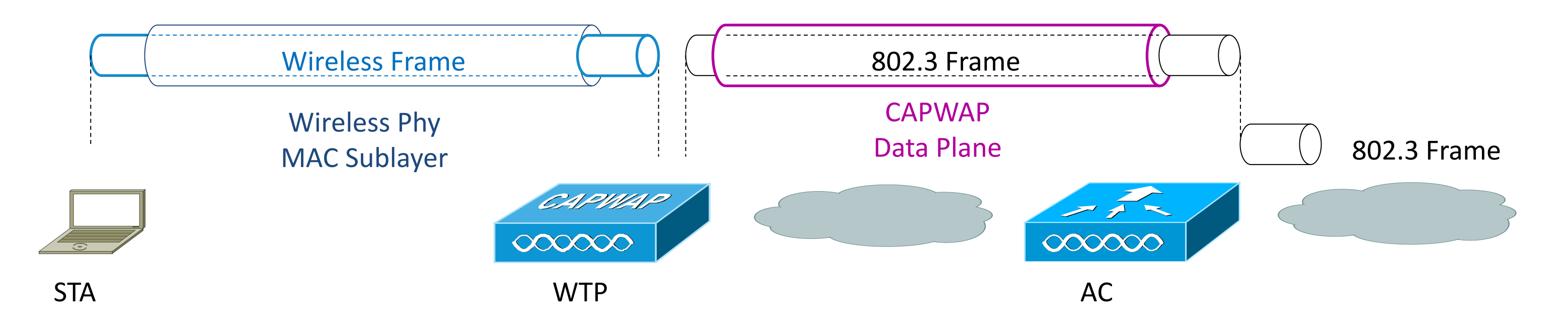

# Tunneled local MAC is not supported by Cisco

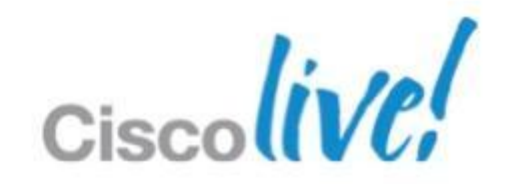

# Wireless Branch Deployment Options

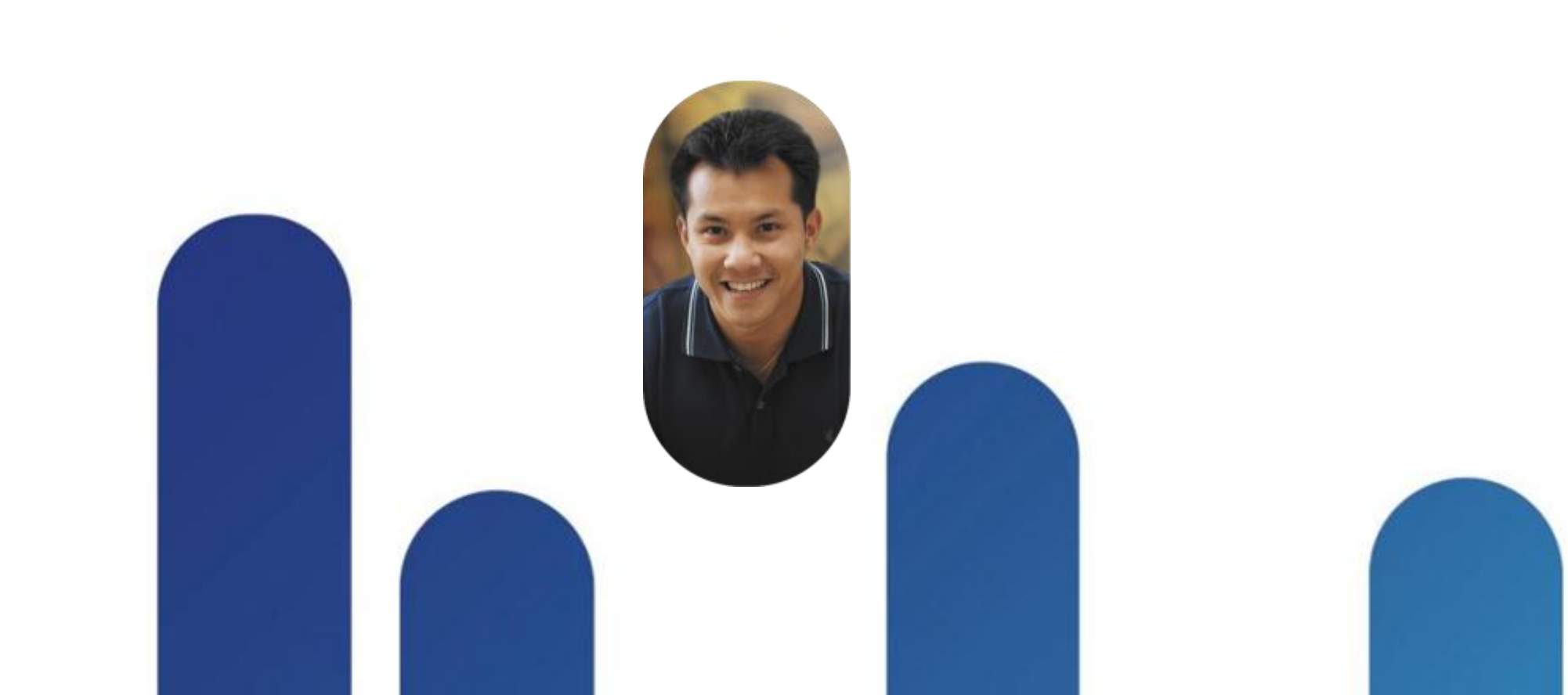

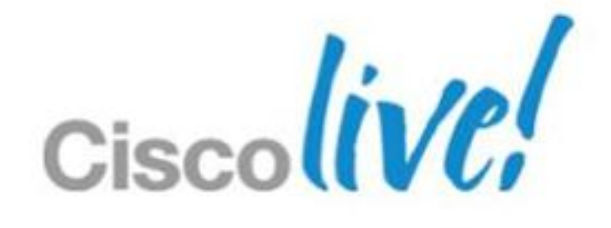

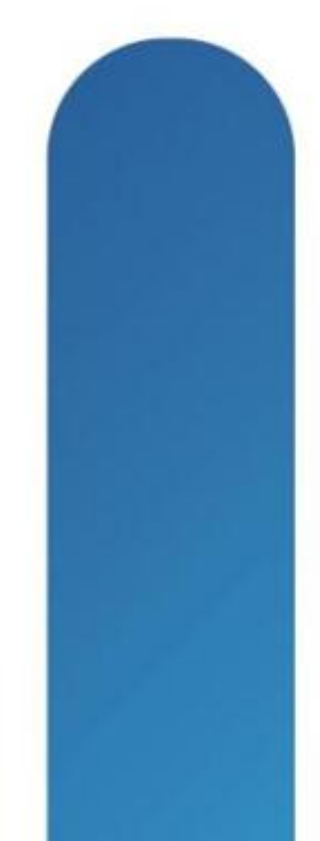

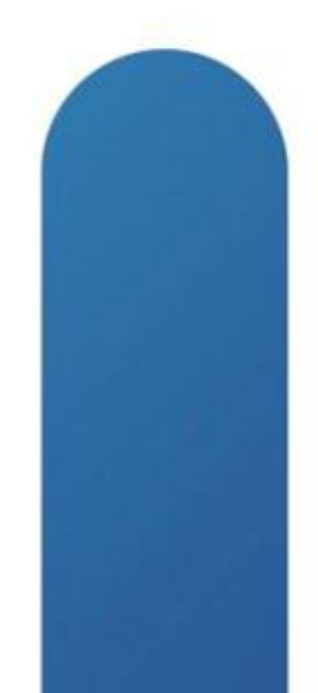

# **Branch Office with Local WLAN Controller** Overview

- Branches can also have local remote controllers
- Small form factor WLC are available to for small campus: WLC-25xx, integrated controller modules in ISR/ISR-G2, or Catalyst 3850 Switch
- High-availability design with central backup controller is supported; WAN limitations may apply

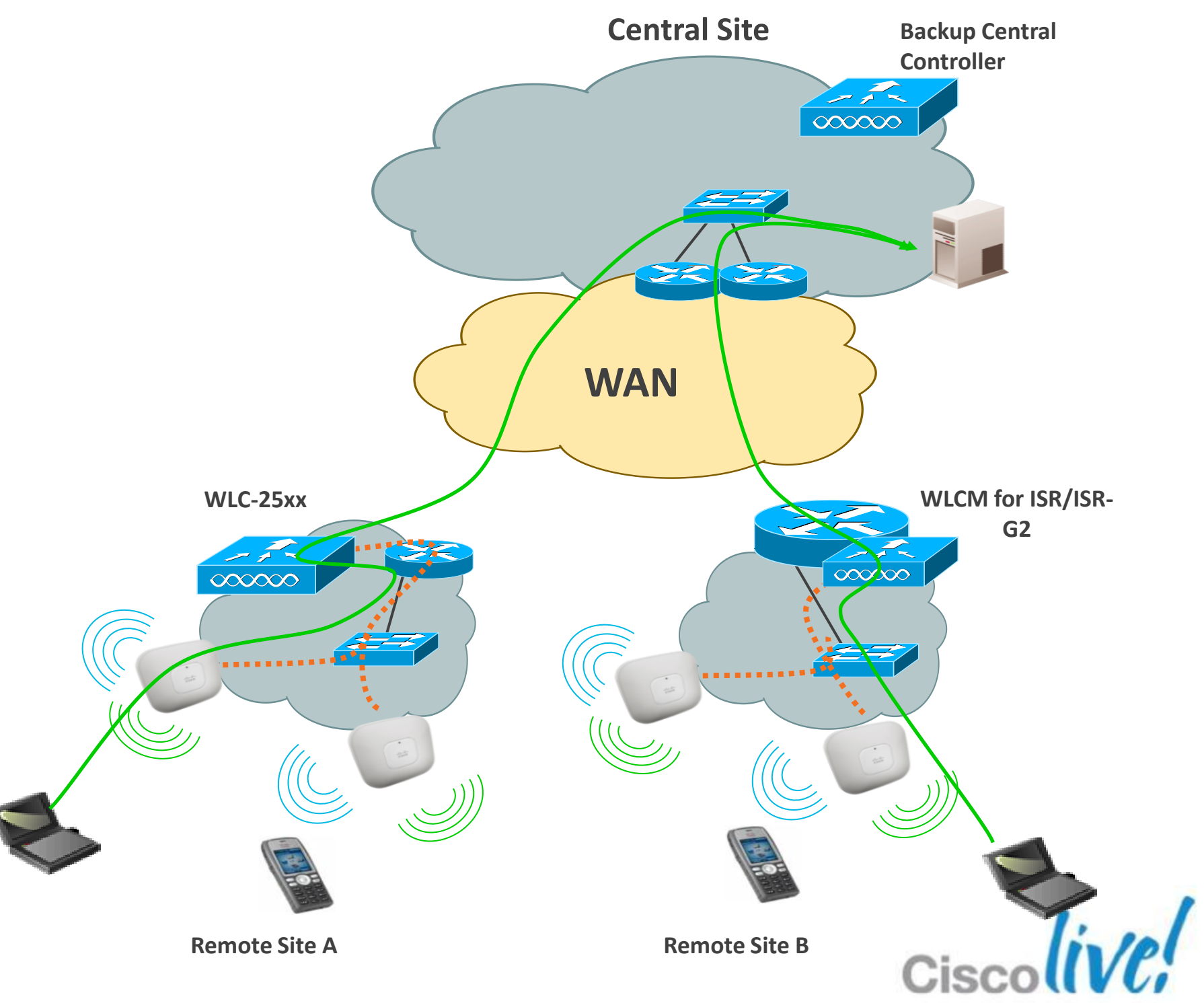

# **Branch Office with Local WLAN Controller** Advantages

- Cookie cutter configuration for every branch site
- Layer-3 roaming within the branch
- Reliable Multicast (filtering)
- IPv6 L3 Mobility
- AAA-ACL & QoS Override

**Note:** If you have ISR/ISR G2 at branch site then it is recommended to use the IOS Firewall at edge for unified access policies.

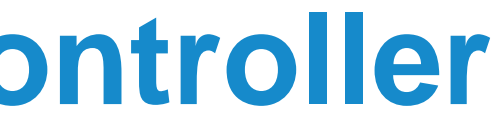

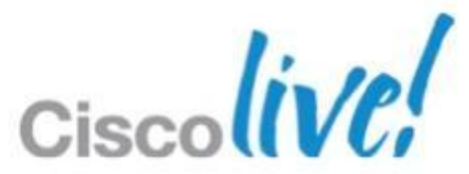

# **Branch Office Deployment** FlexConnect (HREAP)

- Hybrid architecture
- Single management and control point
- Data Traffic Switching

Centralised traffic (split MAC)

or

Local traffic (local MAC)

- HA will preserve local traffic only
- Traffic Switching is configured per AP and per WLAN (SSID)

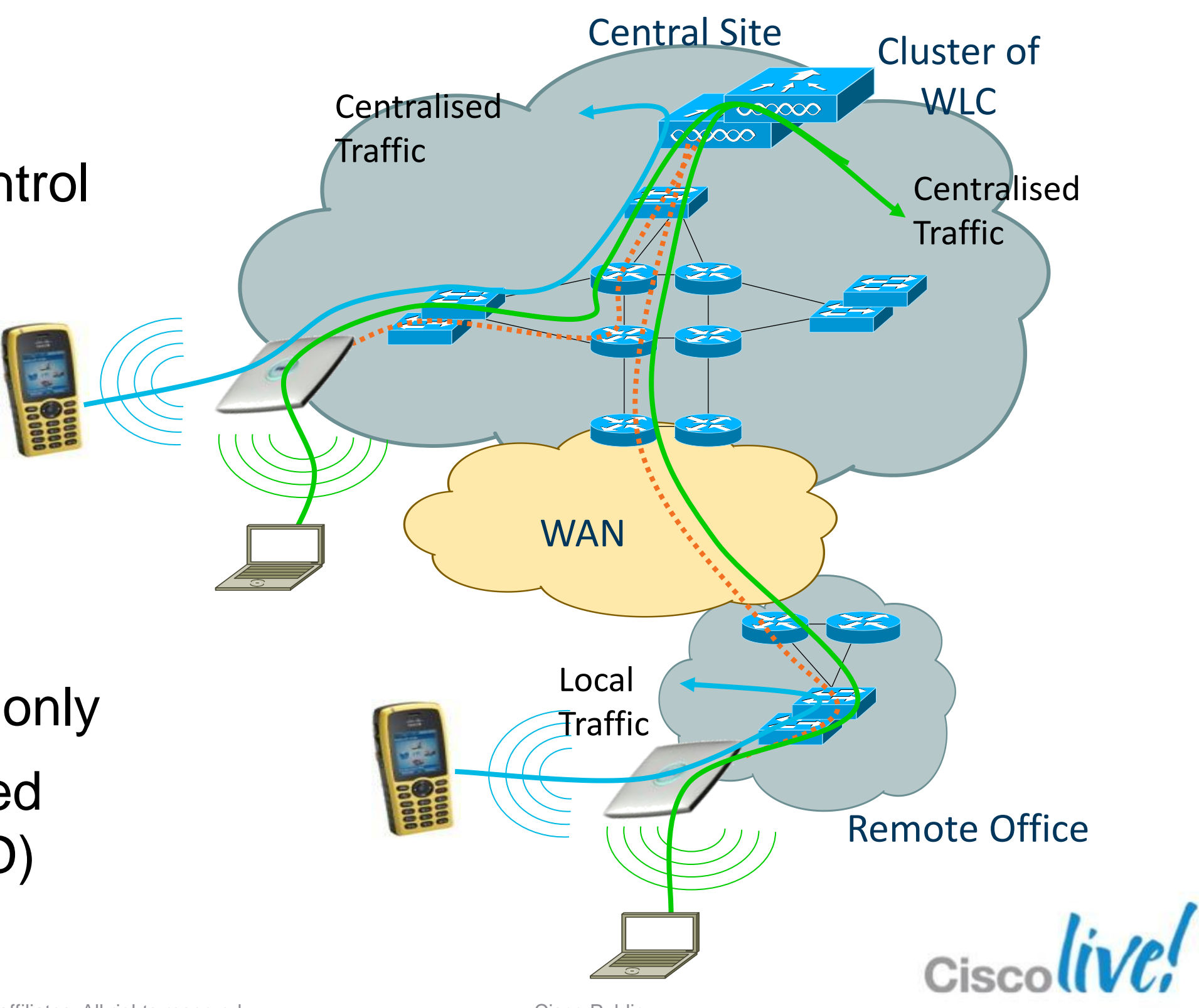

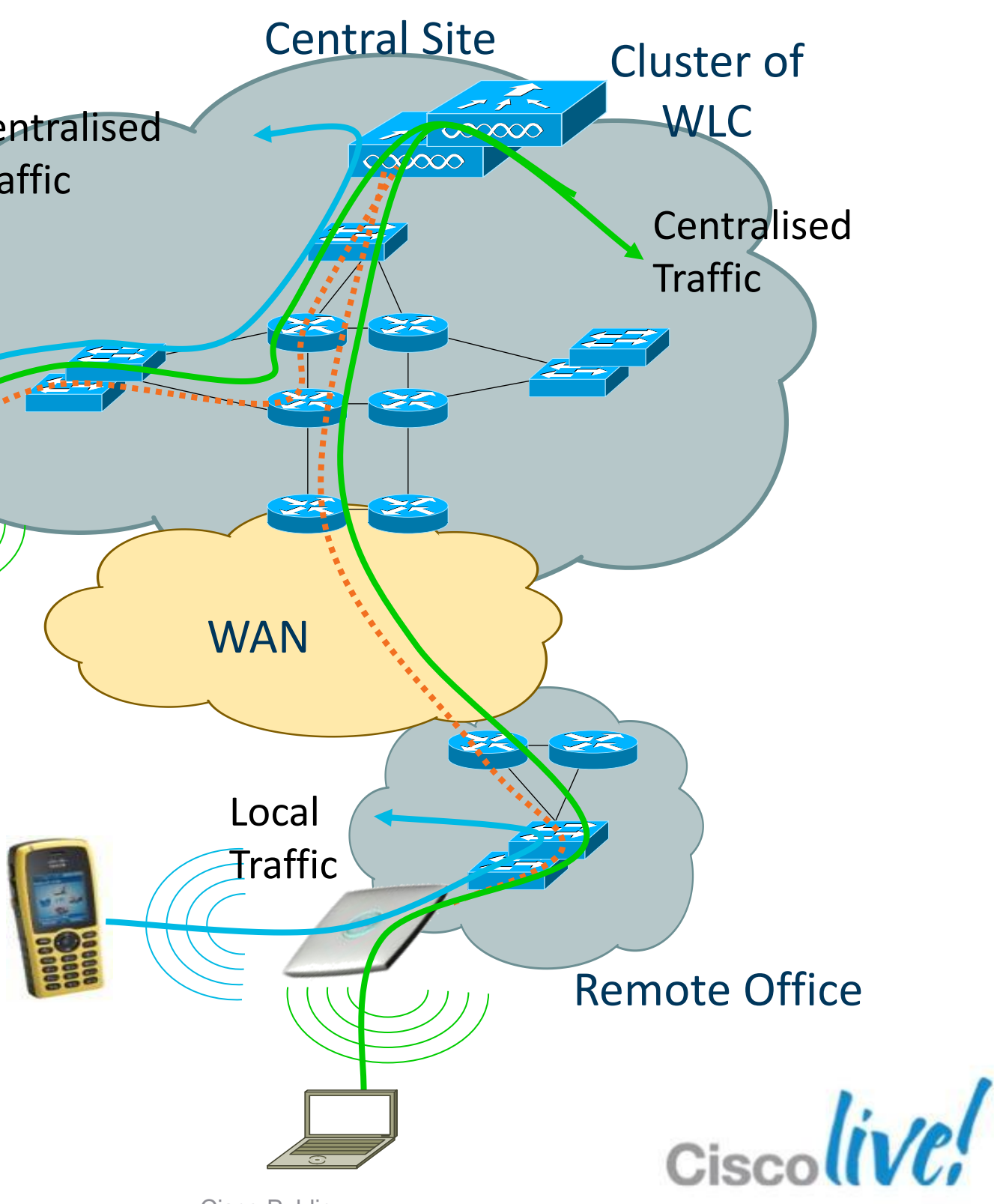

# **FlexConnect Glossary**

- Connected Mode When FlexConnect can reach Controller (connected state), it gets help from controller to complete client authentication.
- Standalone mode When controller is not reachable FlexConnect, it goes into standalone state and does client authentication by itself.
- Local Switching Data traffic switched onto local VLANs for an SSID
- Central Switching Data traffic tunneled back to WLC for an SSID

# by

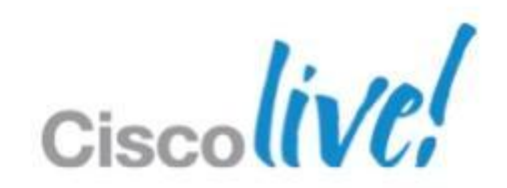

# **Configure FlexConnect Mode Step 1: Configure Access Point Mode**

- Enable FlexConnect mode per AP
- Supported AP: AP-1130, AP-1240, AP-1040, AP-1140, AP-1260, AP-1250, AP-3500, AP-1600, AP-2600, AP-3600

| All APs > D | etails for AP_ | 1142                      |                   |    |
|-------------|----------------|---------------------------|-------------------|----|
| General     | Credentials    | Interfaces                | High Availability | Υ  |
| General     |                |                           |                   | Ve |
| AP Name     |                | AP_1142                   |                   |    |
| Location    |                | default location          |                   |    |
| AP MAC A    | Address        | 00:22:90:90:90            | :90               |    |
| Base Rad    | io MAC         | 00:22:90:92:ba            | :d0               |    |
| Admin St    | atus           | Enable ‡                  |                   |    |
| AP Mode     |                | FlexConnect               |                   |    |
| AP Sub M    | ode [          | local<br>ElexConnect      |                   |    |
| Operation   | nal Status     | monitor                   | -                 |    |
| Port Num    | ber            | Rogue Detector<br>Sniffer |                   |    |
| Venue Gr    | oup            | Bridge                    | \$                | IP |

© 2013 Cisco and/or its affiliates. All rights reserved.

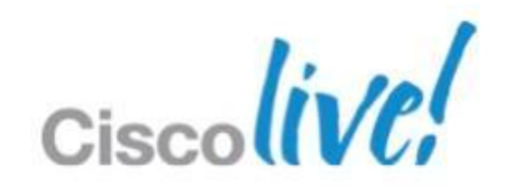

# **Configure FlexConnect Local Switching** Step 2: Enable Local Switching per WLAN

Only WLAN with "FlexConnect Local Switching" enabled will allow local switching on the FlexConnect AP

| WLANs > Edit 'FlexCor                                                        | nnect'                                       |                                                                                  |                                                      |                   |
|------------------------------------------------------------------------------|----------------------------------------------|----------------------------------------------------------------------------------|------------------------------------------------------|-------------------|
| General Security                                                             | QoS Advanced                                 |                                                                                  |                                                      |                   |
| Client Exclusion <sup>3</sup><br>Maximum Allowed Clients                     | Enabled 60<br>Timeout Value                  | 802.11a/n (1 - 255) 1<br>802.11b/g/n (1 - 255) 1                                 |                                                      |                   |
| Static IP Tunneling 11<br>Wi-Fi Direct Clients Policy                        | Enabled                                      | NAC<br>NAC State None +<br>Load Balancing and Band Select                        |                                                      |                   |
| Off Channel Scanning Defe<br>Scan Defer Priority                             | 200<br>r<br>0 1 2 3 4 5 6 7                  | Client Load Balancing<br>Client Band Select <sup>Z</sup><br>Passive Client       |                                                      |                   |
| Scan Defer Time(msecs)                                                       | 100                                          | Passive Client<br>Voice                                                          |                                                      |                   |
| FlexConnect Local<br>Switching <sup>2</sup>                                  | ✓ Enabled                                    | Media Session Snooping<br>Re-anchor Roamed Voice Clients<br>KTS based CAC Policy | <ul> <li>Enab</li> <li>Enab</li> <li>Enab</li> </ul> | ole<br>ole<br>ole |
| FlexConnect Local Auth <sup>12</sup><br>Learn Client IP Address <sup>5</sup> | <ul> <li>Enabled</li> <li>Enabled</li> </ul> | Client Profiling<br>Client Profiling                                             | 🗌 Enab                                               | ole               |

© 2013 Cisco and/or its affiliates. All rights reserved.

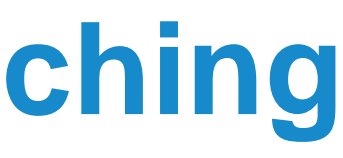

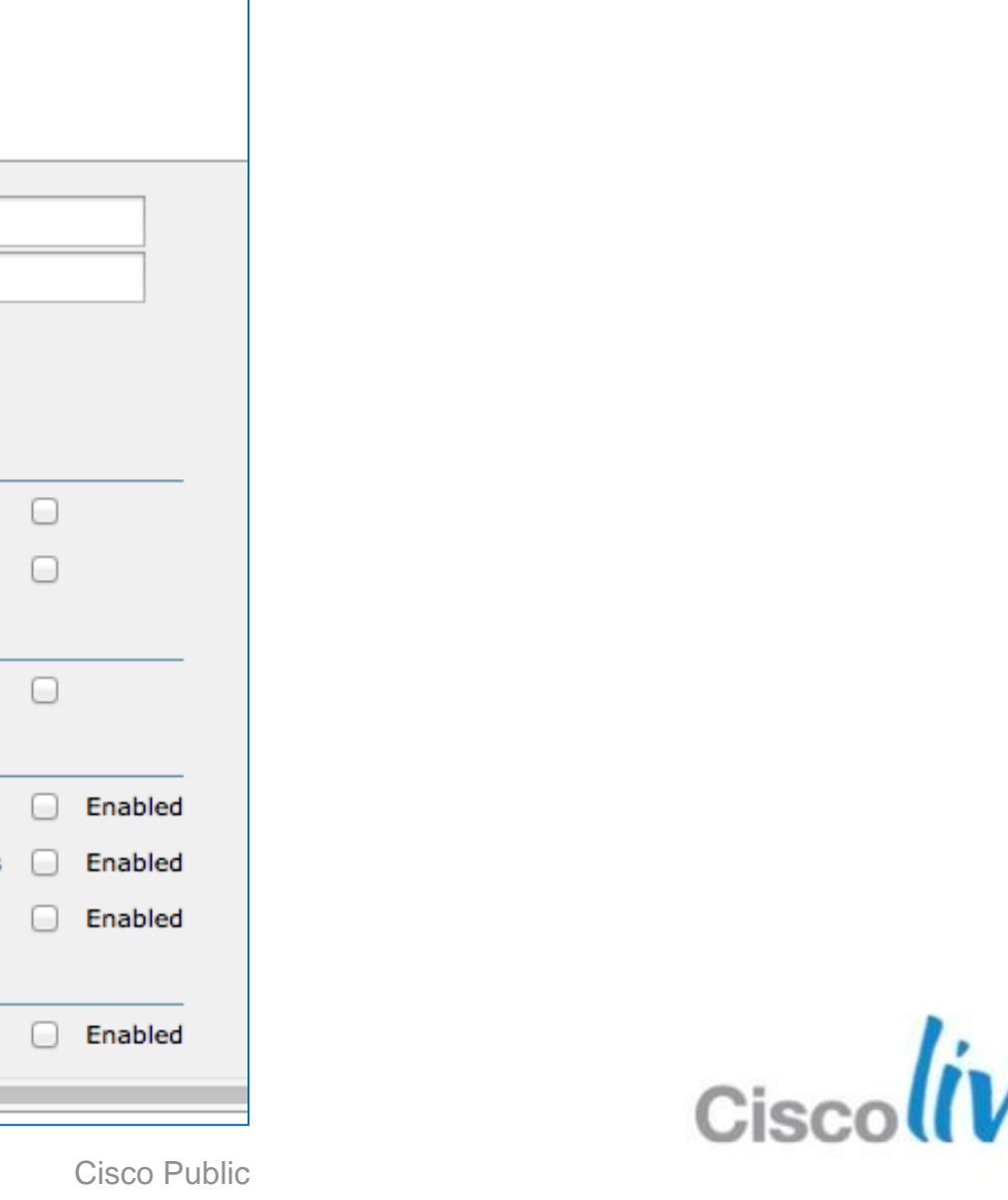

# **Configure FlexConnect VLAN Mapping** Step 3: FlexConnect Specific Configuration

- FlexConnect AP can be connected on an access port or connected to a 802.1Q trunk port (using the native VLAN)
- VLAN Support provides the ability to configure remote VLAN to WLAN mappings. VLAN mapping can be performed per AP configuration on WLC and/or by AP groups using Prime Infrastructure templates

| 4        | All APs > D | etails for AP_       | 1142             |                                 |           |             |         |
|----------|-------------|----------------------|------------------|---------------------------------|-----------|-------------|---------|
| k        | General     | Credentials          | Interfaces       | High Availability               | Inventory | FlexConnect | Advan   |
|          |             |                      |                  |                                 |           |             |         |
|          | VLAN Sup    | oport                |                  |                                 |           |             |         |
|          | Native VL   | AN ID                | 100              | VLAN Mappings                   |           |             |         |
|          | FlexConn    | ect Group Name       | Cisco            | Live2012                        |           |             |         |
|          | PreAuthenti | ication Access Co    | ntrol Lists      |                                 |           |             |         |
|          | External W  | /ebAuthentication AC | <u>Ls</u>        |                                 |           |             |         |
|          | OfficeExten | d AP                 |                  |                                 |           |             |         |
|          | Enable Of   | ficeExtend AP        |                  |                                 |           |             |         |
|          | Enable Le   | ast Latency Contro   | ller Join        |                                 |           |             |         |
|          |             |                      | Res              | et Personal SSID                |           |             |         |
| /VN-2016 |             | ((                   | © 2013 Cisco and | or its attiliates. All rights r | reserved. |             | Cisco I |

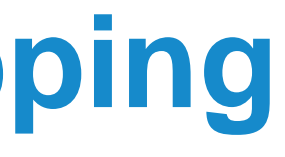

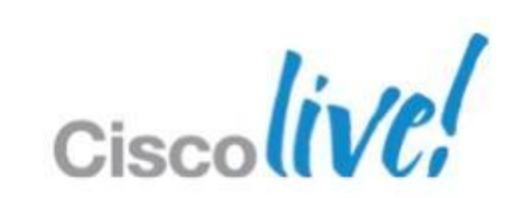

Jublic

ced

# **Configure FlexConnect VLAN Mapping** Step 4: FlexConnect Specific Configuration – Native Vlan

- When connecting with Native VLAN on AP, L2 switchport must also match with corresponding Native VLAN configuration
- Each corresponding SSID that is allowed to be locally switch should be allowed on the corresponding switchport.

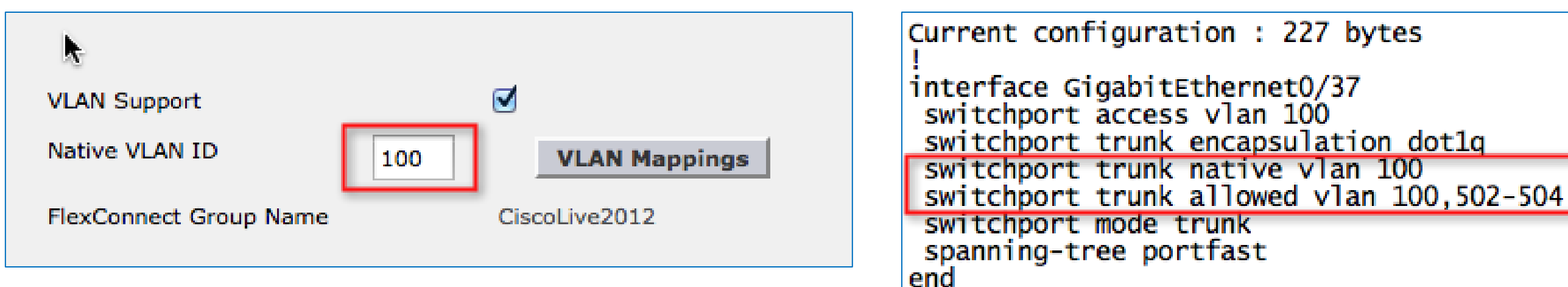

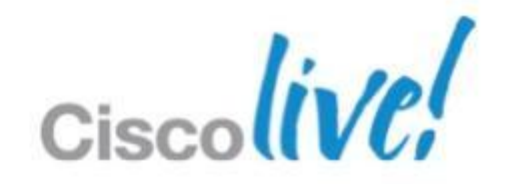

# **Configure FlexConnect VLAN Mapping** Step 5: Per AP SSID to VLAN Mapping

### Mapping of SSID to 802.1Q VLAN is done per FlexConnect AP

| General    | Credentials       | Interfaces                                                                                                    | High Availability | Inventory | FlexConnect | All APs >   | AP_11   | 42   |
|------------|-------------------|----------------------------------------------------------------------------------------------------|-------------------|-----------|-------------|-------------|---------|------|
|            |                   |                                                                                                    |                   |           |             |             |         |      |
| VLAN Su    | pport             | Image: Second second second |                   |           |             | AP Name     |         | AF   |
| Native V   | LAN ID            | 100                                                                                                    | VLAN Mappings     |           |             | Base Radi   | o MAC   | 00   |
| FlexConr   | ect Group Name    | Cisco                                                                                                    | Live2012          |           |             | WLAN Id     | SSID    |      |
| PreAuthent | ication Access Co | ntrol Lists                                                                                                    |                   |           |             | 21          | WebAut  | h    |
|            |                   |                                                                                                    |                   |           |             | 20          | FlexCon | nect |
|            |                   |                                                                                                    |                   |           |             |             |         |      |
| - (        | Jr tha u          | an of N                                                                                                    |                   | ofigurat  | ion         | Centrally s | switche | d W  |
|            |                   | Se ui in                                                                                                    |                   | mgurai    | .1011       | WLAN Id     |         |      |

templates

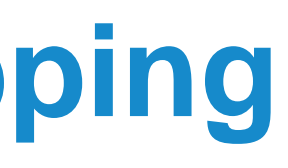

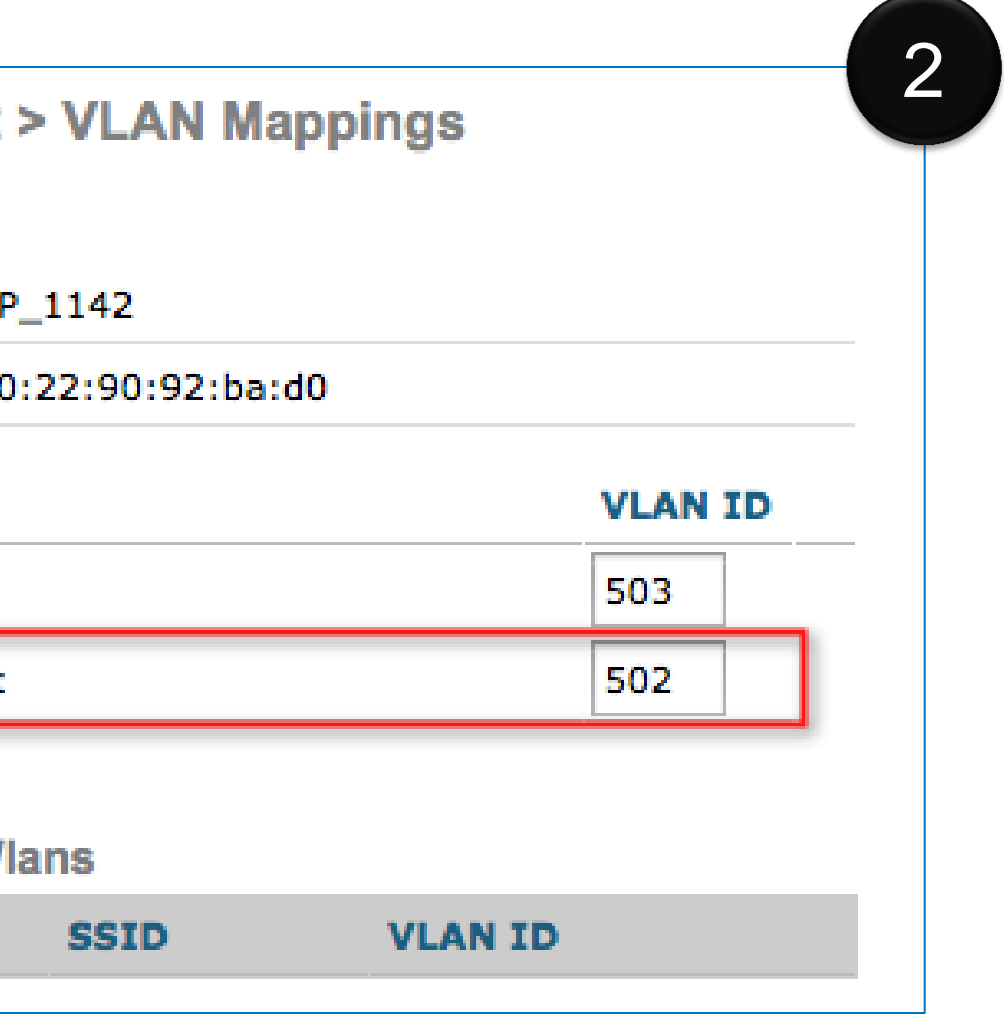

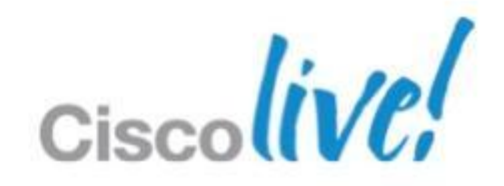

# **Configure FlexConnect VLAN Mapping** Step 6: Using NCS

Prime Infrastructure provides simplified configuration to all FlexConnect APs with one Lightweight AP Template

| Cisco Prime                                                      | ol System                             |                                      |                         |                   |            |            |
|------------------------------------------------------------------|---------------------------------------|--------------------------------------|-------------------------|-------------------|------------|------------|
| 🛕 Home Monitor 🔻                                                 | Configure 🔻                           | Services 🔻                           | Reports 🔻               | Administration v  |            |            |
| Lightweight AP Template<br>Configure > AP Configuration Template | e Detail : 'Cis<br>es > Lightweight / | <b>coLive2012</b><br>AP > Lightweigh | _FLex'<br>t AP Template | Detail            |            |            |
| AP Parameters Mesh                                               | 802.11a/n                             | 802.11a Sul                          | oBand 80                | 2.11b/g/n CDF     | FlexConnec | t Select A |
| 🗹 FlexConnect Configuratio                                       | n <u>1</u>                            |                                      |                         | Profile Name-VLAN | Mappings   |            |
| OfficeExtend                                                     | Enable                                |                                      |                         | FlexConnect 50    | 2          | <b>A</b>   |
| Least Latency Controller Joi                                     | n 🗌 Enable                            |                                      |                         | I                 |            |            |
| VLAN Support                                                     | 🗹 Enable                              |                                      |                         | Michaels_Secure   | 1          | -          |
| Native VLAN ID                                                   | 100                                   |                                      |                         | Michaels_Voice    | 1          | ▼          |

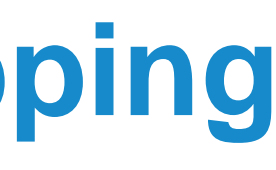

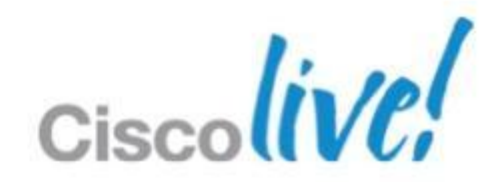

# Evaluate FlexConnect Architectural Requirements

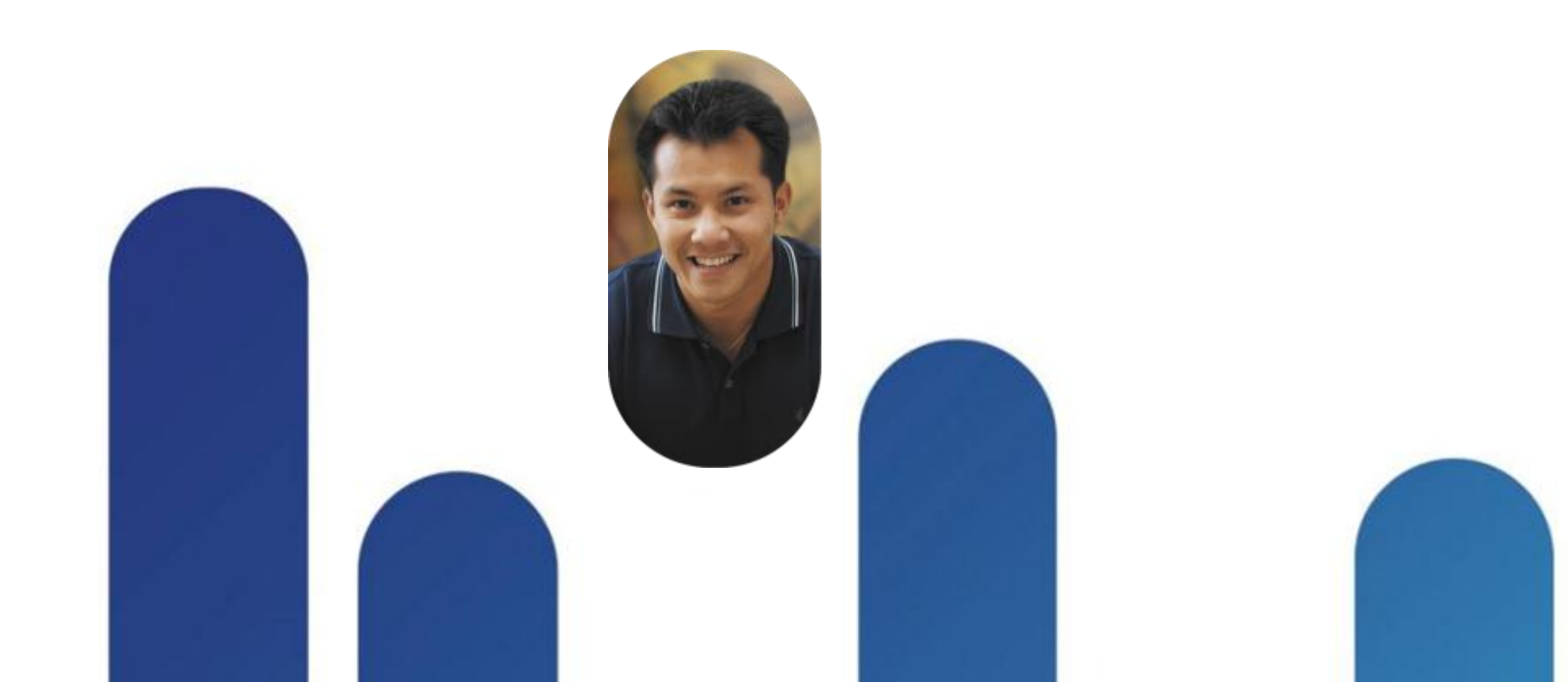

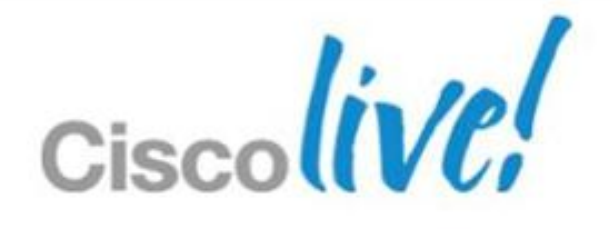

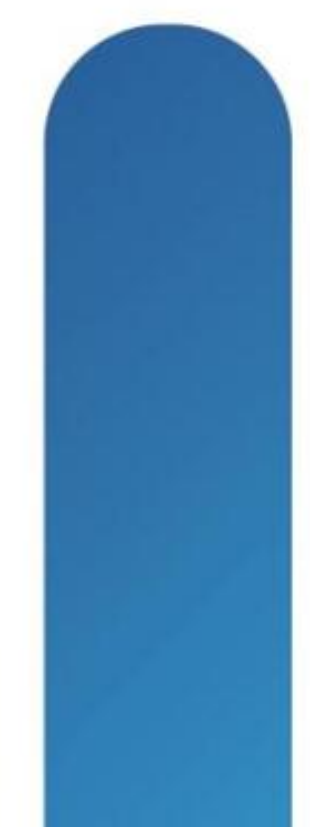

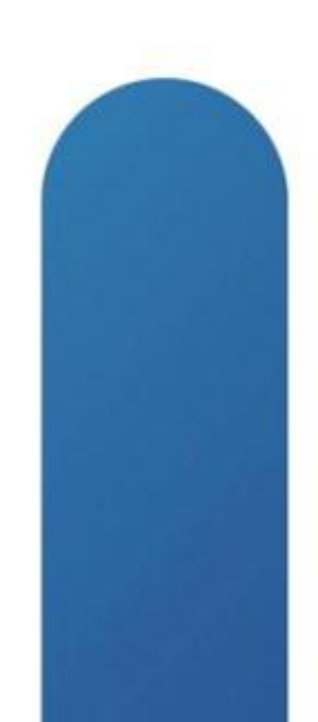

# **FlexConnect Design Considerations**

WAN Limitations Apply

| Deployment<br>Type | WAN<br>Bandwidth<br>(Min) | WAN RTT<br>Latency (Max) | Max APs per<br>Branch | Max Clients per<br>Branch |
|--------------------|---------------------------|--------------------------|-----------------------|---------------------------|
| Data               | 128 kbps                  | 300 ms                   | 5                     | 25                        |
| Data+Voice         | 128 kbps                  | 100 ms                   | 5                     | 25                        |
| Data               | 128 kbps                  | 1 sec                    | 1                     | 1                         |
| Monitor            | 128 kbps                  | 2 sec                    | 5                     | N/A                       |
| Data               | 1.44 Mbps                 | 1 sec                    | 50                    | 1000                      |
| Data+Voice         | 1.44 Mbps                 | 100 ms                   | 50                    | 1000                      |
| Monitor            | 1.44 Mbps                 | 2 sec                    | 50                    | 1000                      |

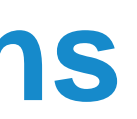

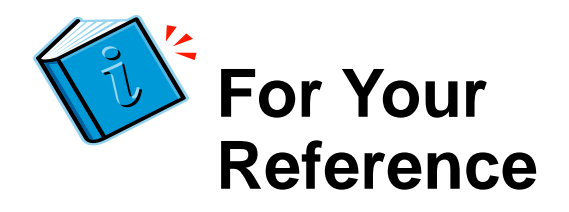

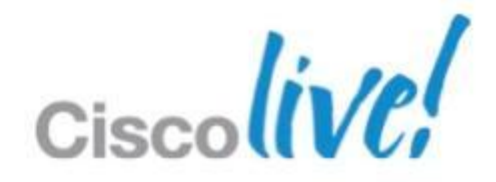

# FlexConnect Design Considerations Feature Limitations Apply

- Some features are not available in standalone mode or in local switching mode
  - MAC/Web Auth in Standalone Mode
  - Mesh AP
  - VideoStream
  - IPv6 L3 Mobility
  - SXP TrustSec
  - AAA ACL & QoS override
  - See full list in Flexconnect Feature Matrix

http://www.cisco.com/en/US/products/ps6366/products\_tech\_note09186a0080b 3690b.shtml

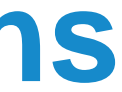

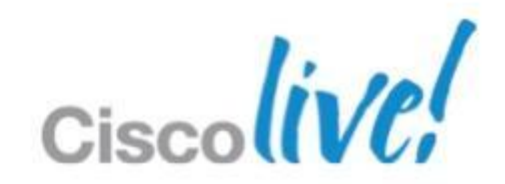

# **Economies of Scale For Lean Branches**

# Flex 7500 Wireless Controller

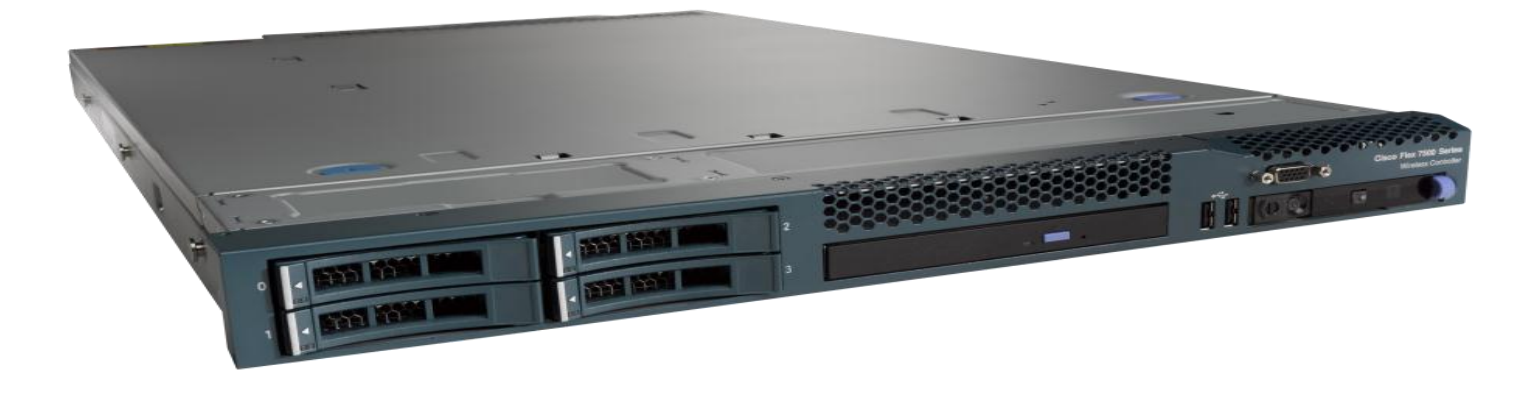

| Access Points          |
|------------------------|
| Clients                |
| Branches               |
| Access Points / Branch |
| Deployment Model       |
| Form Factor            |
| IO Interface           |
|                        |

Upgrade Licenses

300-6,000 64,000 6000 100 **FlexConnect** 1 RU 2 x 10GE

100, 200, 500, 1K

# **Key Differentiation**

- > WAN Tolerance
  - High Latency Networks
  - WAN Survivability
- Security
  - 802.1x based port authentication
- Voice support
  - Voice CAC
  - **OKC/CCKM** •

BRKEWN-2016

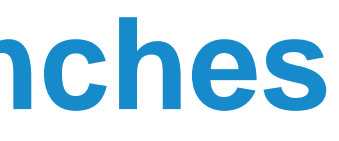

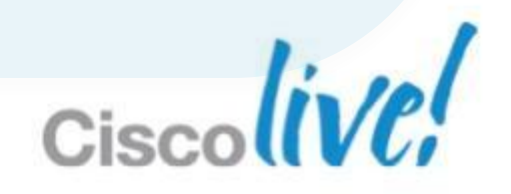

# Flex 7500 Scale & Feature Update - 7.0.116.0 to 7.4

| Scalability                | 7.0.116.0 | 7.2    | 7.4    |
|----------------------------|-----------|--------|--------|
| Total APs                  | 2000      | 3000   | 6000   |
| Total Clients              | 20,000    | 30,000 | 64,000 |
| Total FlexConnect Group    | 500       | 1000   | 2000   |
| Support for OEAPs          | No        | Yes    | Yes    |
| Central Switching BW Limit | ~250 Mb   | ~1 Gb  | ~1 Gb  |
| Data DTLS Support          | No        | Yes    | Yes    |
| Central Switching 802.1x   | No        | Yes    | Yes    |

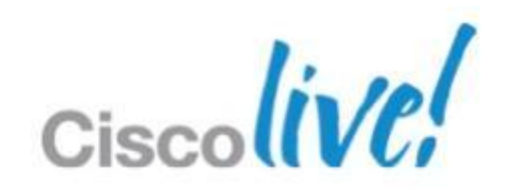

# FlexConnect Improvements in Release 7.3 & 7.4

- AAA-VLAN over ride in Local Switching
- ACL support in Local Switching
- P2P Blocking support in Local Switching
- Smart AP Image Upgrade
- External Web-Auth support for Guest Deployments in Local Switching
- Mobile Device On-boarding support in Local Switching
- WGB/uWGB Support for Local Switching WLANs
- VLAN Based Central Switching
- Split Tunnelling

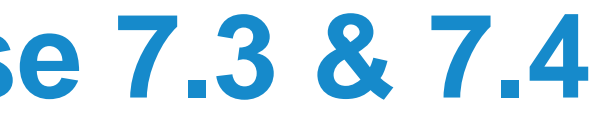

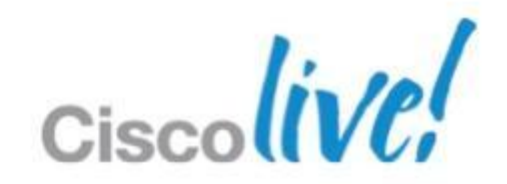

# Why do we need FlexConnect & AP Groups?

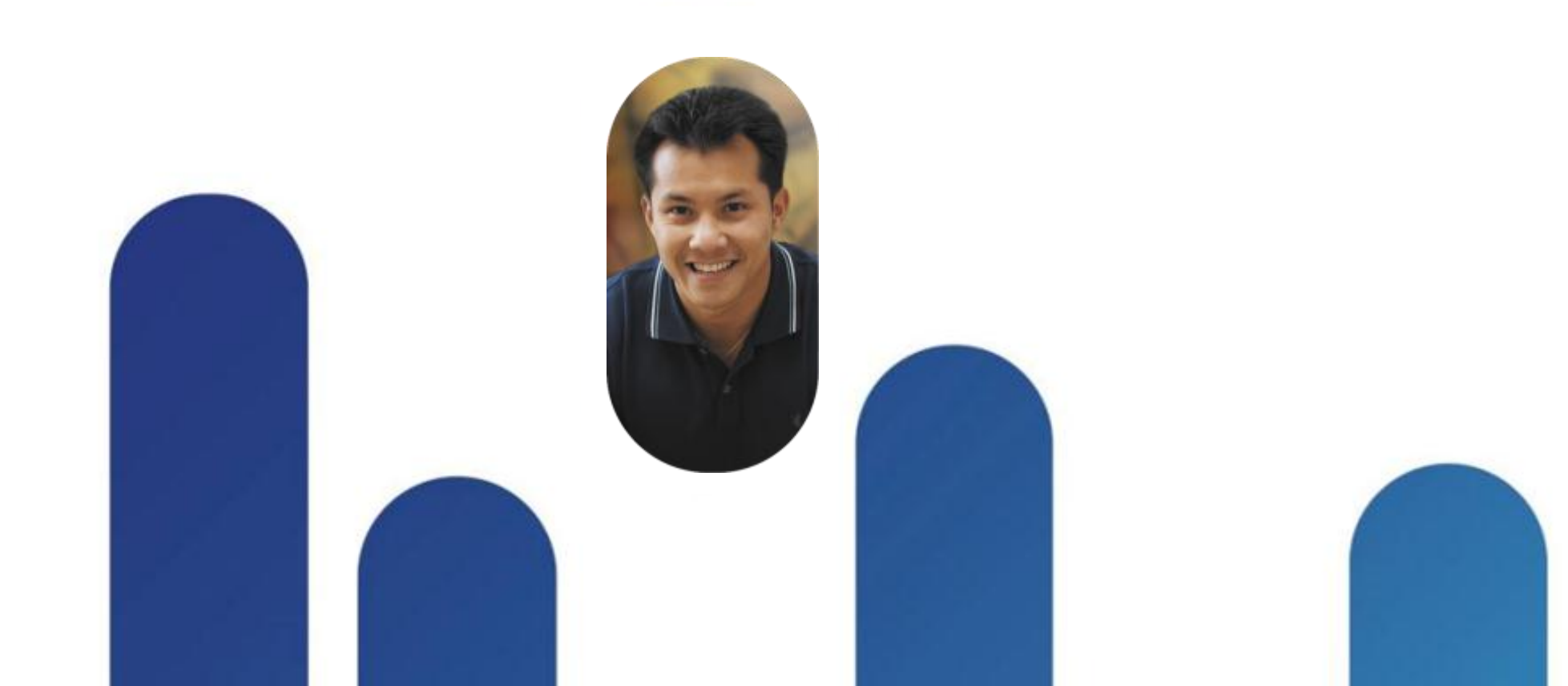

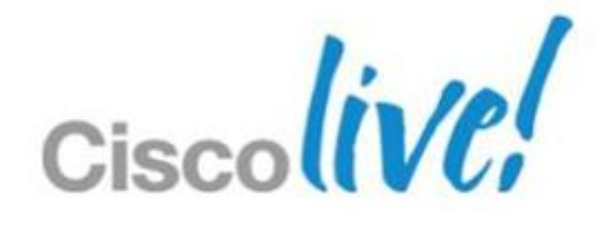

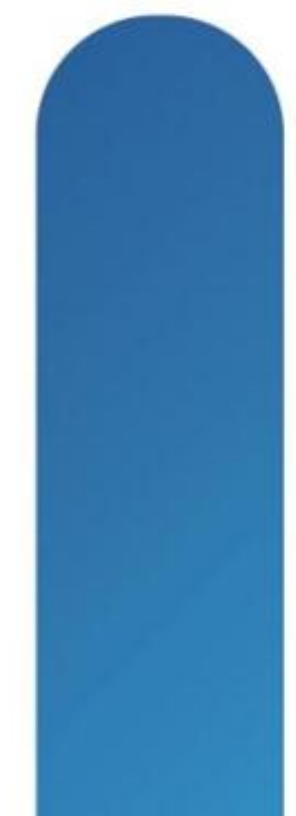

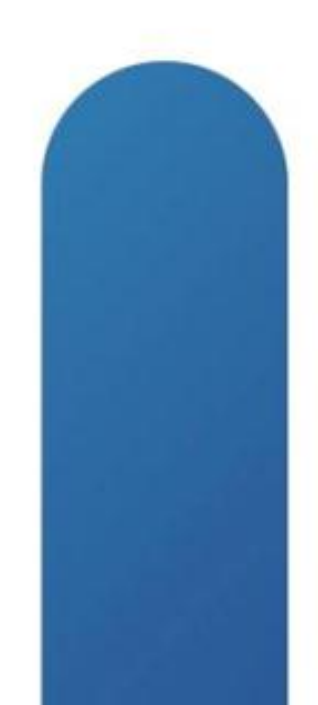

## **Understanding AP Groups** Overview

- AP Groups is a logical concept of grouping AP's which deliver similar Wi-Fi services; these services can be:
  - By physical location, and/or
  - By functional services (data, voice, guest, ...)
- Same AP groups need to be defined in all WLC's of a mobility group

| Scaling                | Flex 7500   | CT-5508 | WiSM-2   | CT-2504               |
|------------------------|-------------|---------|----------|-----------------------|
| # AP Groups            | 2000        | 512     | 512      | 30                    |
| # WLAN (SSID)          | 512         | 512     | 512      | 16                    |
| # VLAN<br>(Interfaces) | 512         | 512     | 512      | 16                    |
|                        | BRKEWN-2016 |         | © 2013 C | isco and/or its affil |

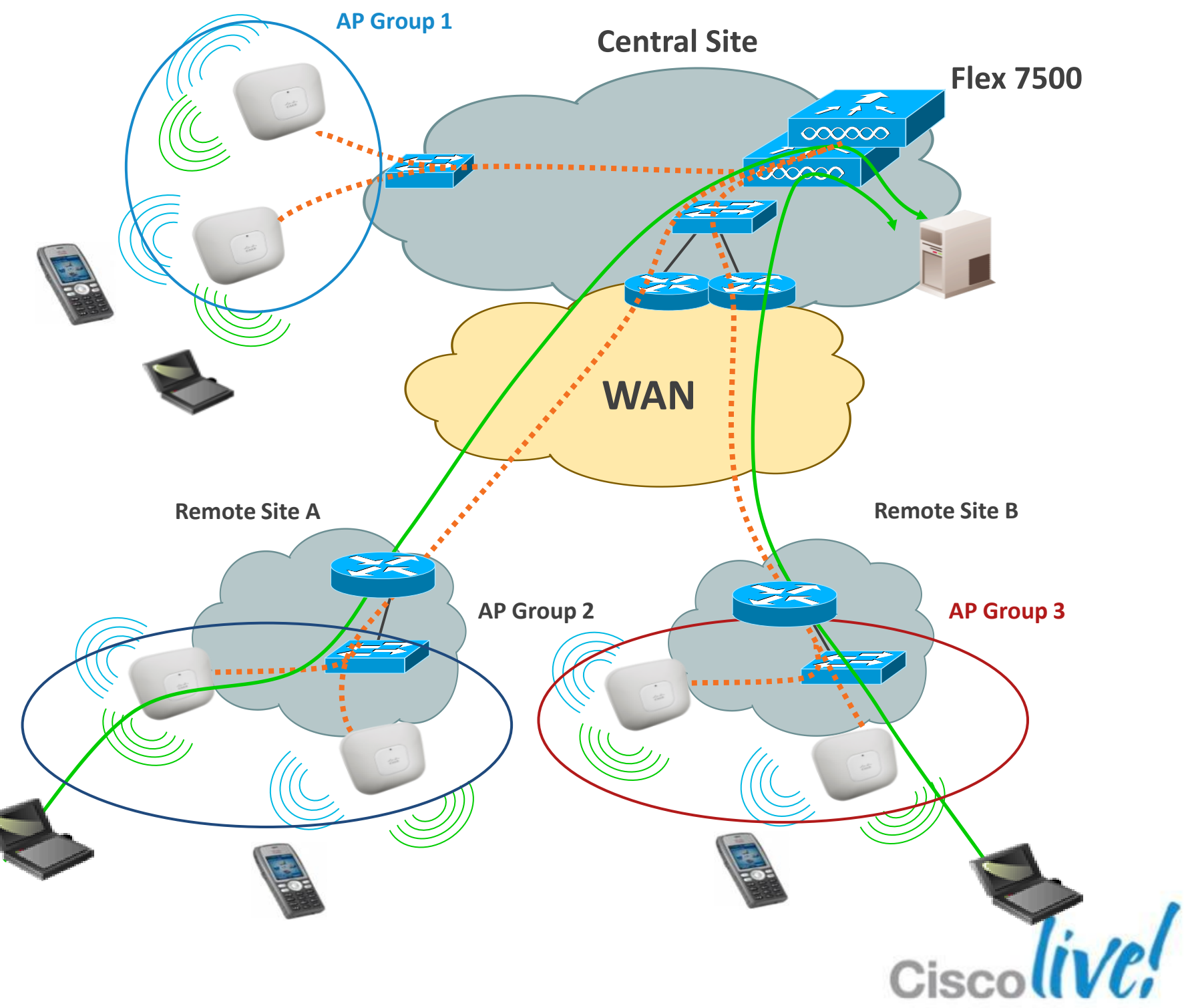

# **Understanding AP Groups Rules to Know**

# Rules

- An AP can be in only one AP Group
- One WLAN (SSID) can be in several AP Groups  $\bullet$
- WLAN with ID 1-16 can not be removed from the 'default-group'  $\bullet$
- WLAN with ID greater than 16 will never be part of the 'default-group' ullet
- All AP with no AP Group name or an unknown AP Group name will be part of the ullet'default-group'

### Well known mistakes

- Create no AP group, but create a WLAN with ID 17+.
- Having AP groups defined, Create WLAN with ID 17+ but never map the WLAN to any ulletAP Group.

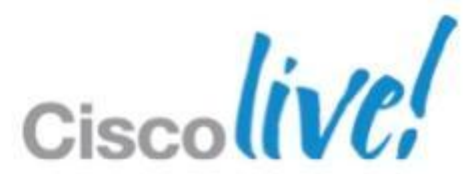

# **AP Groups** Configuration: Create a New Group

|                                            |                                                                     |                                 |                   |                  |                     | Sa <u>v</u> e     | Configura     | ition <u>P</u> ing  | Logout <u>R</u> efresh   |
|--------------------------------------------|---------------------------------------------------------------------|---------------------------------|-------------------|------------------|---------------------|-------------------|---------------|---------------------|--------------------------|
| cisco                                      | MONITOR WLANS                                                       |                                 | W <u>I</u> RELESS | <u>S</u> ECURITY | M <u>A</u> NAGEMENT | C <u>O</u> MMANDS | HE <u>L</u> P | <u>F</u> EEDBACK    |                          |
| WLANs                                      | AP Groups                                                           | 5                               |                   |                  |                     |                   | Entrie        | s 1 - 1 of 1        | Add Group                |
| WLANs     WLANs     Advanced     AP Groups | AP Group Name                                                       |                                 |                   | AP Group         | Description         |                   |               |                     |                          |
|                                            |                                                                     |                                 |                   |                  |                     |                   |               |                     |                          |
| cisco                                      | MONITOR WLANS                                                       | <u>C</u> ONTROLLER              | W <u>I</u> RELESS | SECURITY         | MANAGEMENT          |                   | Configurat    | tion   <u>P</u> ing | Logout   <u>R</u> efresh |
|                                            | —                                                                   |                                 |                   | _                |                     | COMMANDS          | HELP          | TELDDACK            |                          |
| WLANs                                      | AP Groups                                                           |                                 |                   | _                |                     |                   | Entries       | 5 1 - 1 of 1        | Add Group                |
| WLANS<br>WLANS<br>Advanced<br>AP Groups    | AP Groups<br>Add New AP Group<br>AP Group Name AP<br>Description AP | P-Group-1<br>P Group for Site 1 |                   |                  |                     |                   | Entries       | 5 1 - 1 of 1        | Add Group                |

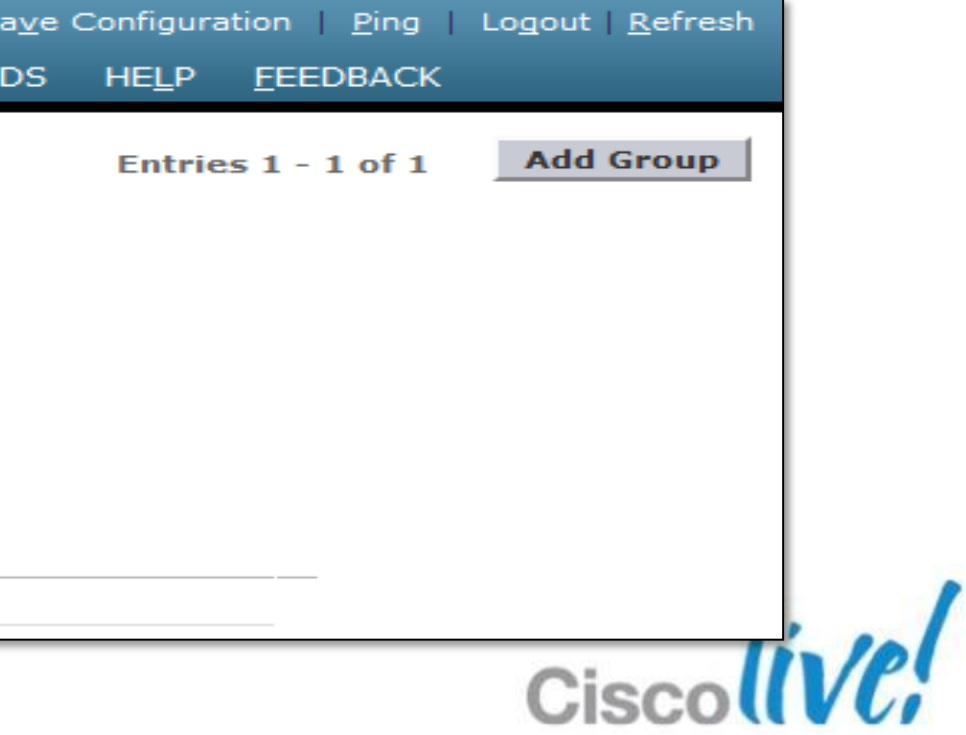

# **AP Groups**

# Configuration: Add AP or APs to Group

| General WLANS RF Profile APs 802.11u   APs currently in the Group   AP Name Ethernet MAC Add APs to the Group Add APs     AP Name Ethernet MAC AP-1140-B default-group     AP-CleanAir-Sur-RackMobi default-group   AP-CleanAir-Sur-RackSect default-group   AP-CleanAir-Sur-RackSect default-group   AP-CleanAir-Mur default-group            | General WLANS RF Profile APs 802.11u   APs currently in the Group   AP Name Ethernet MAC     AP Name Group Name     AP-CleanAir-Sur-RackMobi default-group   AP-CleanAir-Sur-RackSec. default-group   AP-CleanAir-Mur   default-group   AP-1140-A                                                                                                    | General WLANs RF Profile APs B02.11u   APs currently in the Group   AP Name Ethernet MAC     AP Name AP Name     AP Name Group Name     Add APs to the Group     AP AP Name     AP Name     AP OldeanAir-Sur-RackMobile default-group     AP-CleanAir-Mur   AP-CleanAir-Mur   AP-1140-A     AP-1140-A     AP-CleanAir-Mur     AP-1140-A     Ap-1140-A     Ap-1140-A     Ap-CleanAir-Mur     Ap-1140-A     Ap-1140-A     Ap-CleanAir-Mur     Ap-1140-A     Ap-1140-A     Ap-1140-A     Ap-1140-A     Ap-1140-A     Ap-1140-A     Ap-1140-A     Ap-1140-A     Ap-1140-A     Ap-1140-A     Ap-1140-A     Ap-1140-A     Ap-1140-A     Ap-1140-A     Ap-1140-A     Ap-1140-A     Ap-1140-A     Application application applic                                                                                                    | Ap Groups > Edit 'AP-                                                                                     | Group-1'                                                                                    |                       |                                                                                                    |                                                                                  | < Back  |
|----------------------------------------------------------------------------------------------------|----------------------------------------------------------------------------------------------------|----------------------------------------------------------------------------------------------------|----------------------------------------------------------------------------------------------------|---------------------------------------------------------------------------------------------|-----------------------|----------------------------------------------------------------------------------------------------|----------------------------------------------------------------------------------|---------|
| APs currently in the Group   AP Name   Ethernet MAC     AP Name   Group Name     Add APs to the Group     Add APs     AP-1140-B   default-group     AP-CleanAir-Sur-RackMobi default-group   AP-CleanAir-Sur-RackSect default-group   AP-CleanAir-Mur                                                                                          | APs currently in the Group Remove APs Add APs to the Group Add APs<br>AP Name Ethernet MAC APs Add APs to the Group Add APs<br>AP Name Group Name APs Add APs to the Group Add APs<br>AP Name AP Name APs Add APs to the Group Add APs<br>AP Name AP Name APs Add APs to the Group Add APs<br>AP Name AP Name APs Add APs to the Group Add APs<br>AP Name AP Name APs Add APs to the Group Add APs<br>AP Name AP Name APs Add APs to the Group Add APs<br>AP Name AP Name APs Add APs to the Group Add APs<br>AP Name AP Name APs Add APs to the Group Add APs<br>AP Name AP Name APs Add APs to the Group Add APs<br>AP Name AP Name APs Add APs<br>AP Name AP Name APs Add APs<br>AP Name AP Name APs<br>Add APs<br>AP Name AP Name APs<br>Add APs<br>AP Name AP Name APs<br>Add APs<br>AP Name AP Name APs<br>Add APs<br>AP Name AP Name APs<br>Add APs<br>AP Name AP Name APS<br>Add APs<br>AP Name AP Name APS<br>Add APs<br>AP Name AP Name APS<br>Add APs<br>AP Name AP Name APS<br>AP Name AP Name APS<br>AP Name AP Name APS<br>AP Name AP Name APS<br>AP Name AP Name AP Name APS<br>AP Name AP Name AP Name AP Name AP Name AP Name AP Name AP Name AP Name AP Name AP Name AP NAME AP NAME AP | APs currently in the Group Remove APs Add APs to the Group Add APs     AP Name Ethernet MAC     AP-1140-B default-group     AP-CleanAir-Sur-RackMobi default-group     AP-CleanAir-Mur default-group   AP-1140-A   default-group   AP-CleanAir-Mur   default-group   Ap-1140-A   default-group   Ap-CleanAir-Mur   default-group   Ap-1140-A   default-group   Ap-1140-A   default-group   Ap-CleanAir-Mur   default-group   Ap-1140-A   default-group   Ap-1140-A   default-group   Ap-1140-A   default-group   Ap-1140-A default-group Ap-1140-A default-group Ap-1140-A Ap-1140-A Ap-1140-A Ap-1140-A Ap-1140-A Ap-1140-A Ap-1140-A Ap-1140-A Ap-1140-A Ap-1140-A Ap-1140-A | General WLANs                                                                                             | RF Profile APs                                                                              | 802.11u               |                                                                                                    |                                                                                  |         |
| AP-1140-A default-group                                                                                                    |                                                                                                    | Ap Groups > Edit 'AP-Group-1'                                                                                                    | APs currently in the Gro                                                                                  | Ethernet MAC                                                                                | Remove APs            | Add APs to the Group<br>AP Name<br>AP-1140-B<br>AP-CleanAir-Sur-RackMob<br>AP-CleanAir-Sur-RackSect<br>AP-CleanAir-Mur | Group Name<br>default-group<br>i default-group<br>default-group<br>default-group | Add APs |
|                                                                                                    |                                                                                                    | Ap Groups > Edit 'AP-Group-1'                                                                                                    |                                                                                                    |                                                                                             |                       | AP-1140-A                                                                                                    | default-group                                                                    |         |
| Ap Groups > Edit 'AP-Group-1'<br>General WLANs RF Profile APs 802.11u                                                                                                    | General     WLANs     RF Profile     APs     802.11u                                                                                                    |                                                                                                    | Ap Groups > Edit 'AP-<br>General WLANs                                                                    | Group-1'<br>RF Profile APs                                                                  | 802.11u               | AP-1140-A                                                                                                    | default-group                                                                    | < Back  |
| Ap Groups > Edit 'AP-Group-1'       < Back                                                                                                    | General       WLANs       RF Profile       APs       802.11u         APs currently in the Group       Remove APs       Add APs to the Group       Add APs                                                                                                    | APs currently in the Group Add APs to the Group Add APs                                                                                                    | Ap Groups > Edit 'AP-<br>General WLANS<br>APs currently in the Gro                                        | Group-1'<br>RF Profile APs                                                                  | 802.11u<br>Remove APs | AP-1140-A<br>Add APs to the Group                                                                                      | default-group                                                                    | < Back  |
| Ap Groups > Edit 'AP-Group-1'     General     WLANs   RF Profile   APs     802.11u     APs currently in the Group   Remove APs   Add APs to the Group   Add APs     Add APs     AP Name     Group Name                                                                                                    | General       WLANs       RF Profile       APs       802.11u         APs currently in the Group       Remove APs       Add APs to the Group       Add APs         AP Name       Ethernet MAC       AP Name       Group Name                                                                                                    | APs currently in the Group       Remove APs       Add APs to the Group       Add APs         AP Name       Ethernet MAC       Image: AP Name       Group Name                                                                                                    | Ap Groups > Edit 'AP-<br>General WLANS<br>APs currently in the Gro                                        | Group-1'<br>RF Profile APs<br>oup<br>Ethernet MAC                                           | 802.11u<br>Remove APs | AP-1140-A<br>Add APs to the Group                                                                                      | Group Name                                                                       | < Back  |
| Ap Groups > Edit 'AP-Group-1'     General     WLANs     RF Profile     APs     802.11u     APs currently in the Group     Remove APs     Add APs to the Group     Add APs     AP-1140-A     00:22:90:90:9a:4a     AP-CleanAir-Sur-RackMobi default-group                                                                                       | General       WLANs       RF Profile       APs       802.11u         APs currently in the Group       Remove APs       Add APs to the Group       Add APs         AP Name       Ethernet MAC       AP Name       Group Name         AP-1140-A       00:22:90:90:9a:4a       AP-CleanAir-Sur-RackMobi default-group                                                                                                    | APs currently in the Group       Remove APs       Add APs to the Group       Add APs         AP Name       Ethernet MAC       Image: AP Name       Group Name       Add APs         AP-1140-A       00:22:90:90:9a:4a       Image: AP-CleanAir-Sur-RackMobil default-group       Image: AP-CleanAir-Sur-RackMobil default-group                                                                                                    | Ap Groups > Edit 'AP-<br>General WLANS<br>APs currently in the Gro<br>AP Name                             | Group-1'<br>RF Profile APs<br>Dup<br>Ethernet MAC<br>00:22:90:90:9a:4a                      | 802.11u<br>Remove APs | AP-1140-A<br>Add APs to the Group                                                                                      | Group Name                                                                       | < Back  |
| Ap Groups > Edit 'AP-Group-1'     General     WLANs     RF Profile     APs     Back     APs currently in the Group     Remove APs     Add APs to the Group     Add APs     AP-1140-A     00:22:90:90:9a:4a     AP-1140-B     00:22:90:e3:37:be     AP-CleanAir-Sur-RackMobi default-group                                                      | General       WLANs       RF Profile       APs       802.11u         APs currently in the Group       Remove APs       Add APs to the Group       Add APs         AP Name       Ethernet MAC       AP Name       Group Name         AP-1140-A       00:22:90:90:9a:4a       AP-CleanAir-Sur-RackMobi default-group         AP-1140-B       00:22:90:e3:37:be       AP-CleanAir-Sur-RackSect default-group                                                                                                    | APs currently in the Group       Remove APs       Add APs to the Group       Add APs         AP Name       Ethernet MAC       Image: AP Name       Group Name         AP-1140-A       00:22:90:90:9a:4a       Image: AP-CleanAir-Sur-RackMobil default-group         AP-1140-B       00:22:90:e3:37:be       Image: AP-CleanAir-Sur-RackSec_default-group                                                                                                    | Ap Groups > Edit 'AP-<br>General WLANS<br>APs currently in the Gro<br>AP Name<br>AP-1140-A<br>AP-1140-B   | Group-1'<br>RF Profile APs<br>oup<br>Ethernet MAC<br>00:22:90:90:9a:4a<br>00:22:90:e3:37:be | 802.11u<br>Remove APs | AP-1140-A Add APs to the Group AP-CleanAir-Sur-RackMob AP-CleanAir-Sur-RackSec                                         | Group Name                                                                       | < Back  |
| Ap Groups > Edit 'AP-Group-1'     General     WLANs   RF   Profile   APs   802.11u     APs currently in the Group   Remove APs   Add APs to the Group   Add APs     AP Name   Ethernet MAC   AP-1140-A   00:22:90:90:9a:4a   AP-CleanAir-Sur-RackMobi default-group   AP-CleanAir-Sur-RackSect default-group   AP-CleanAir-Mur   default-group | General       WLANs       RF Profile       APs       802.11u         APs currently in the Group       Remove APs       Add APs to the Group       Add APs         AP Name       Ethernet MAC       AP Name       Group Name         AP-1140-A       00:22:90:90:9a:4a       AP-CleanAir-Sur-RackMobi default-group         AP-1140-B       00:22:90:e3:37:be       AP-CleanAir-Sur-RackSect default-group         AP-CleanAir-Mur       default-group                                                                                                    | APs currently in the Group Remove APs Add APs   AP Name Ethernet MAC   AP-1140-A 00:22:90:90:9a:4a   AP-1140-B 00:22:90:e3:37:be   AP-1140-B 00:22:90:e3:37:be   AP-CleanAir-Sur-RackSect   AP-CleanAir-Mur   AP-CleanAir-Mur                                                                                                    | Ap Groups > Edit 'AP-   General   WLANs     APs currently in the Groups   AP Name   AP-1140-A   AP-1140-B | Group-1'<br>RF Profile APs<br>oup<br>Ethernet MAC<br>00:22:90:90:9a:4a<br>00:22:90:e3:37:be | 802.11u<br>Remove APs | AP-1140-A<br>Add APs to the Group<br>AP Name<br>AP-CleanAir-Sur-RackMob<br>AP-CleanAir-Sur-RackSect<br>AP-CleanAir-Mur | Group Name<br>i default-group<br>default-group<br>default-group<br>default-group | < Back  |

# **AP Groups Usage** Per Location SSID

- AP groups give the ability to enable Wi-Fi Services (WLAN) based on physical location
- Example
  - Central Site
    - Corporate-Voice, Corporate-Data, **Guest-Access**

### – Manufacturing Plant

Corporate-Voice, Corporate-Data, **S**canners

### – Store

Corporate-Data, **Guest-Access** 

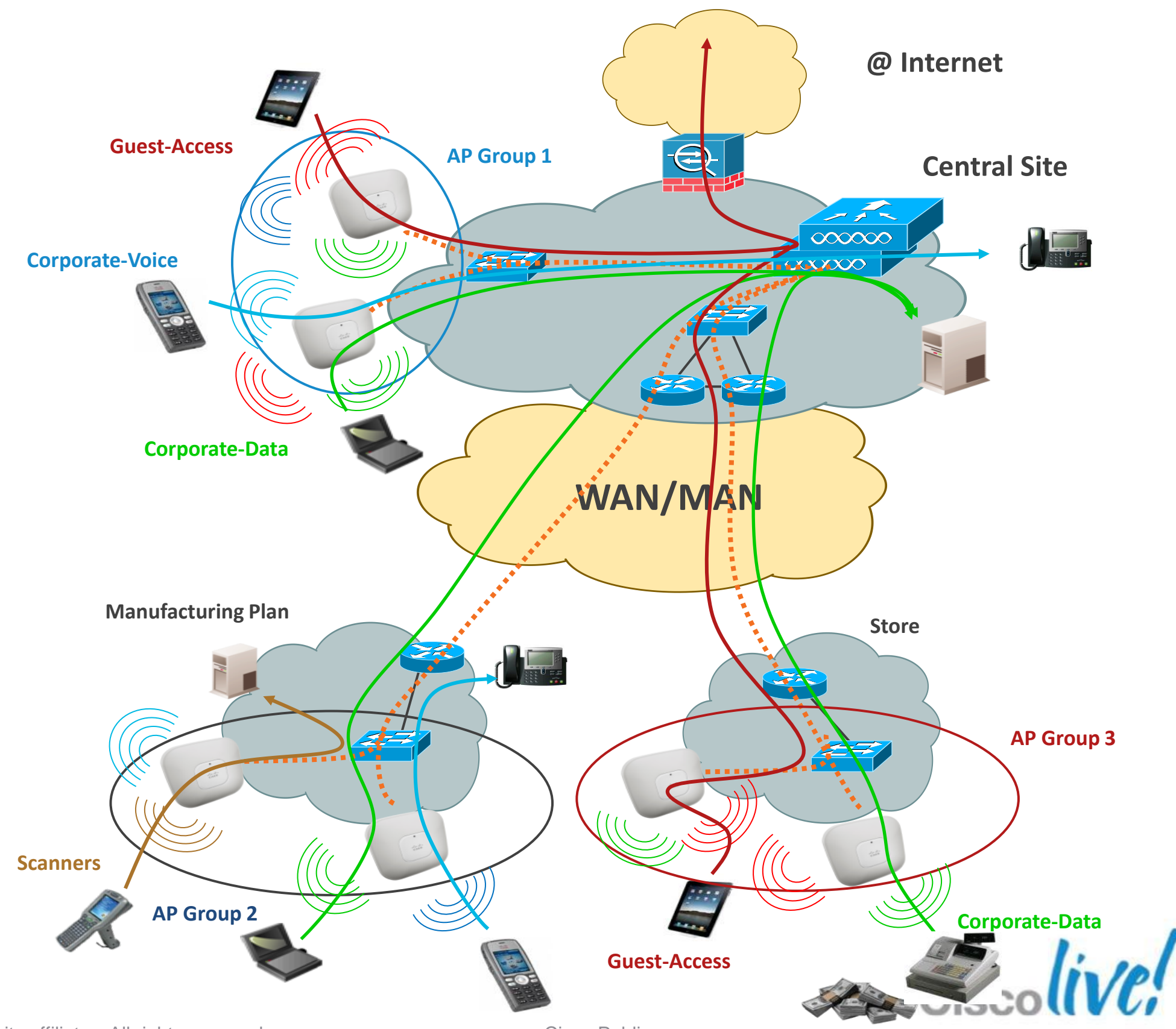

BRKEWN-2016

© 2013 Cisco and/or its affiliates. All rights reserved.

# **AP Groups Usage** Per AP Group SSID to VLAN Mapping

- AP groups give the ability to statically map Wi-Fi service (WLAN) to VLAN based on physical location
- Users see the same Wi-Fi service on all sites and IP can be used for monitoring or filtering
- Can also be used to have smaller Wi-Fi subnets
  - > For example per floor subnets in a building.

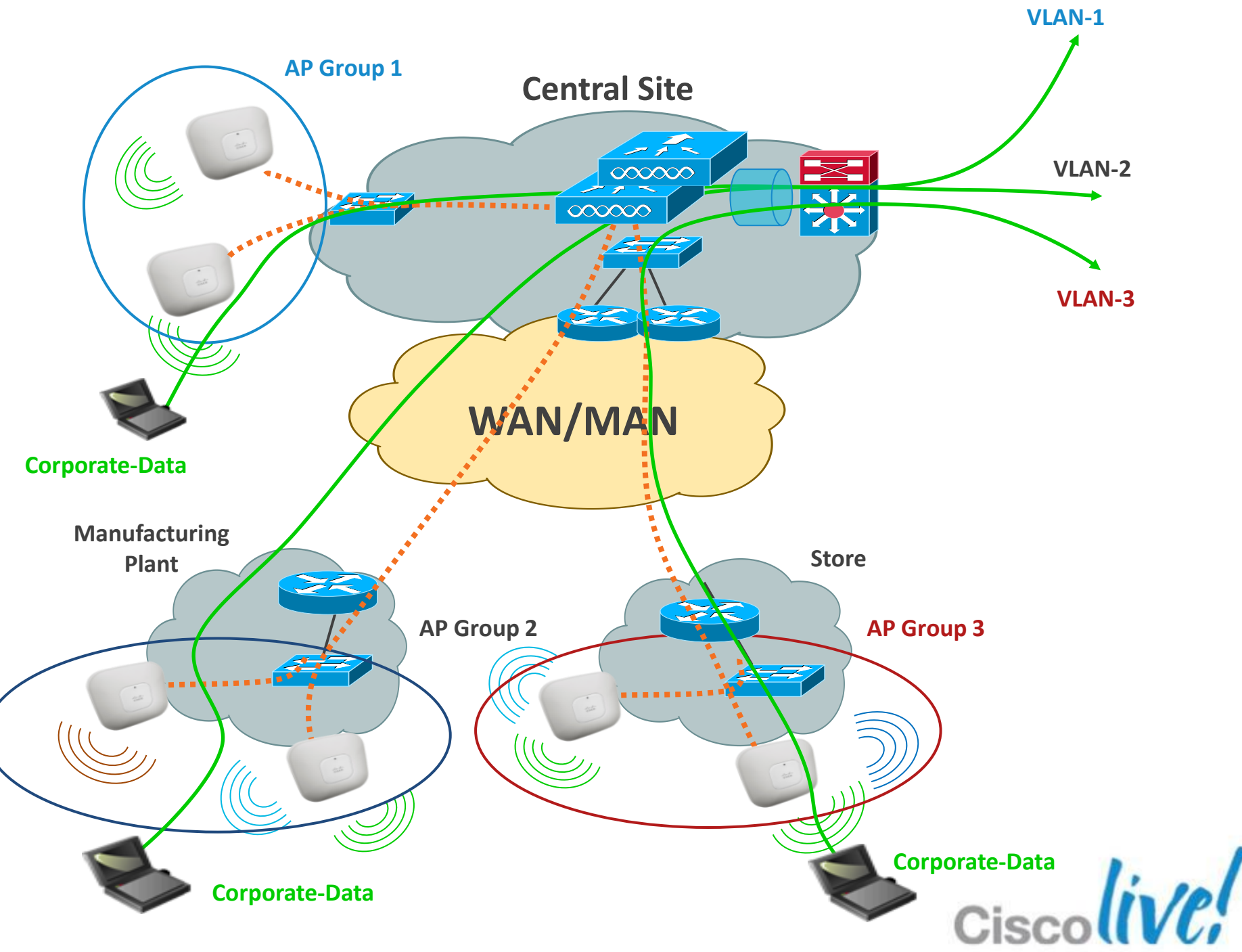

# **AP Groups** Configuration/VLAN Mapping

| Add New<br>WLAN SS<br>Interface<br>(Interface<br>Group(G<br>SNMP N/ | GID RackMo<br>e partena<br>)<br>AC State Enable<br>Add | obility(1)<br>aires<br>led<br>Cancel |         | ▼ 1         |              |         |         |
|---------------------------------------------------------------------|--------------------------------------------------------|--------------------------------------|---------|-------------|--------------|---------|---------|
| An Groups > Edit                                                    |                                                        | ~                                    |         |             |              |         |         |
| General WLAN                                                        | AP-Group-1'                                            | APs                                  | 802.11u | )           |              |         |         |
| WLAN ID WLA                                                         | SSID                                                   |                                      | Interfa | ace/Interfa | ace Group(G) | SNMP NA | Add New |

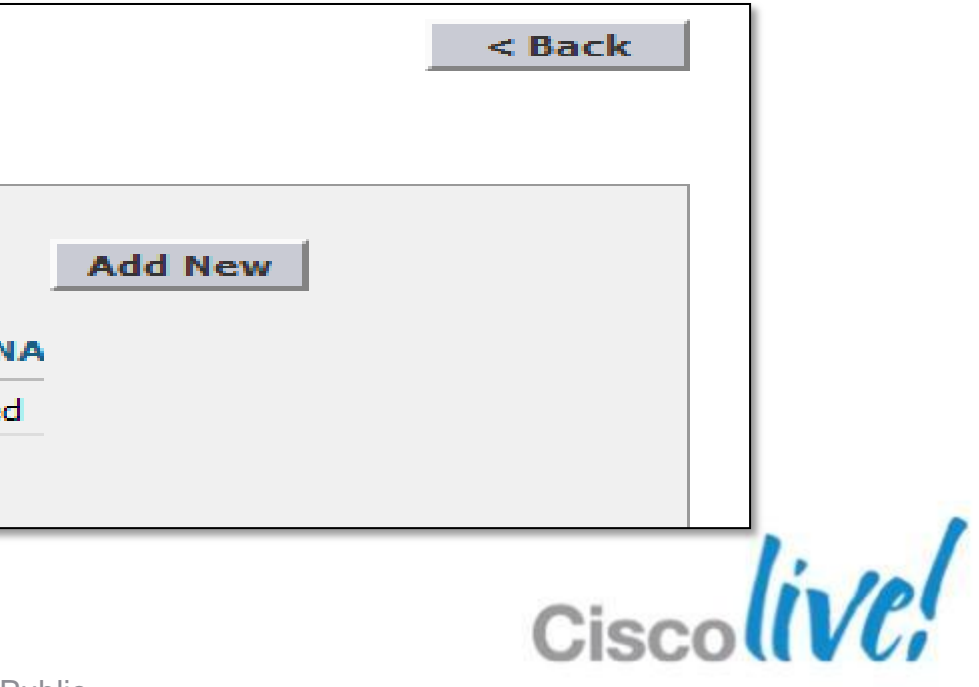
### **Understanding FlexConnect Groups** Overview

FlexConnect groups allow sharing of:

- CCKM/OKC fast roaming keys
- Local/backup RADIUS servers IP/keys
- Local user authentication
- Local EAP authentication
- AAA-Override for Local Switching
- Smart Image Upgrade

### Scaling information

| Scaling               | Flex<br>7500 | CT-5508 | WiSM2    | CT-2504                  |                          |
|-----------------------|--------------|---------|----------|--------------------------|--------------------------|
| FlexConnect<br>Groups | 2000         | 100     | 100      | 20                       |                          |
| AP per Group          | 100          | 25      | 25       | 25                       |                          |
| В                     | RKEWN-2016   |         | © 2013 C | isco and/or its affiliat | es. All rights reserved. |

**Remote Site** 

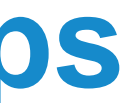

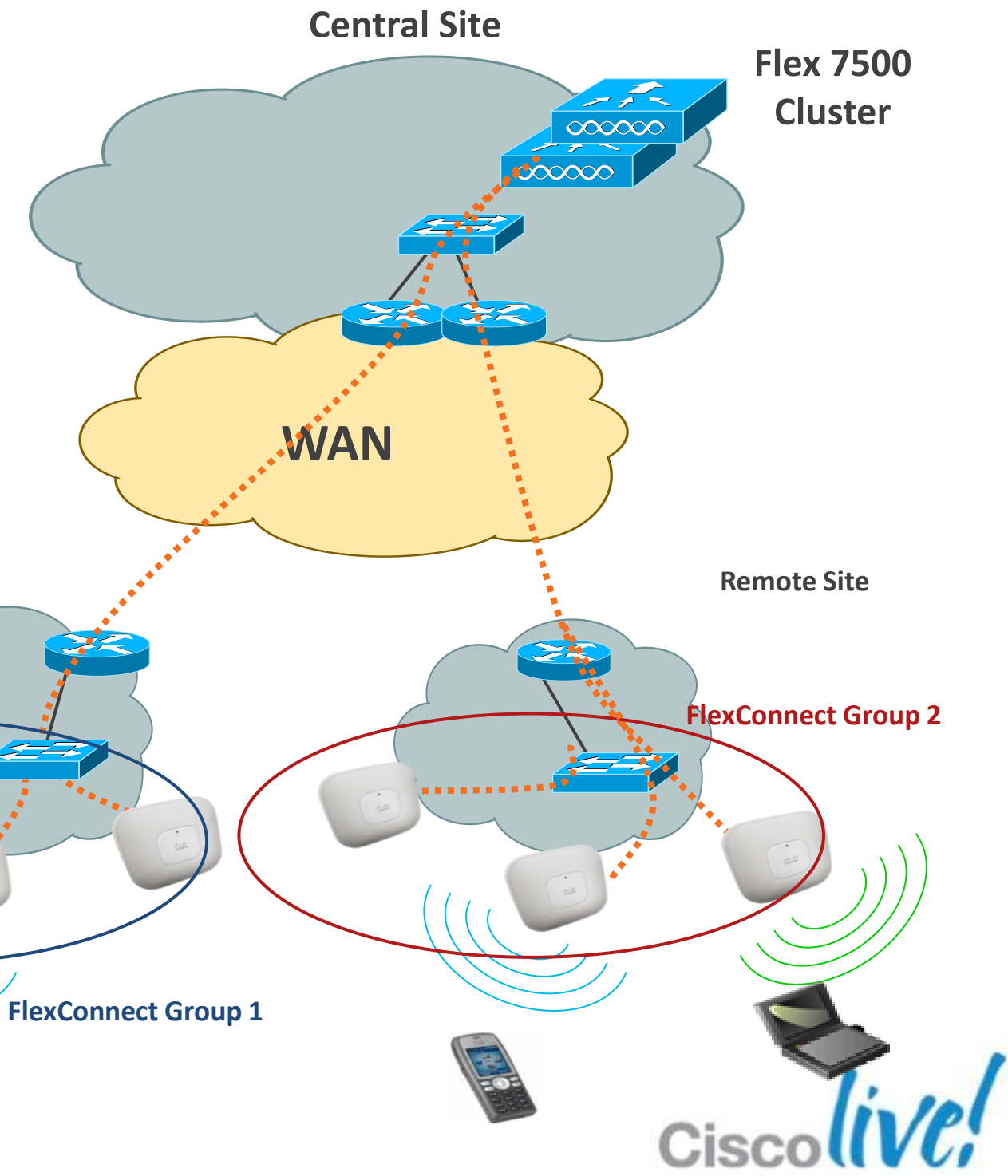

## FlexConnect Groups and CCKM/OKC Keys

- CCKM/OKC keys are stored on FlexConnect APs for Layer 2 fast roaming
- The FlexConnect APs will receive the CCKM/OKC keys from the WLC
- If a FlexConnect AP boots up in standalone mode, it will not get the OKC/CCKM keys from the WLC so fast roaming will not be supported

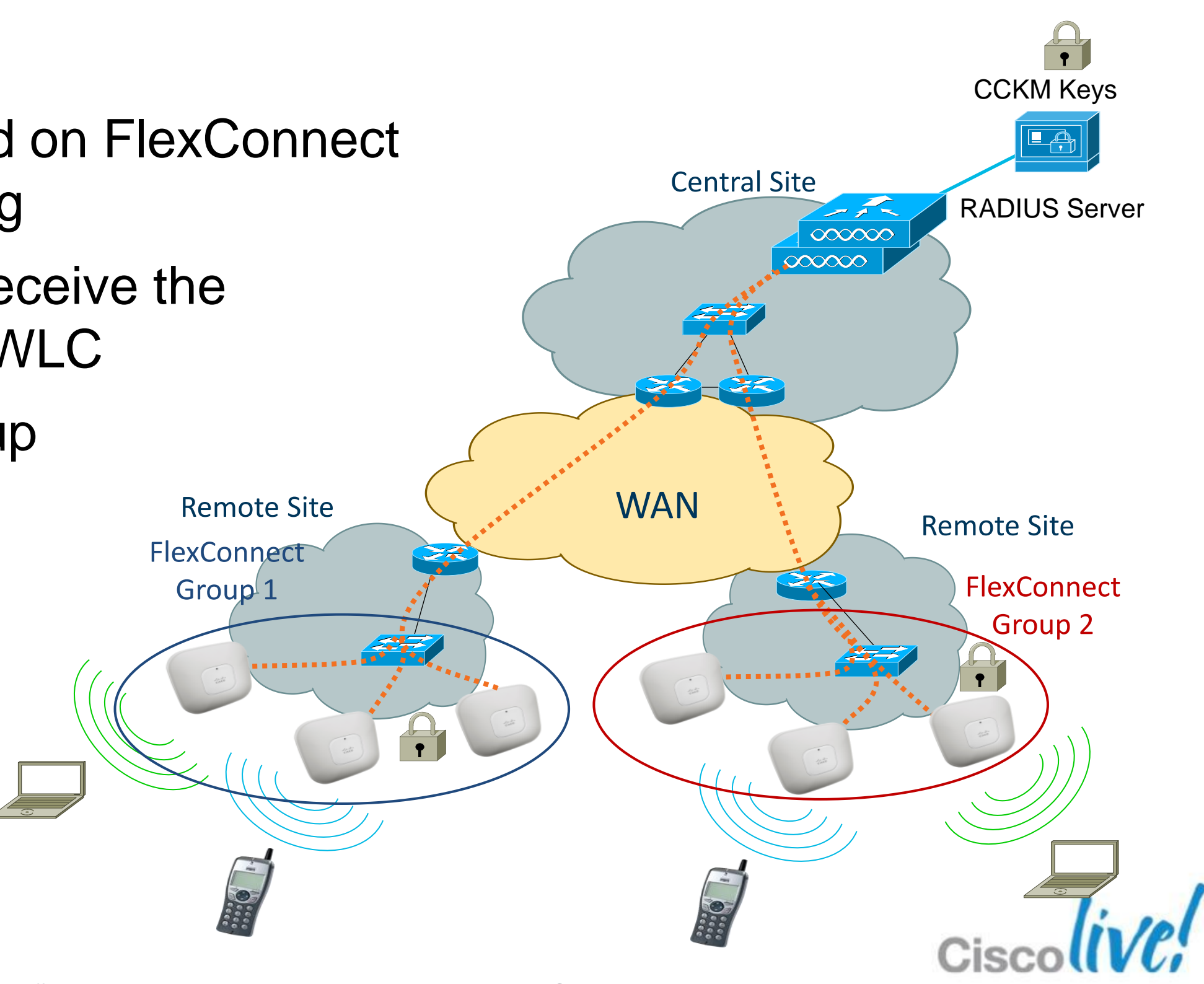

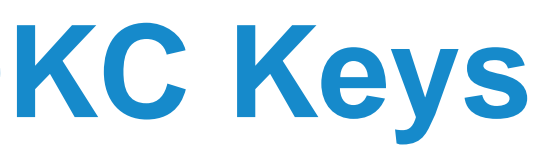

## **FlexConnect Groups Creation**

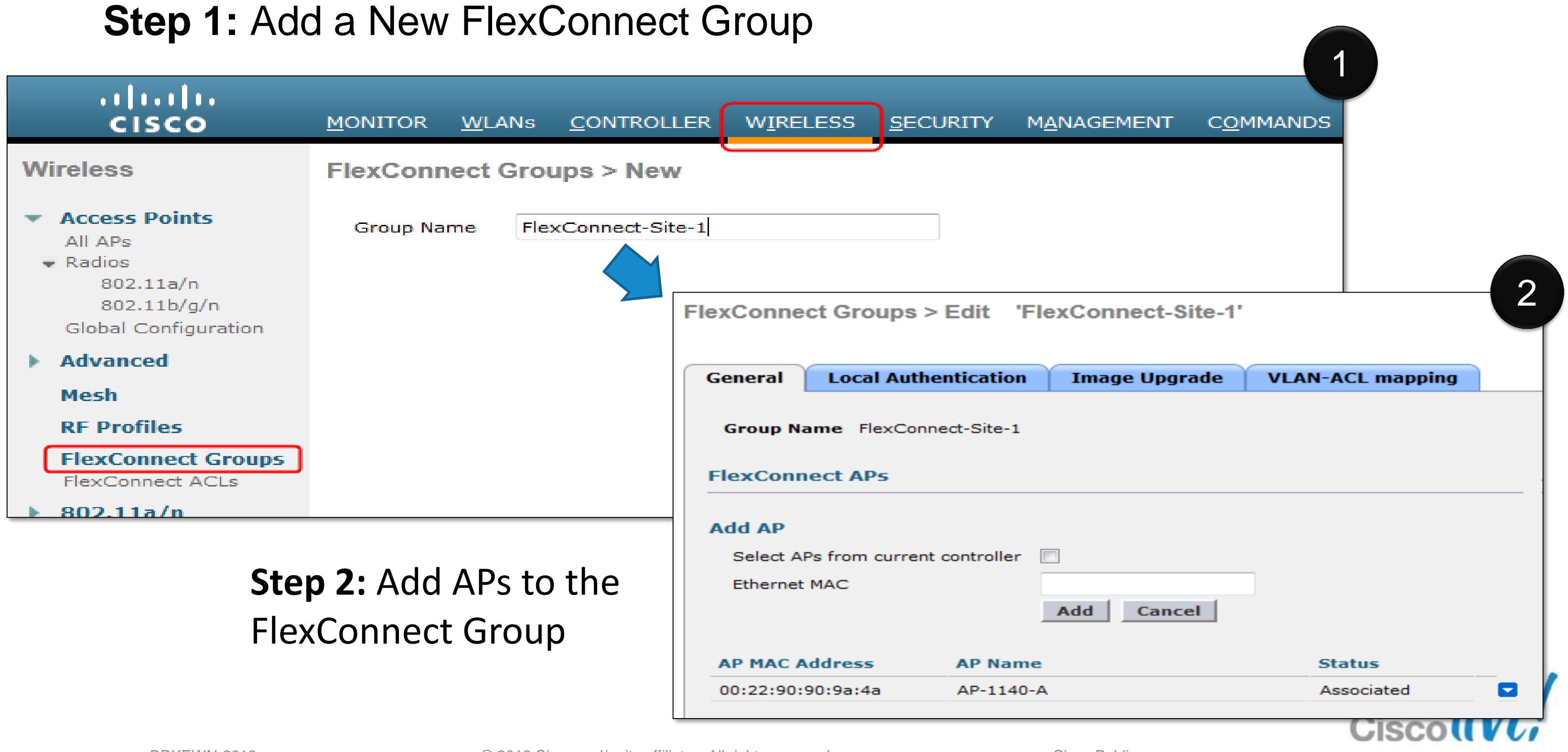

# Design Wireless Branch Designing a Resilient Network

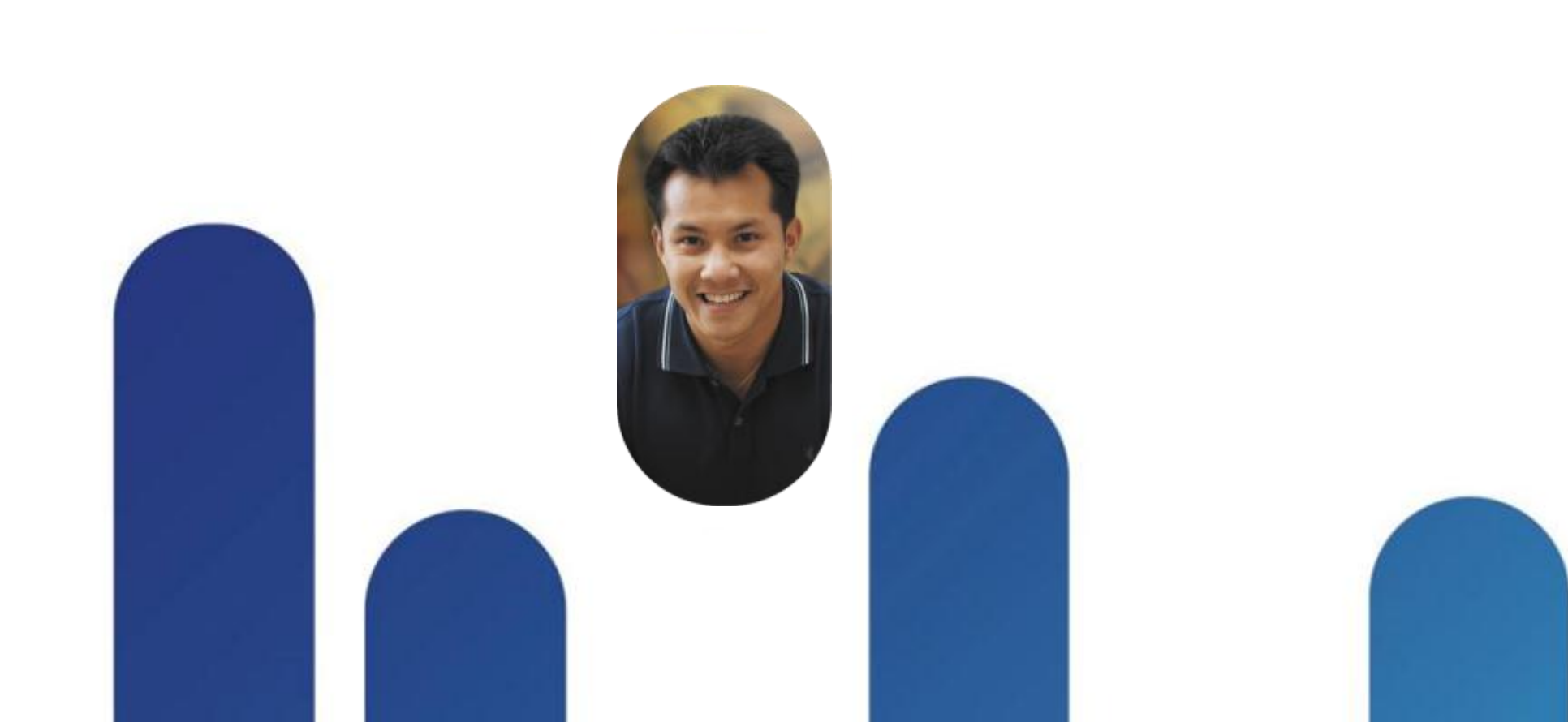

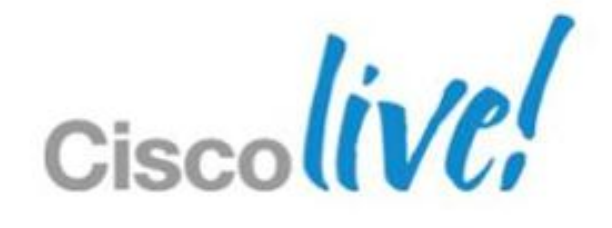

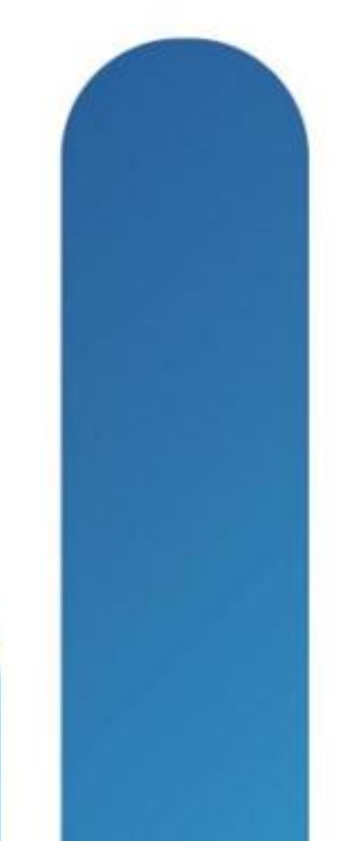

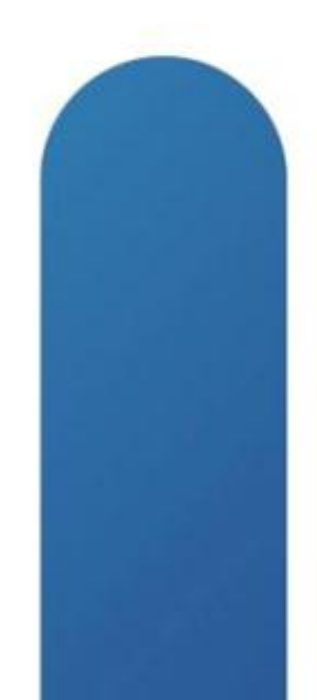

### FlexConnect Backup Scenario **WAN Failure**

- FlexConnect will backup on local switched mode
  - No impact for locally switched SSIDs
  - Disconnection of centrally switched SSIDs clients
- Static authentication keys are locally stored in FlexConnect AP
- Lost features
  - RRM, WIDS, location, other AP modes
  - Web authentication, NAC

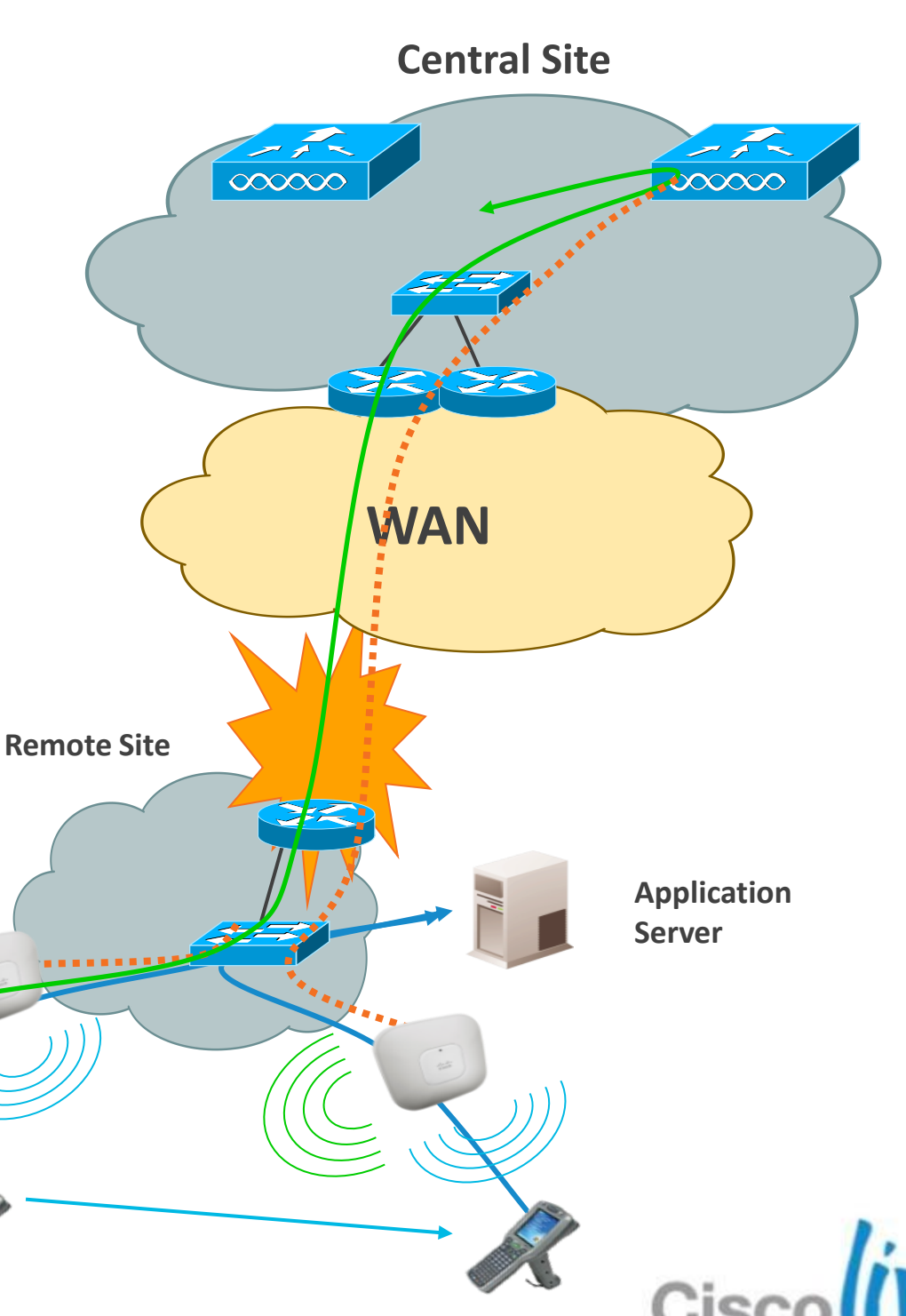

## FlexConnect Backup Scenario - WLC Failure

- FlexConnect will first backup on local switched mode
  - No impact for locally switched SSIDs
  - Disconnection of centrally switched SSIDs clients
- CCKM roaming allowed in FlexConnect group
- FlexConnect AP will then search for backup WLC; when backup WLC is found, FlexConnect AP will resync with WLC and resume client sessions with central traffic.
- Client sessions with Local Traffic are not impacted during resync with Backup WLC.

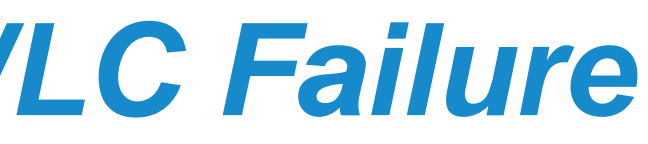

### **Central Site**

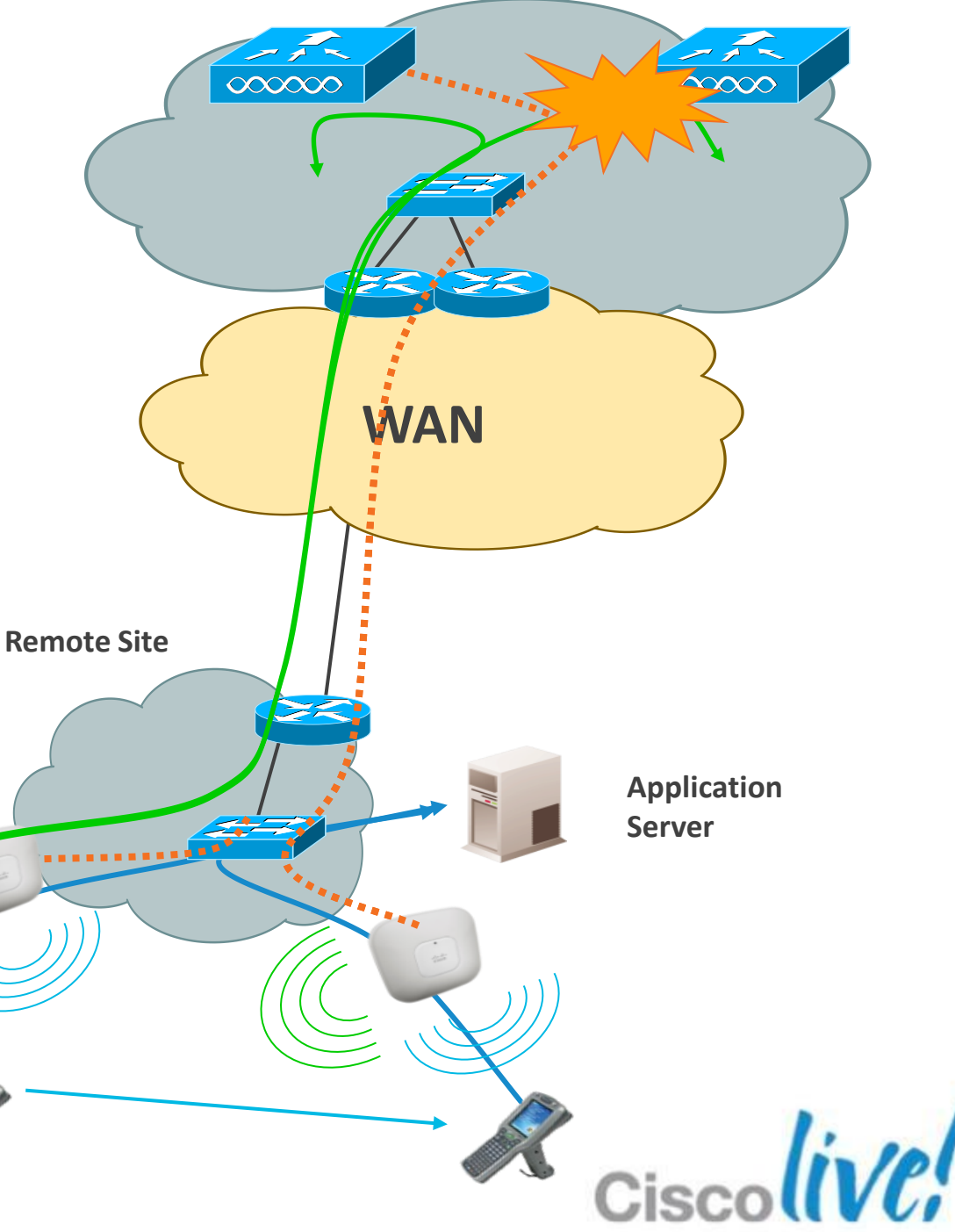

### FlexConnect Group: Local Backup RADIUS **Backup Scenario**

- Normal authentication is done centrally
- On WAN failure, AP authenticates new clients with locally defined **RADIUS** server
- Existing connected clients stay connected
- Clients can roam with
  - CCKM fast roaming, or
  - Reauthentication

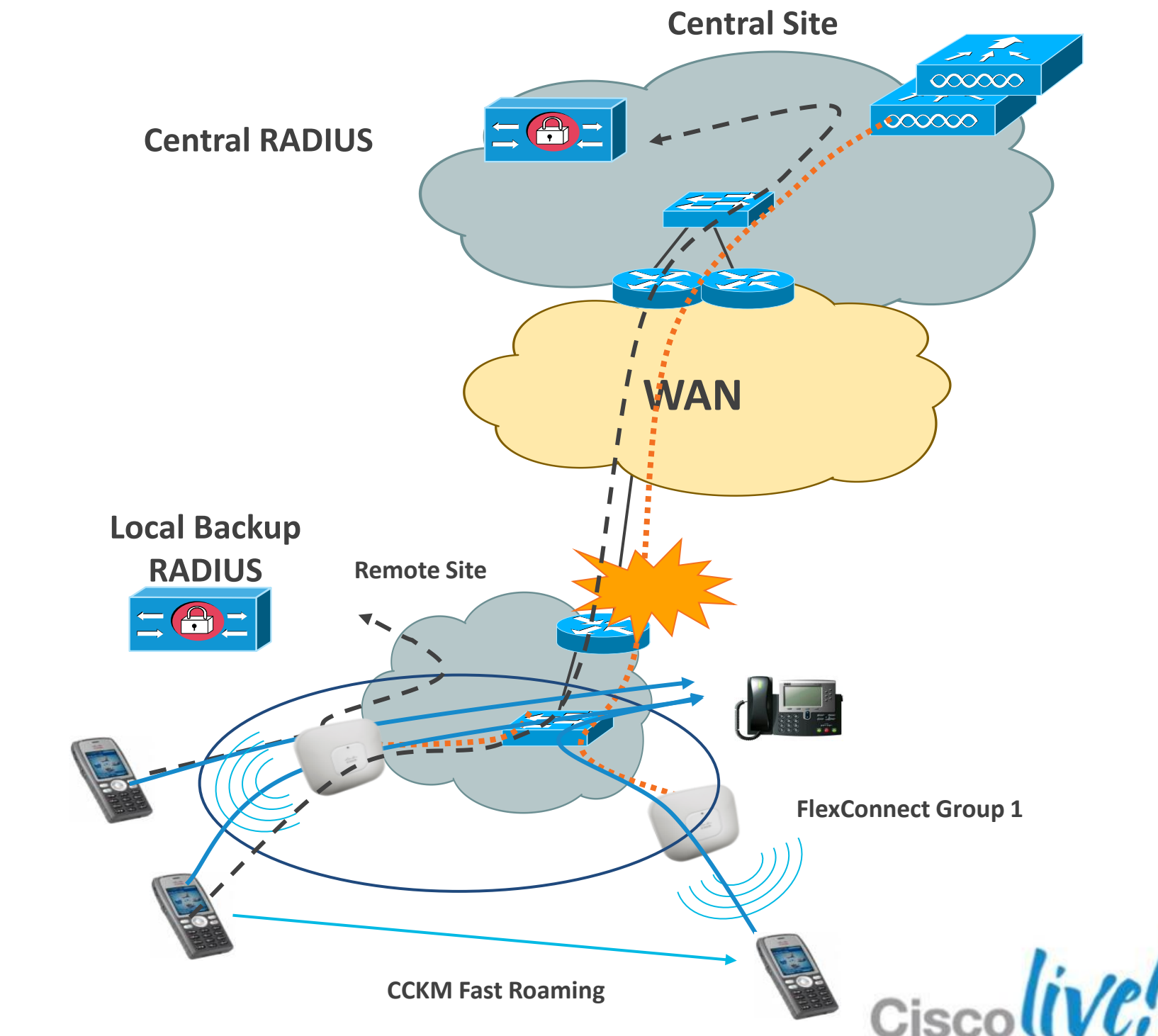

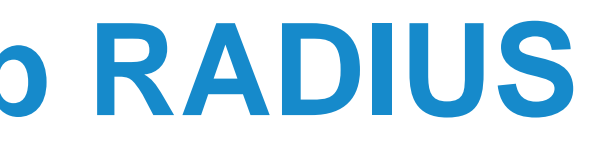

## H-REAP Group: Local Backup RADIUS **Configuration**

Define primary and secondary local backup RADIUS server per H-**REAP** group

| Wireless                                                           | FlexConnect Groups | exConnect Groups > Edit |               |                  |   |                             |  |  |  |
|--------------------------------------------------------------------|--------------------|-------------------------|---------------|------------------|---|-----------------------------|--|--|--|
| <ul> <li>Access Points</li> <li>All APs</li> <li>Padies</li> </ul> | General Local A    | uthentication           | Image Upgrade | VLAN-ACL mapping |   |                             |  |  |  |
| © Radios<br>802.11a/n<br>802.11b/g/n<br>Global Configuration       | Group Name SanJo   | ose                     |               |                  |   |                             |  |  |  |
| Advanced                                                           | FlexConnect APs    |                         |               |                  |   | AAA                         |  |  |  |
| Mesh                                                               |                    |                         |               |                  |   | Duisseury Darding Company   |  |  |  |
| RF Profiles                                                        | Add AP             |                         |               |                  |   | Primary Radius Server       |  |  |  |
| FlexConnect Groups                                                 | AP MAC Address     | AP Name                 | Sta           | tus              | _ | Secondary Radius Server     |  |  |  |
| FlexConnect ACLs                                                   | 1c:df:0f:94:bb:e9  | Branch-AP2-104          | 40 Ass        | ociated          | - | Enable AP Local Authenticat |  |  |  |
| ▶ 802.11a/n                                                        | c4:71:fe:49:f6:59  | Branch-AP1              | Ass           | ociated          | - |                             |  |  |  |

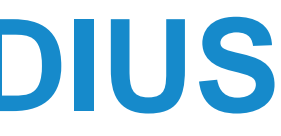

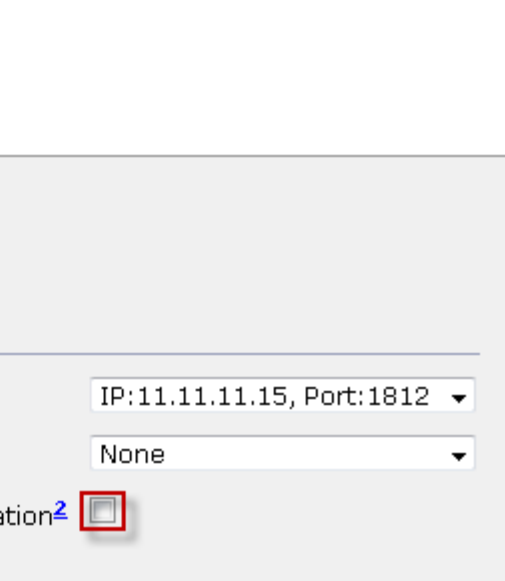

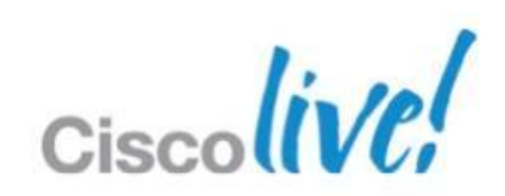

## **Local Authentication**

- By default FlexConnect AP authenticates clients through central controller
- Local Authentication allow use of local RADIUS server directly from the FlexConnect AP

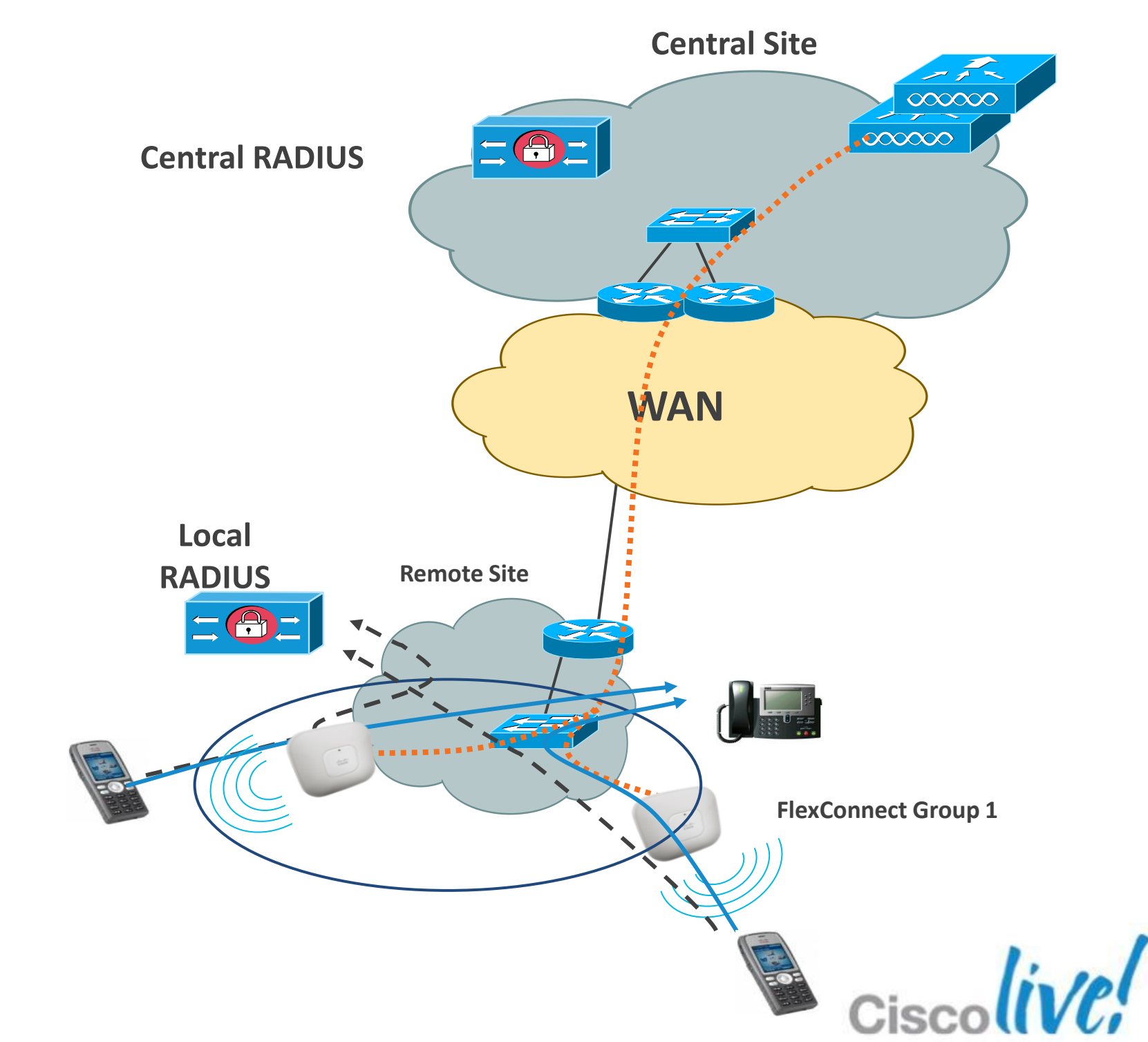

## **Local Authentication**

### Configuration

| <u>M</u> ONITOR <u>W</u> LANS <u>C</u> C    | NTROLLER WIRELESS | <u>S</u> ECURITY | M <u>A</u> NAGEMENT | C <u>O</u> MMANDS        | HE <u>L</u> P | FEEDBACK   |        |       |
|---------------------------------------------|-------------------|------------------|---------------------|--------------------------|---------------|------------|--------|-------|
| WLANs > Edit 'Rack                          | Mobility'         |                  |                     |                          |               |            | < Back | Apply |
| General Security                            | QoS Advanced      |                  |                     |                          |               |            |        |       |
| Maximum Allowed                             | 0                 |                  | 802.11              | b/g/n (1 - 255)          | 1             |            |        | *     |
| Clients =                                   |                   |                  | NAC                 |                          |               |            |        |       |
| Static IP Tunneling 11                      | Enabled           |                  | NAC St              | ate None                 | <b>–</b>      |            |        |       |
| Wi-Fi Direct Clients<br>Policy              | Disabled 👻        |                  | Load Bala           | ncing and Ba             | nd Select     | :          |        |       |
| Maximum Allowed                             |                   |                  | Client L            | oad Balancing            |               |            |        |       |
| Clients Per AP Radio                        | 200               |                  | Client E            | Band Select <sup>Z</sup> |               |            |        |       |
| Off Channel Scanning [                      | Defer             | _                | Passive 0           | lient                    |               |            |        |       |
| Scan Defer Priority                         | 0 1 2 3 4 5 6 7   | -                | Passive             | Client                   |               |            |        |       |
|                                             |                   |                  | Voice               |                          |               |            |        |       |
| Scan Defer                                  | 100               |                  | Media S             | Session Snoopin          | ıg            | 🔲 Enable   | ed be  |       |
| lime(msecs)                                 |                   |                  | Re-and              | hor Roamed Vo            | ice Clients   | s 🔲 Enable | ed     |       |
| FlexConnect                                 |                   |                  | KTS ba              | sed CAC Policy           |               | Enable     | •d     | =     |
| FlexConnect Local<br>Switching <sup>2</sup> | Enabled           |                  |                     | ,                        |               |            |        |       |
| FlexConnect Local Aut                       | h 💤 🛛 Enabled     |                  |                     |                          |               |            |        |       |
| Learn Client IP Addres                      | ss 5 🔽 Enabled    |                  |                     |                          |               |            |        |       |
| •                                           |                   |                  | m                   |                          |               |            |        | •     |
|                                             |                   |                  |                     |                          |               |            | (      | Cisco |

### FlexConnect Group: Local Backup Authentication **Backup Scenario**

- Normal authentication is done centrally
- On WAN failure, AP authenticates new clients with its local database
- Each FlexConnect AP has a copy of the local user DB
- Existing authenticated clients stay connected
- Clients can roam with: CCKM fast roaming, or Local re-authentication

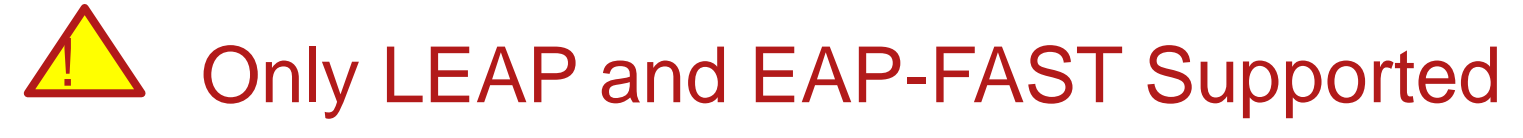

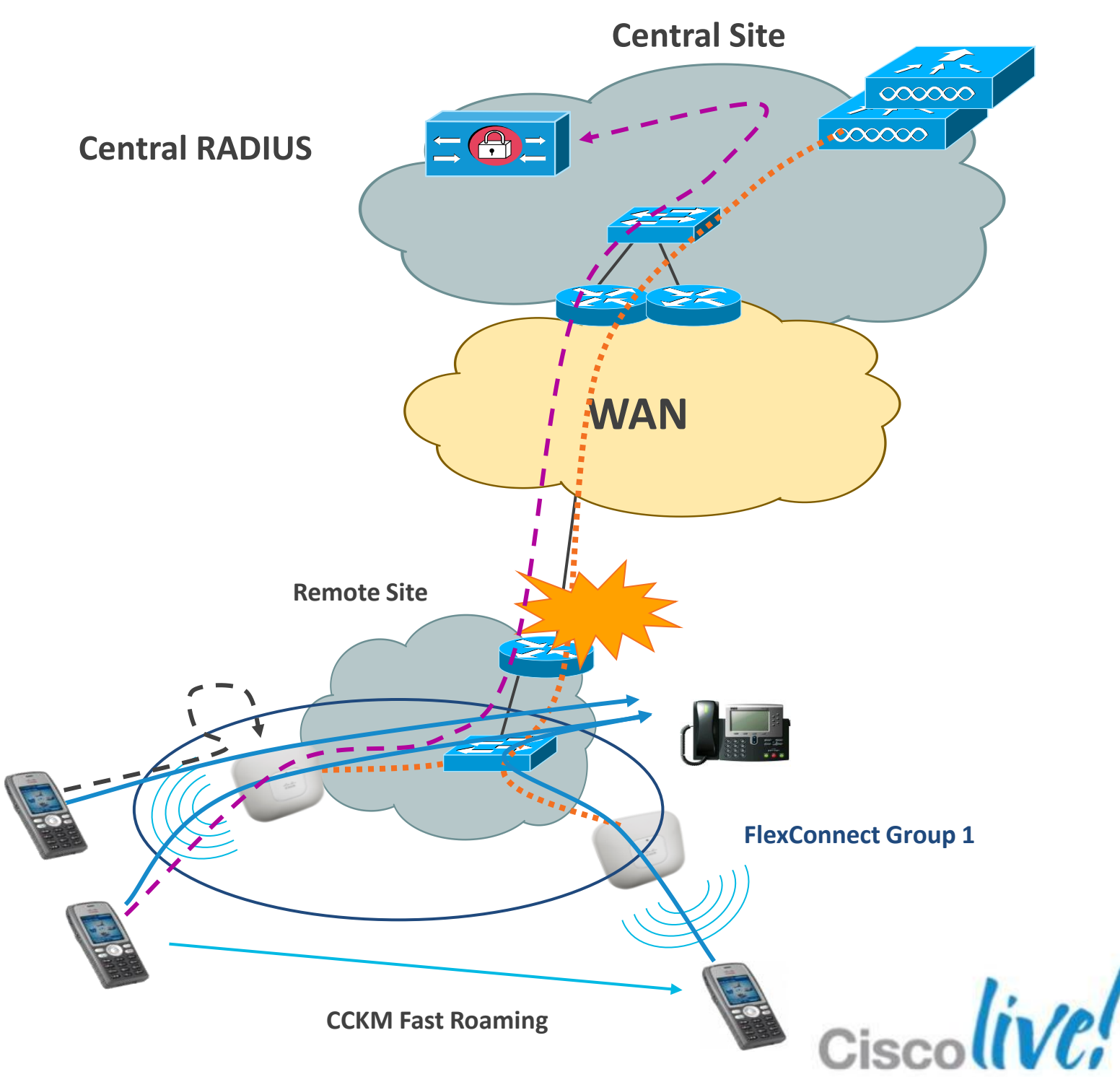

BRKEWN-2016

Cisco Public

### **FlexConnect Group: Local Backup Authentication** Configuration

- Define users (max 100) and passwords
- Define EAP parameters (LEAP or EAP-FAST)

| exConnect Groups  | > Edit 'Cis | scoLive2012'  | Local Users Protocol                           | ls         |
|-------------------|-------------|---------------|------------------------------------------------|------------|
| General Local Aut | hentication | Image Upgrade | Enable LEAP                                    | ø          |
| Local Users Prot  | tocols      |               | AP Fast                                        |            |
| No of Users       | 2           | k             | Enable EAP Fast<br>Authentication <sup>2</sup> | ø          |
| User Name         |             |               | Server Key (in hex)                            | <b>V</b> I |
| Ciscol ivel Iser1 |             |               | Authority ID (in hex)                          | 43         |
| Ciscol ivel Iser? |             |               | Authority Info                                 | Cis        |
| CISCOLIVEOSEIZ    | <u> </u>    | _             | PAC Timeout (2 to 4095                         |            |

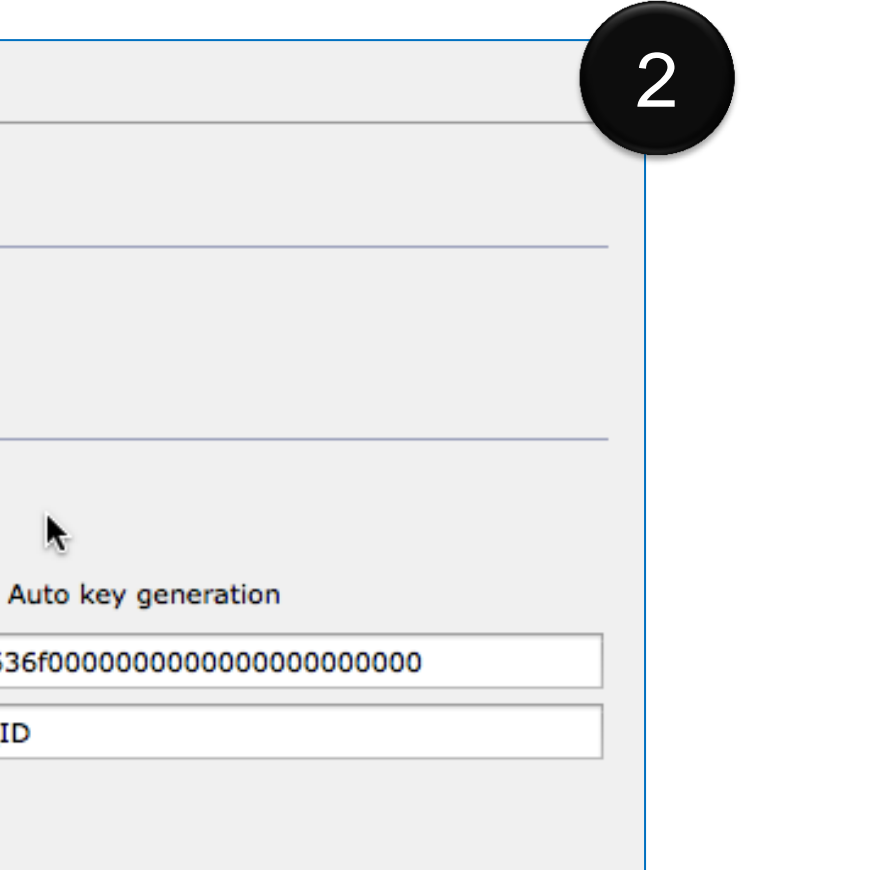

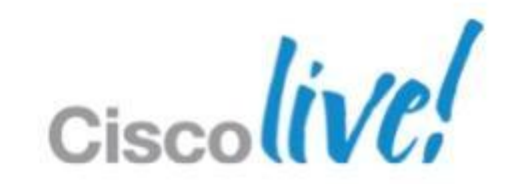

## FlexConnect Backup Scenario

WAN Down Behaviour (Bootup Standalone Mode)

- Central Switched WLANs will shutdown
- Web-auth WLANs will shutdown
- Local Switched WLANs will be up :
  - –Only Open, Shared and WPA-PSK are allowed.
  - Local 802.1x allowed with local authentication or local RADIUS
- Unsupported features

-RRM, CCKM, WIDS, Location, Other AP Mode, NAC.

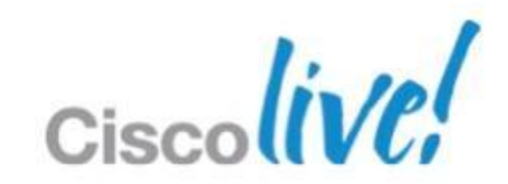

## **Not Supported Backup Scenario**

**AP Changing Mode on Failure** 

AP can not automatically change from local mode to FlexConnect mode on local WLC failure

> Changing mode is a configuration task of the AP

Why it does not make sense

Need for dual configuration at the switch level (access port for central, 802.1Q for FlexConnect)

Lost controller features when going to FlexConnect

If you accept FlexConnect locally, then don't implement local WLC

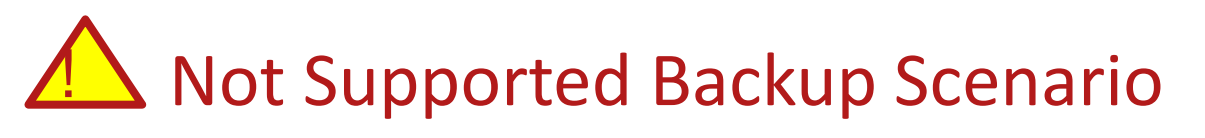

BRKEWN-2016

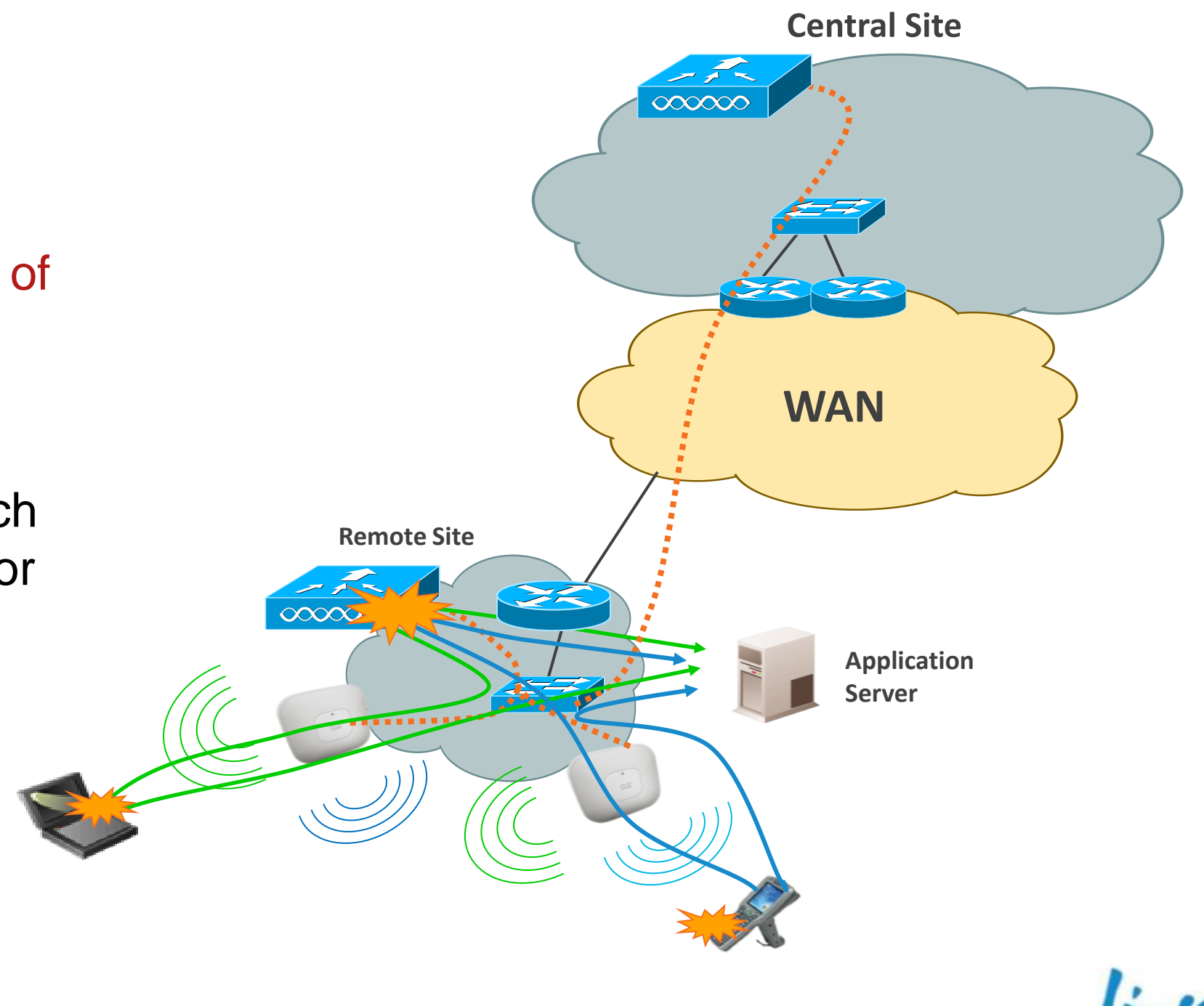

### **Not Supported Backup Scenario** Auto-Enabling Backup Local Switching

FlexConnect AP can not be configured with two SSID with same name; one in central switching mode, one in local switching mode; when central switching is down, local switched SSID becomes active

> Changing enable status of an SSID is a configuration task of the WLC level

Cisco recommends using Local Switching. Why?

Fault Tolerance will always keep client

connection UP.

BRKEWN-2016

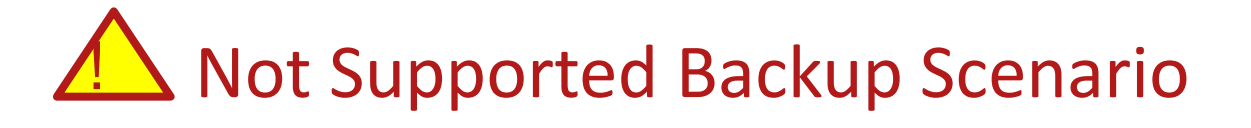

**Remote Site** 

**H-REAP AP** 

SSID "Data"

(Central Switching)

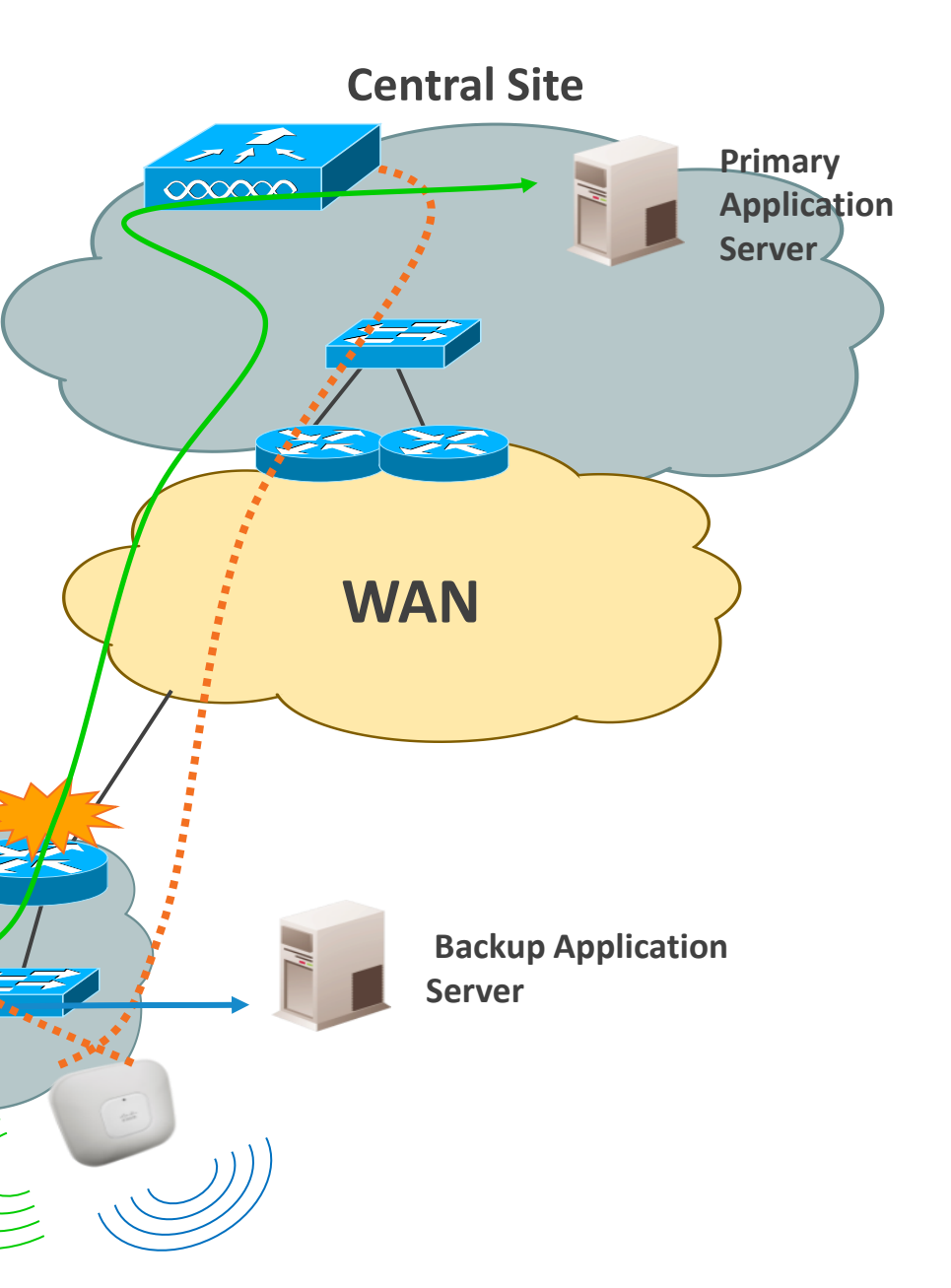

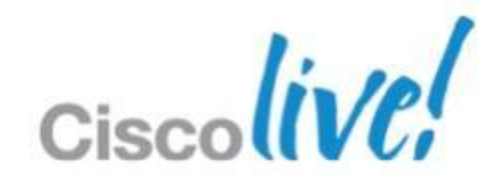

## **Failover Matrix**

| Feature                                 | WAN Up<br>(Connected) |  |
|-----------------------------------------|-----------------------|--|
| Static Security Keys<br>(WEP, WPA2/PSK) | Yes                   |  |
| 802.1x/EAP                              | Yes                   |  |
| RADIUS                                  | Yes                   |  |
| Local Authentication                    | Yes                   |  |
| OKC Fast Roaming                        | Yes                   |  |
| WebAuth & MAC Auth                      | Yes                   |  |

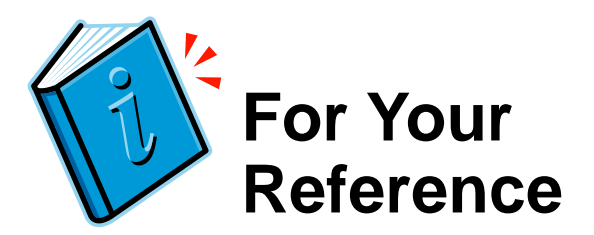

### WAN Down (Standalone)

Yes

### Yes

### Yes (local RADIUS Backup)

Yes

### Yes (not new clients)

### No

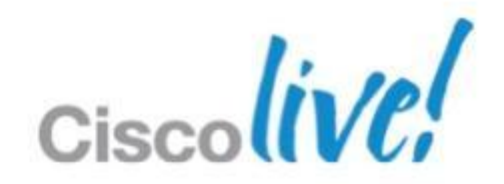

# Designing Secure & BYOD **Enabled Branch Network**

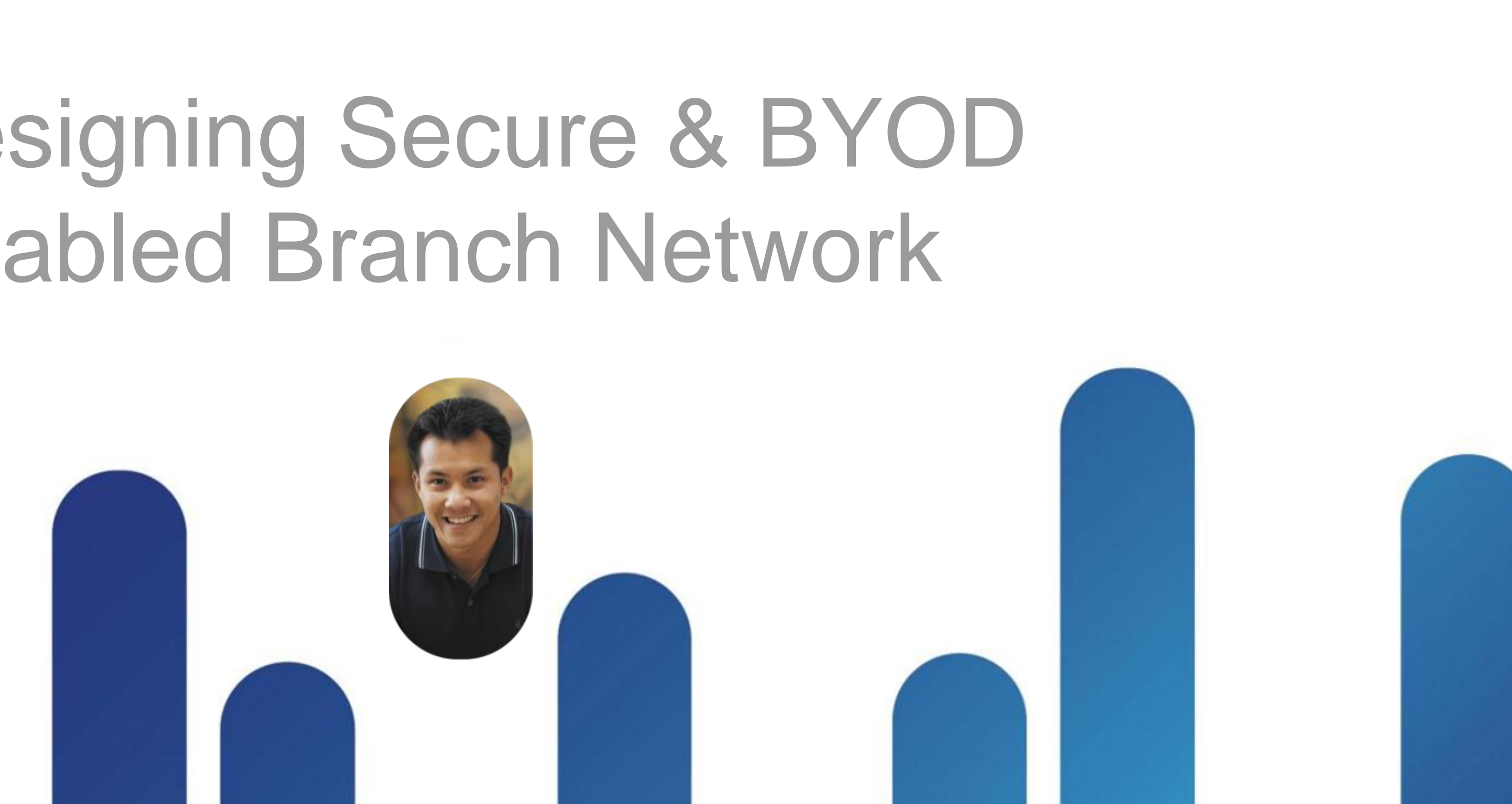

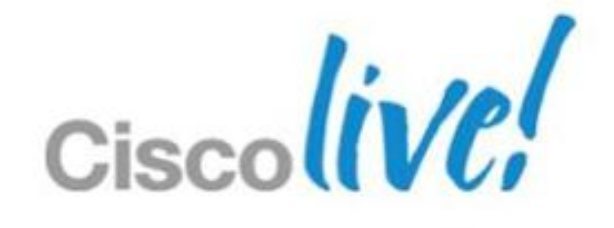

## **Understanding Local Switched Access Lists Description**

- Support for ACL in FlexConnect local switching mode
- ACL mapped to local VLAN per AP or FlexConnect Group
- 512 FlexConnect ACL per WLC
- 16 ingress ACL & 16 egress ACL per AP
- 64 rules per ACL
- No IPv6 ACL

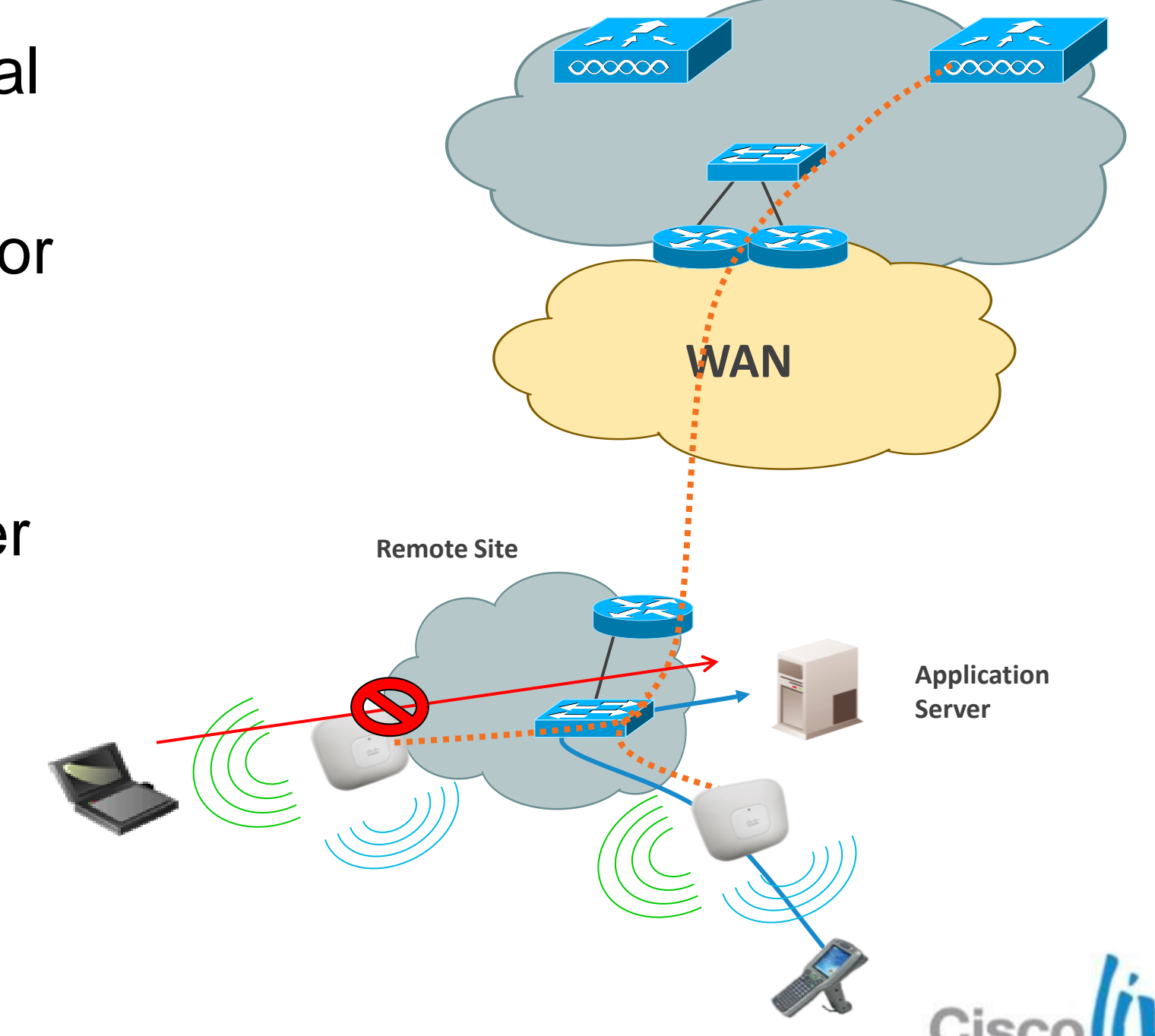

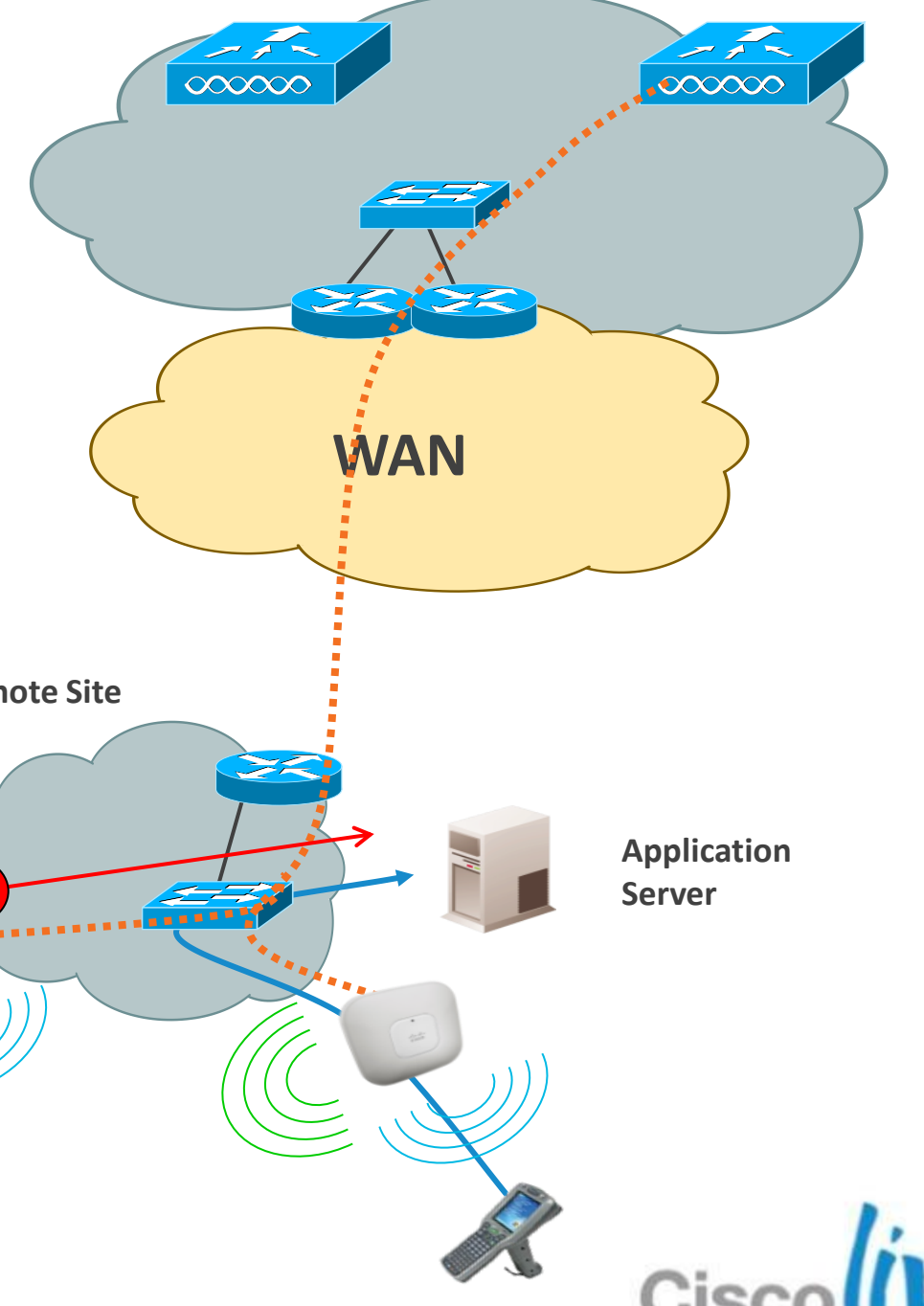

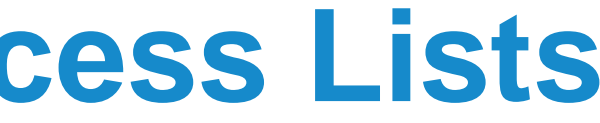

### **Central Site**

### **Local Switching Access Lists** Configuration

- ACL rule creation and application for FlexConnect is identical to WLC rule creation for Local Mode
- Example: P2P Blocking for 192.168.3.0 network.

|                                                                                                  |                                                                                                 |        | Access Control Li                   | ists > Edit          |                                   | < Back      | Add New I     | Rule |
|--------------------------------------------------------------------------------------------------|-------------------------------------------------------------------------------------------------|--------|-------------------------------------|----------------------|-----------------------------------|-------------|---------------|------|
|                                                                                                  | Step 1                                                                                          |        |                                     |                      |                                   |             |               |      |
|                                                                                                  | Sa <u>v</u> e Configuration   <u>P</u> ing   Lo <u>q</u> out   <u>R</u> efresh                  |        | General                             |                      |                                   |             |               |      |
| CISCO MONITOR WL                                                                                 | ANS <u>C</u> ONTROLLER W <u>I</u> RELESS <u>S</u> ECURITY M <u>A</u> NAGEMENT C <u>O</u> MMANDS |        | Access List Name                    | ACL-1                | (                                 | Gateway IP  |               |      |
| Wireless                                                                                         | FlexConnect Access Control Lists Entries 1 - 1 of 1                                             | Step 2 | Seq Action Sour                     | ce IP/Mask           | Destination<br>IP/Mask            | Protocol    | Source Port   | Dest |
| <ul> <li>Access Points</li> <li>All APs</li> </ul>                                               | Acl Name                                                                                        |        | 192.1<br><u>1</u> Permit /<br>255.2 | 168.3.0<br>255.255.0 | 192.168.3.1                       | Апу         | Any           | Any  |
| <ul> <li>Radios</li> <li>802.11a/n</li> <li>802.11b/g/n</li> <li>Global Configuration</li> </ul> | ACL-1                                                                                           |        | 192.1<br>2 Deny /<br>255.2          | 168.3.0<br>255.255.0 | 192.168.3.0<br>/<br>255.255.255.0 | Any         | Any           | Any  |
| Advanced<br>Mesh                                                                                 |                                                                                                 |        | FlexConnect Grou                    | ups > Edit           | 'SanJose'                         | < Ba        | ack App       | oly  |
| RF Profiles                                                                                      | Click to add ACL                                                                                |        | General Local                       | Authenticati         | on Image U                        | lpgrade VL  | AN-ACL mappin | g    |
| FlexConnect Groups<br>FlexConnect ACLs                                                           | rules                                                                                           | Stop 3 |                                     |                      |                                   |             |               |      |
|                                                                                                  |                                                                                                 | Step 3 | VLAN ACL Mappi                      | ng                   |                                   |             |               |      |
|                                                                                                  |                                                                                                 |        | Vlan Id 3                           |                      |                                   |             |               |      |
|                                                                                                  |                                                                                                 |        | Ingress ACL ACI                     | L-1 - Pr             | ovision to a                      | ssign separ | ate Inbound   | 8    |
|                                                                                                  |                                                                                                 |        | Egress ACL non                      | ne 🗸                 | 01                                | utbound A(  | CLs           |      |
|                                                                                                  |                                                                                                 |        |                                     |                      |                                   | Cis         | coliv         | p    |

### Local Switching Peer-to-peer Blocking **Description**

- Support for Peer-to-Peer blocking in FlexConnect AP
- Apply for clients on same FlexConnect AP
- P2P blocking modes : disable or drop
- For P2P blocking inter-AP use ACL or Private VLAN function

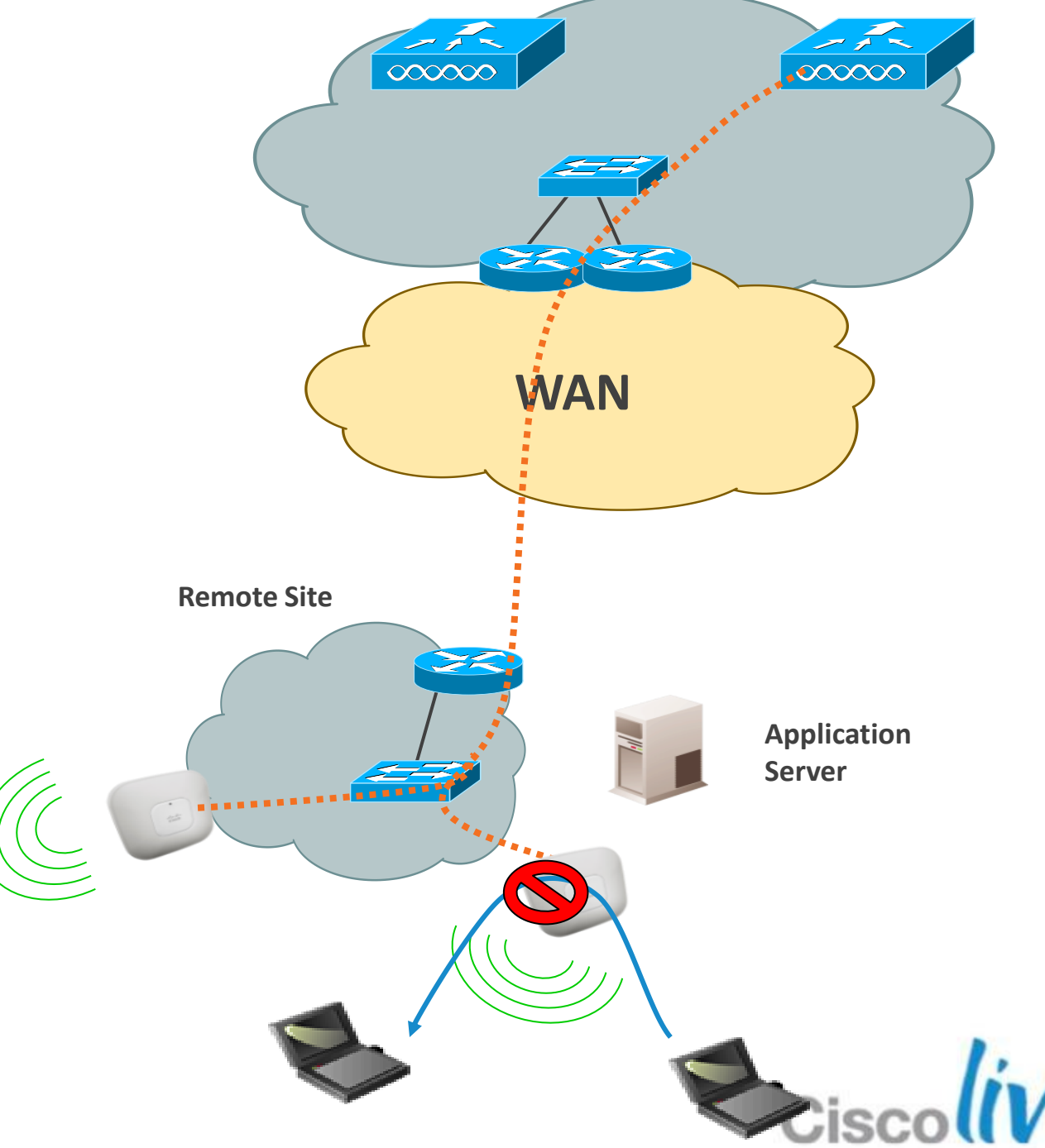

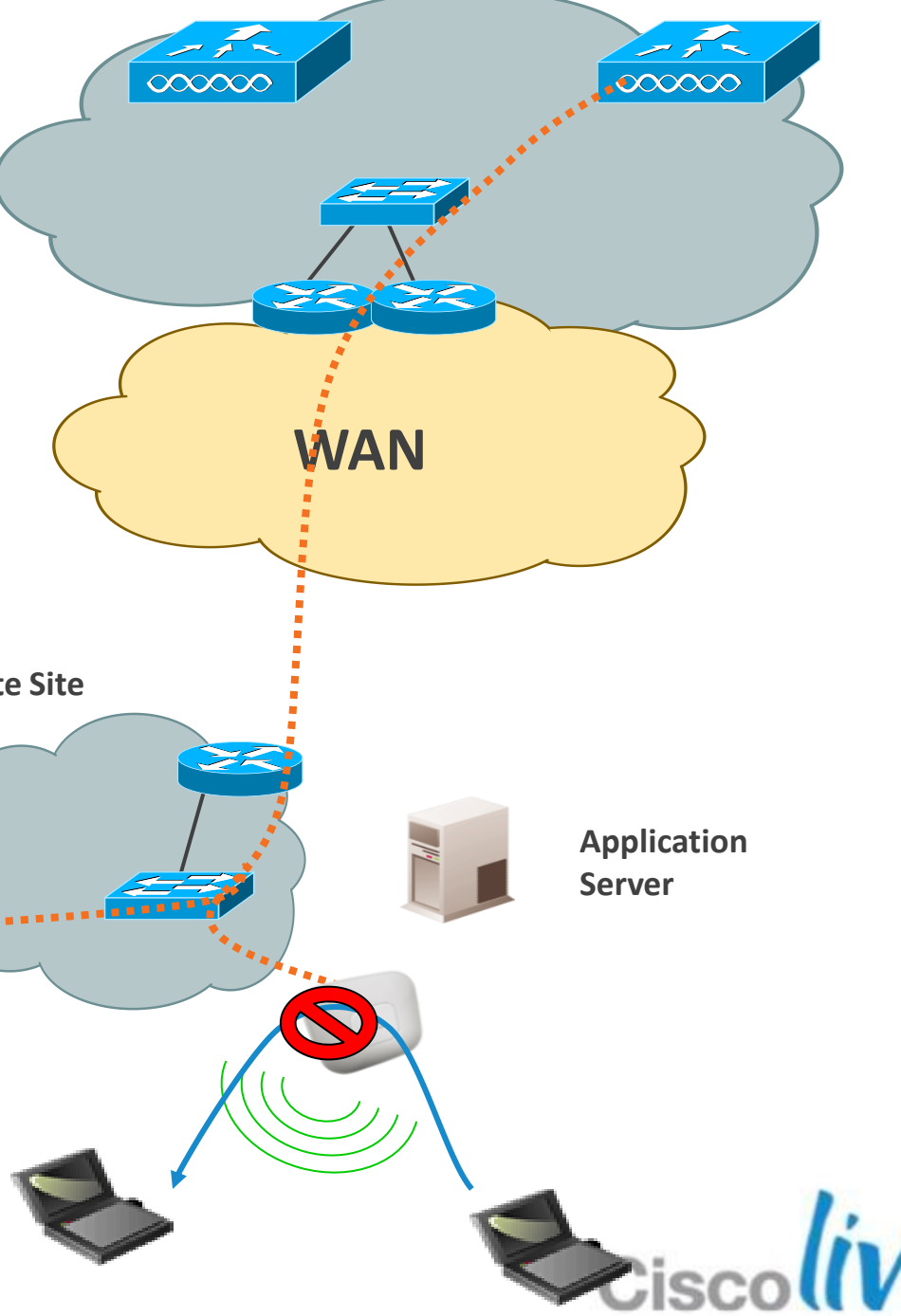

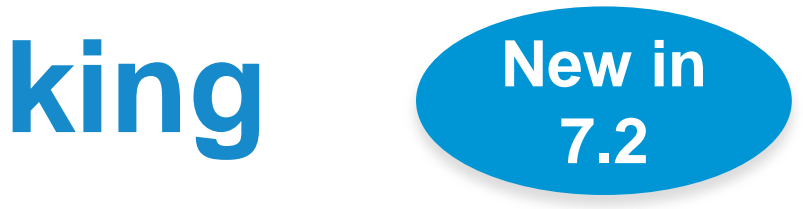

### **Central Site**

## **Local Switching Peer-to-peer Blocking** Configuration

| W | LANs > Edit 'FlexDe                                                 | emo'                                                                    |                                         | WLANs > Edit 'Fle                                                  |
|---|---------------------------------------------------------------------|-------------------------------------------------------------------------|-----------------------------------------|--------------------------------------------------------------------|
|   | GeneralSecurityP2P Blocking ActionClient Exclusion 3Maximum Allowed | QoS Advanced<br>Disabled<br>Disabled<br>Drop<br>Forward-UpStream (secs) |                                         | GeneralSecuritP2P Blocking ActionClient Exclusion 3Maximum Allowed |
|   | Clients <sup>2</sup>                                                |                                                                         |                                         | Clients <sup>g</sup>                                               |
|   |                                                                     | Both mode<br>packet @                                                   | s of operati<br>AP for Loc<br>enabled W | on will drop th<br>cal Switching<br>LAN                            |

\* Central Switching WLAN will support "Forward - UpStream" and will send the packet to the next upstream node connected to WLC

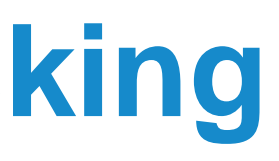

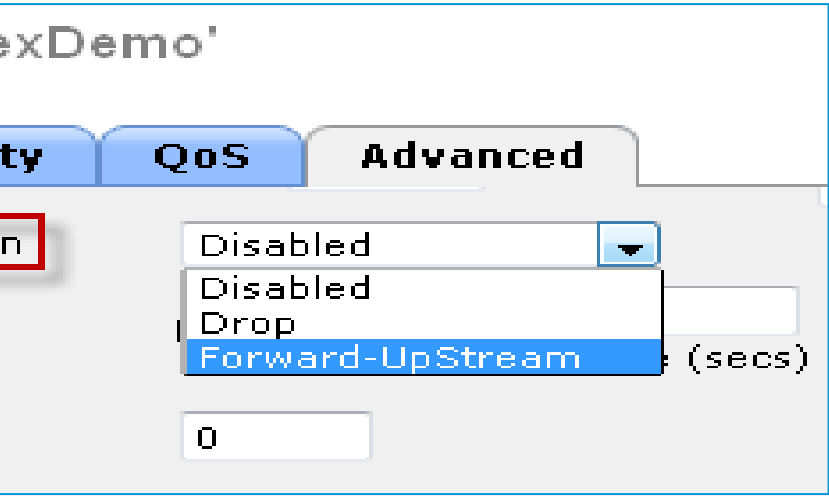

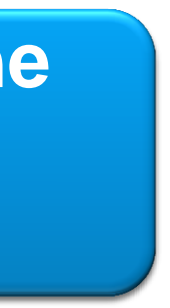

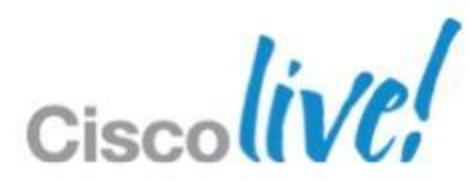

### FlexConnect AAA VLAN Override **Description**

- AAA VLAN Override with local or central authentication
- Up to 16 VLANs per FlexConnect AP
- VLAN ID must be enabled per AP or FlexConnect Group
- If VLAN ID does not exist, default VLAN is used
- QoS and ACL Override is not supported.

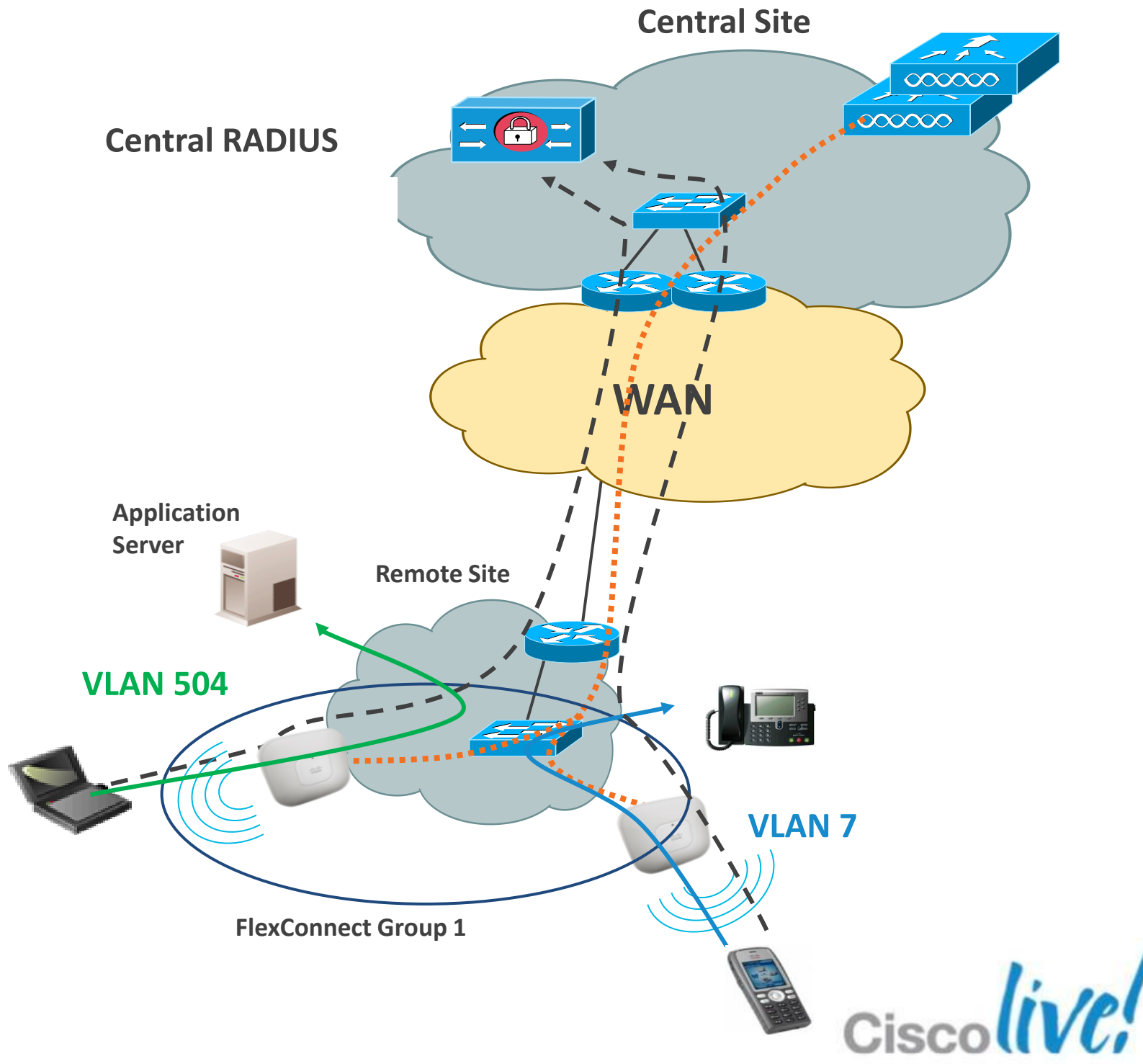

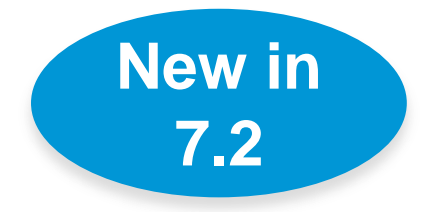

## FlexConnect AAA VLAN Override

### Configuration

|         | Attribute              |
|---------|------------------------|
| IETF 65 | Tunnel-Medium-Type     |
| IETF 64 | Tunnel-Type            |
| IETF 81 | Tunnel-Private-Group-I |

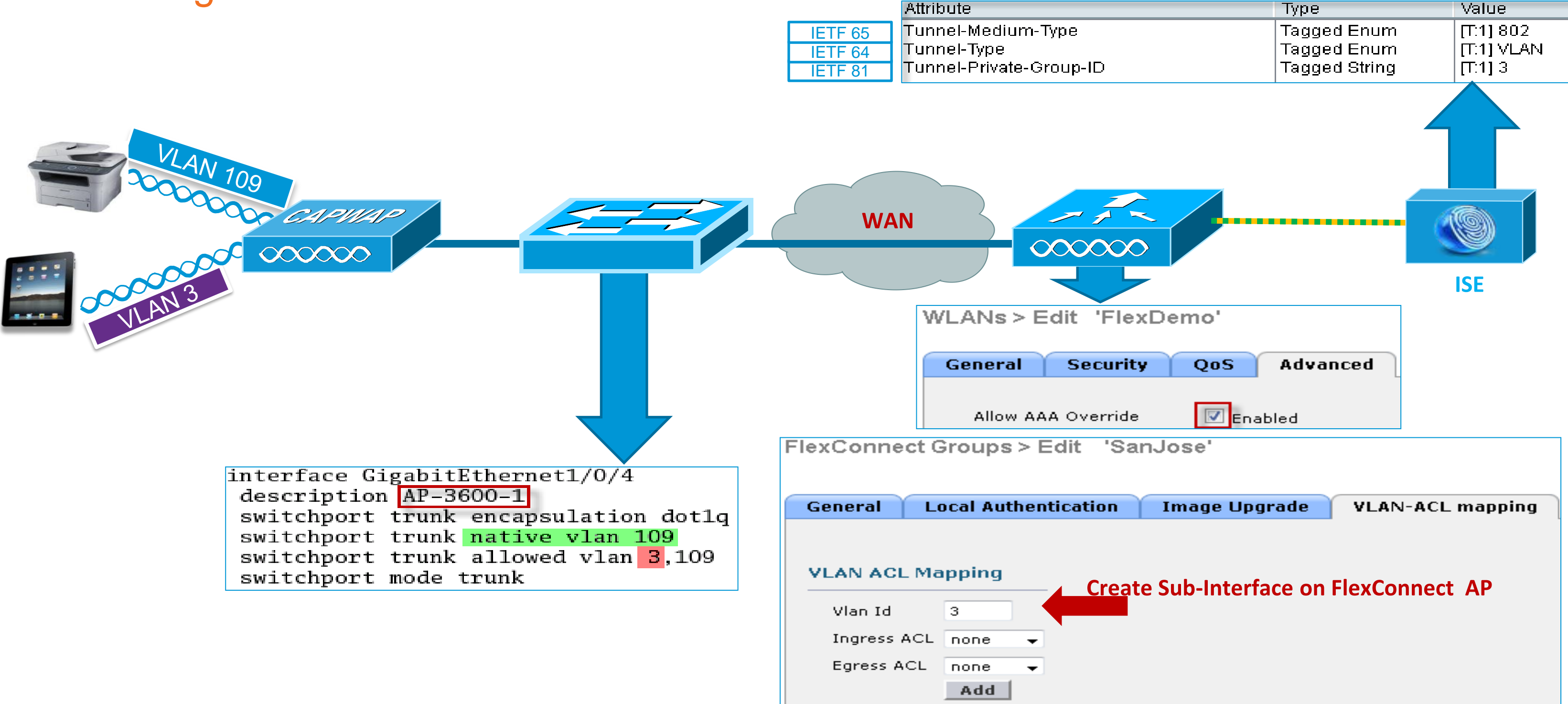

### BRKEWN-2016

## **External WebAuth with Local Switching**

### Description

- Provides L3 Web Redirect from locally switched vlan
- Reduces WAN traffic by locally switching guest traffic
- Flexible and centralised web portal creation for multiple sites
- Provides flexible use of **Conditional and Splash Page** Web Redirect
- FlexConnect AP must be in Connected state with Centralised Controller to work

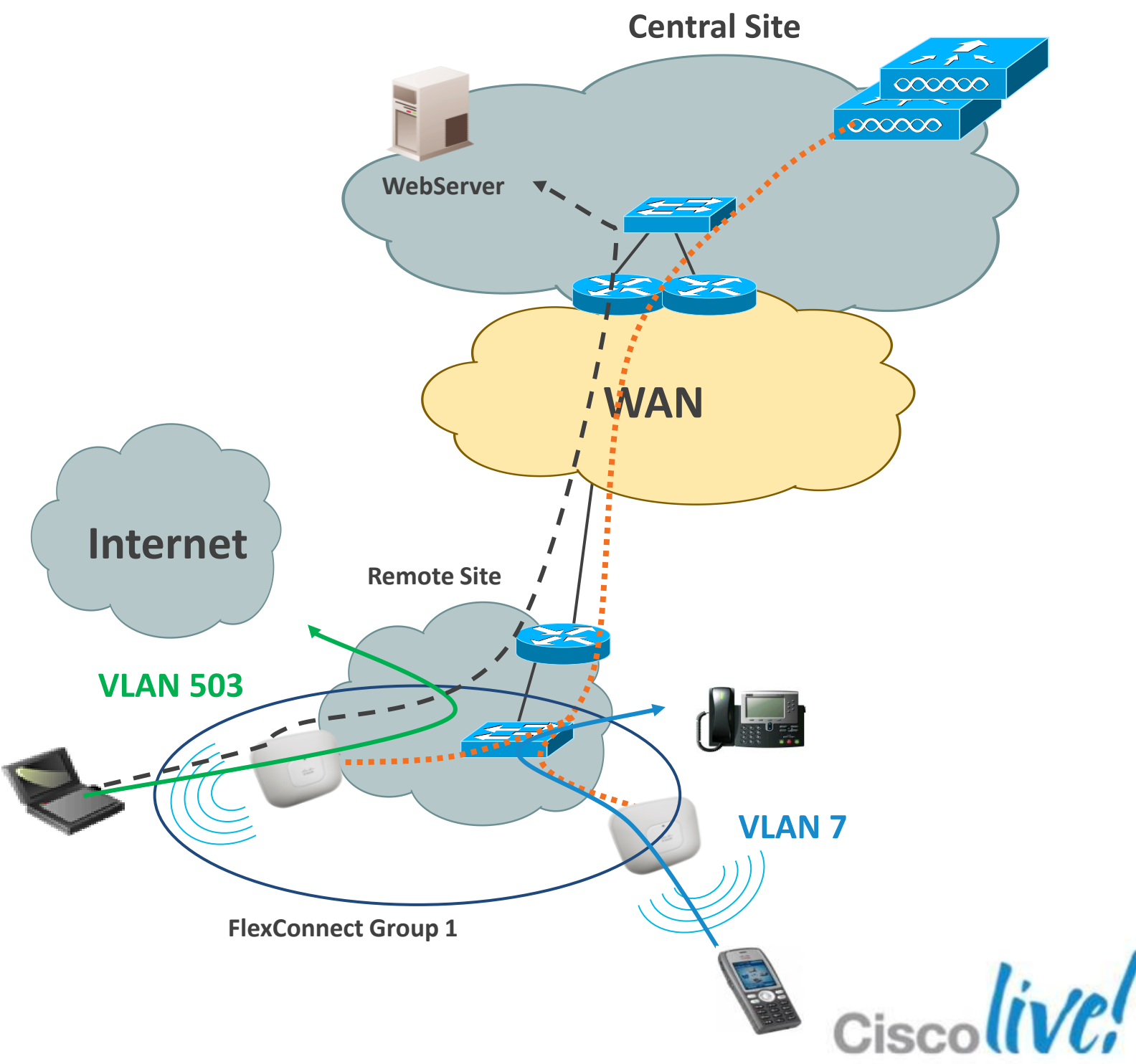

### **External WebAuth with Local Switching** Configuration

### **Step 1**: Configure Pre-Auth ACL that will be applied to FlexConnect Group, AP or WLAN

| FlexConnect Access Control Lists           |                                                                                           |        |
|--------------------------------------------|-------------------------------------------------------------------------------------------|--------|
| Acl Name                                   |                                                                                           |        |
| Flex_AAA_Overide_ACL Pre-WebAuthPolicy-ACL | Access Control Lists > Edit                                                               |        |
| WebAuth ACL                                | General                                                                                   |        |
|                                            | Access List Name Pre-WebAuthPolicy-ACL Destination                                        |        |
|                                            | Seq Action Source IP/Mask IP/Mask Protocol Source Port Dest Port 0.0.0.0 / 192.168.1.11 / | DSCP   |
|                                            | <u>1</u> Permit 0.0.0.0 255.255.255 Any Any Any Any                                       | Any 🔽  |
|                                            |                                                                                           |        |
|                                            | External Web-Server IP                                                                    |        |
|                                            |                                                                                           | in lin |

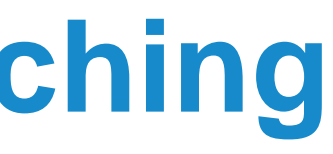

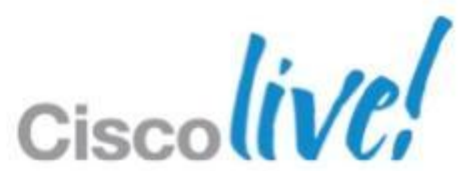

## **External WebAuth with Local Switching**

### Configuration

### Step 2: Apply Pre-Auth ACL to WLAN

| ۷ | VLANs > Edit 'WebAuth'              |            |                   |                                  |         |
|---|-------------------------------------|------------|-------------------|----------------------------------|---------|
|   | General Security Qo                 | S Advanced |                   |                                  |         |
|   | Layer 2 Layer 3 A/                  | AA Servers |                   |                                  |         |
|   | Layer 3 Security None               | 5          |                   |                                  |         |
|   | Web Policy 1                        |            |                   |                                  | An      |
|   | <ul> <li>Authentication</li> </ul>  |            |                   |                                  |         |
|   | O Passthrough                       |            |                   |                                  |         |
|   | Conditional Web Redirect            | t          |                   |                                  |         |
|   | Splash Page Web Redired             | ct         |                   | <b>b</b>                         |         |
|   | On MAC Filter failure <sup>10</sup> |            |                   |                                  |         |
|   | Preauthentication ACL               | IPv4 None  | \$<br>IPv6 None ‡ | WebAuth FlexAcl Pre-WebAuthPolic | y-ACL ‡ |
|   | Over-ride Global Config             | 🗌 Enable   |                   |                                  |         |

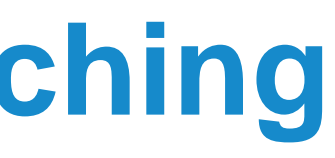

### Apply Pre-Auth ACL to **WLAN**

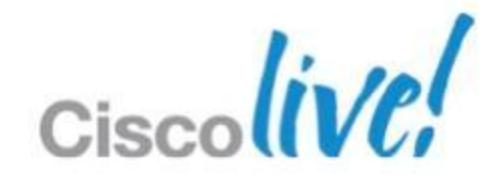

### **External WebAuth with Local Switching** Configuration

### **Step 3:** Apply Pre-Auth ACL to FlexConnect Group

| FlexConne                     | ect Groups > Edit 'Cis                        | coLive2012'         |                  |                  |
|-------------------------------|-----------------------------------------------|---------------------|------------------|------------------|
| General                       | Local Authentication                          | Image Upgrade       | VLAN-ACL mapping | WLAN-ACL mapping |
| WLAN AG<br>WLAN IG<br>WebAuti | CL Mapping<br>d 0<br>h ACL FlexConnect<br>Add | *                   |                  |                  |
| Id W                          | /LAN Profile Name                             | WebAuth ACL         |                  | Pre-A            |
| 21 W                          |                                               | [FIG-WEDAULIPOlicy- |                  |                  |

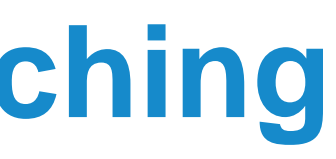

### ap WLAN-Id to Pre-Auth ACL

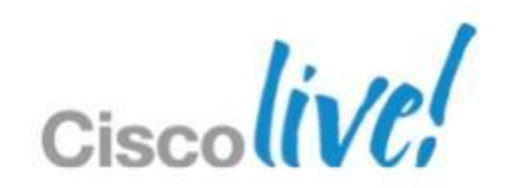

## **External WebAuth with Local Switching**

### Configuration

### **Step 4:** Configure External Web Server

| <br>cisco                                                                                                    | <u>M</u> ONITOR <u>W</u> LANs                                      | CONTROLLER         | W <u>I</u> RELESS   | <u>S</u> ECURITY | M <u>A</u> NAGEMENT                          | C <u>O</u> MMANDS | HELP     | <u>F</u> EEDBACK |
|----------------------------------------------------------------------------------------------------|--------------------------------------------------------------------|--------------------|---------------------|------------------|----------------------------------------------|-------------------|----------|------------------|
| Security                                                                                                    | Web Login Page                                                     |                    |                     |                  |                                              |                   |          |                  |
| <ul> <li>AAA</li> <li>General</li> <li>RADIUS</li> <li>Authentication</li> <li>Accounting</li> </ul>                                             | Web Authentication<br>Redirect URL after lo<br>External Webauth UI | Type<br>igin<br>RL | Ext<br>http<br>http | ernal (Redirect  | t to external server<br>com<br>11/login.html | ) +               | <b>h</b> |                  |
| Fallback<br>► TACACS+<br>LDAP<br>Local Net Users<br>MAC Filtering<br>Disabled Clients<br>User Login Policies<br>AP Policies<br>Password Policies |                                                                    |                    | Exter               | nal W            | /eb-Se                                       | rver IP           |          |                  |
| <ul> <li>Local EAP</li> <li>Priority Order</li> </ul>                                                                                            |                                                                    |                    |                     |                  |                                              |                   |          |                  |
| Certificate                                                                                                    |                                                                    |                    |                     |                  |                                              |                   |          |                  |
| <ul> <li>Access Control Lists         Access Control Lists         CPU Access Control Lists         FlexConnect ACLs     </li> </ul>             |                                                                    |                    |                     |                  |                                              |                   |          |                  |
| Wireless Protection     Policies                                                                                                    |                                                                    |                    |                     |                  |                                              |                   |          |                  |
| • Web Auth<br>Web Login Page                                                                                                    |                                                                    |                    |                     |                  |                                              |                   |          |                  |

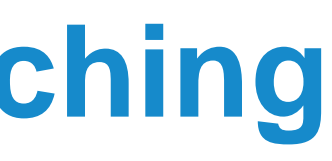

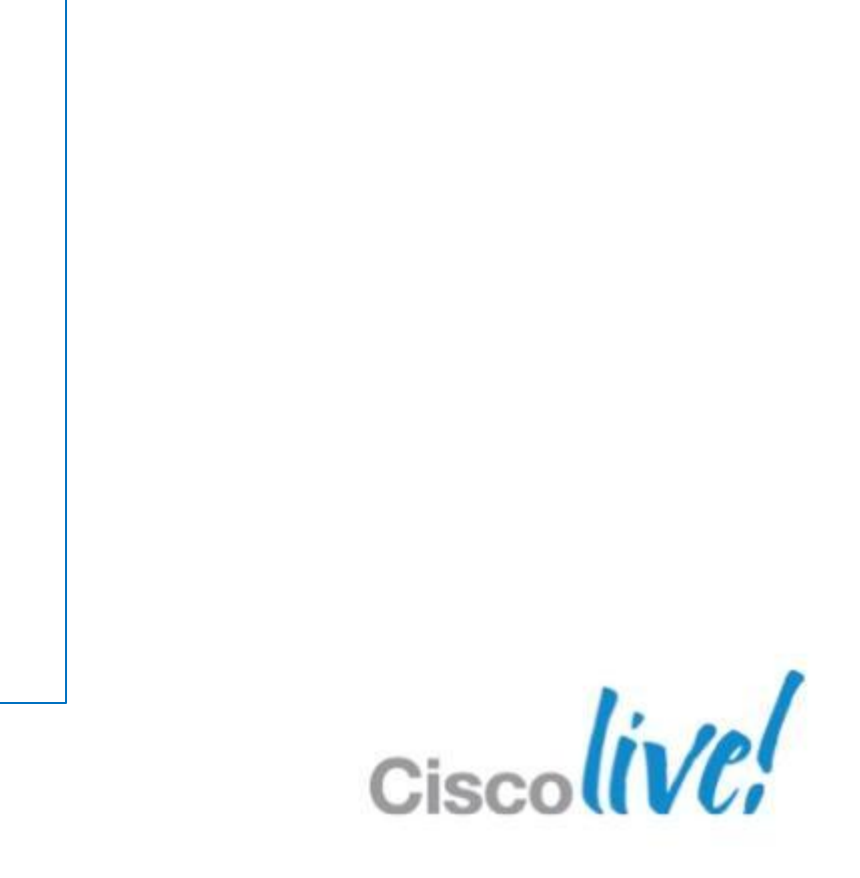

### **External WebAuth with Local Switching Configuration Verification**

Finally ensure ACL assignment is correct at AP

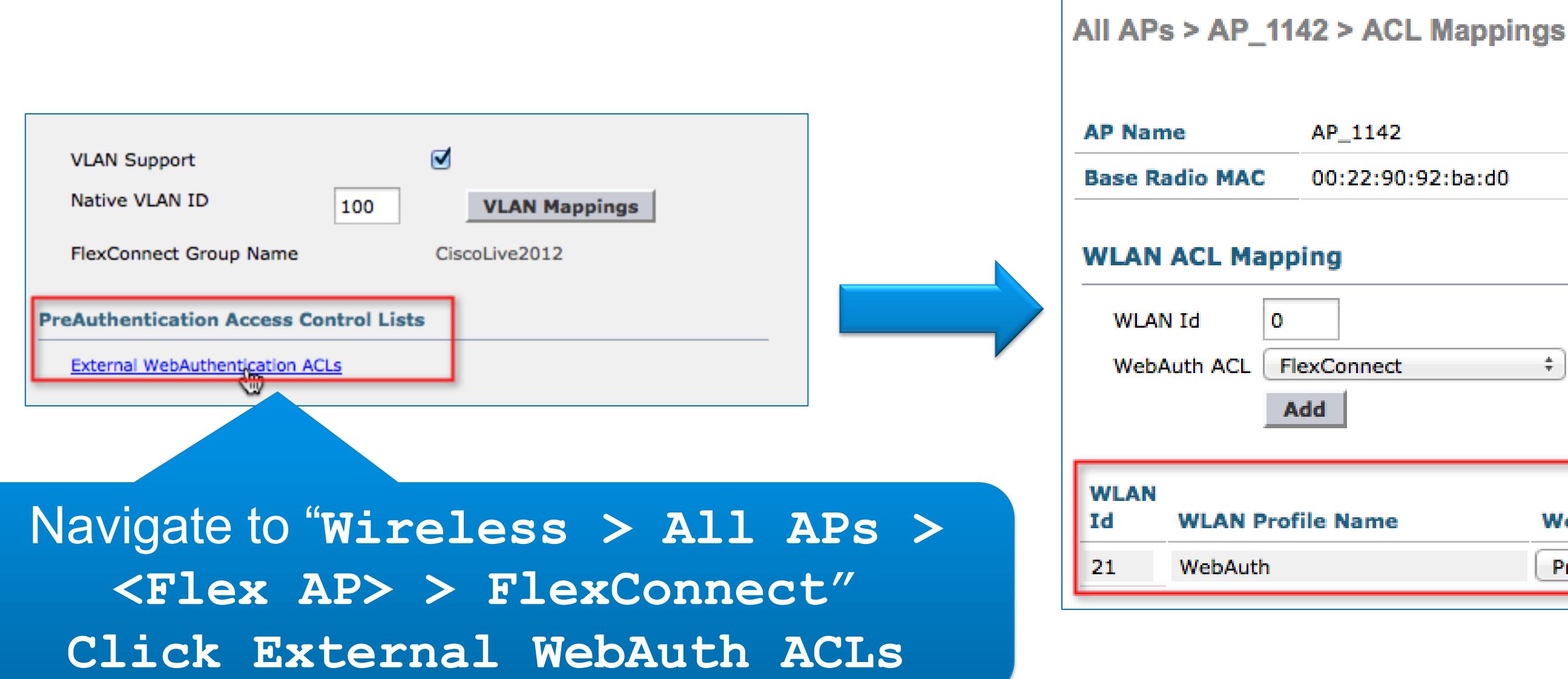

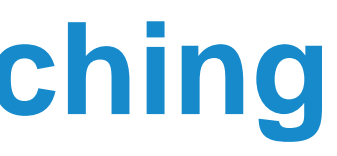

# 00:22:90:92:ba:d0 ÷ WebAuth ACL Pre-WebAuthPolicy-ACL 💠 🔽

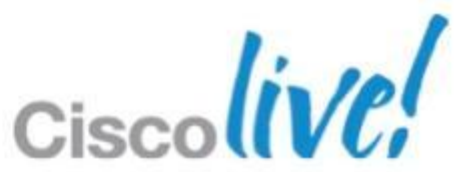

## **BYOD Device On-Boarding in Local Switching**

**Example: Apple iOS Device Provisioning** 

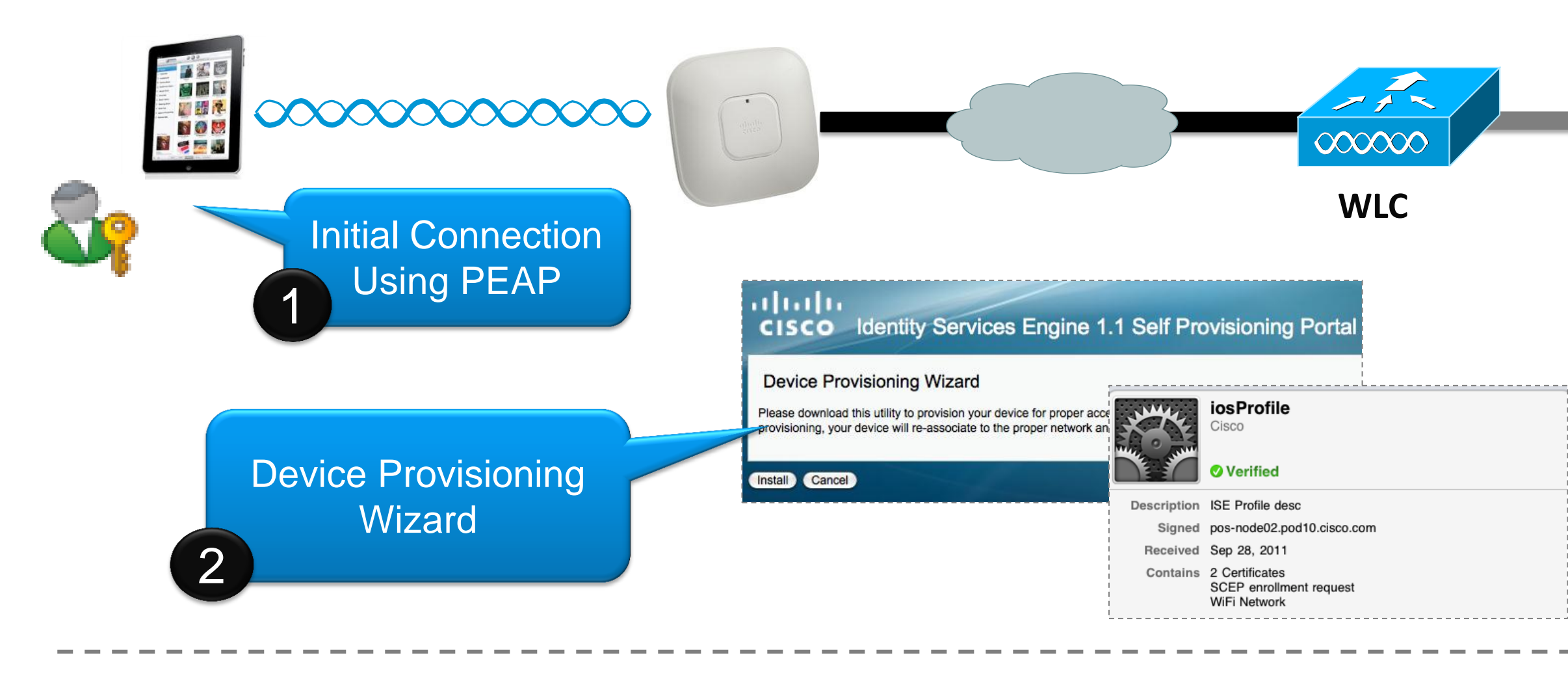

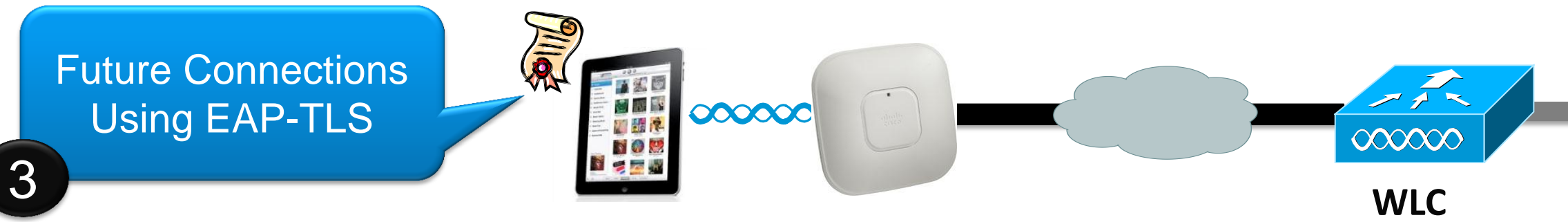

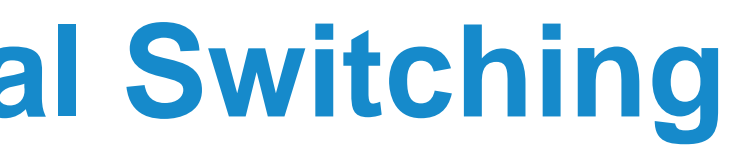

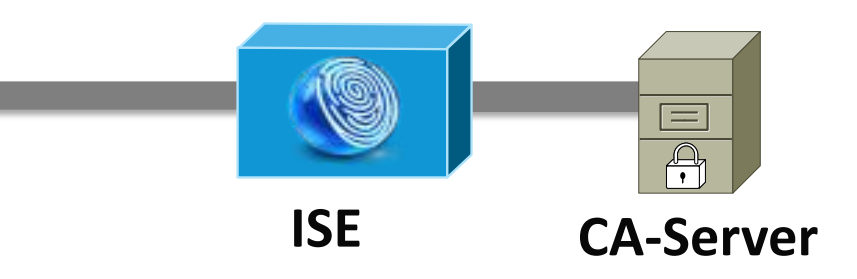

### Client Reconnects

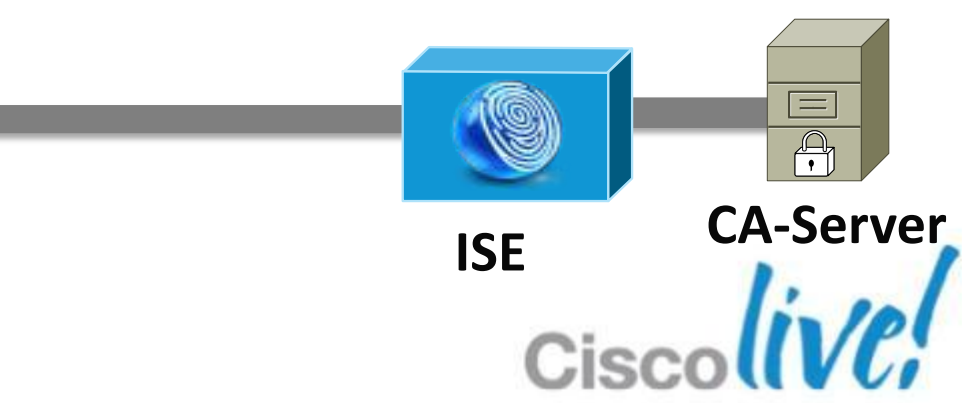

## **Steps for Integrating the Controller and ISE**

## 1. Configure WLAN for 802.1x Authentication

- Configure RADIUS Server on Controller
- Setup WLAN for AAA Override, Profiling and RADIUS NAC

## 2. Configure ISE Profiling

Enable profiling sensors

## 3. Setup Access Restrictions

Configure ACLs to filter and control network access.

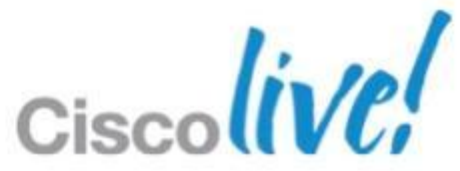

## **Configuring ISE as the Authentication Server and Accounting Server**

| Security                                 | <b>RADIUS</b> Authentication S               | ervers > New              |                              | < Ba           | ck Apply                       |
|------------------------------------------|----------------------------------------------|---------------------------|------------------------------|----------------|--------------------------------|
| ▼ AAA<br>General<br>▼ RADIUS             | Server Index (Priority)<br>Server IP Address | 3 <b>•</b><br>10.10.10.10 |                              |                |                                |
| Authentication<br>Accounting<br>Fallback | Shared Secret                                | ASCII -                   |                              |                |                                |
| Enable "RF                               | C 3576" for                                  | •••••                     |                              |                |                                |
| Support C<br>Author                      | Change of<br>isation                         | (Designed for F<br>1812   | IPS customers and requires a | a key wrap con | npliant RADIUS server)         |
| Password Policies                        | Server Status                                | Enabled 👻                 |                              |                |                                |
| Local EAP                                | Support for RFC 3576                         | Enabled 👻                 |                              |                |                                |
| Priority Order                           | Server Timeout<br>RADIUS<br>MAC De           | Accounting Se             | ervers                       |                | Add to A<br>Servers<br>Session |
|                                          | Network<br>User                              | Server<br>Index           | Server Address               | Port           | IPSec                          |
|                                          |                                              | <u>1</u>                  | 10.10.10.10                  | 1813           | Disabled                       |

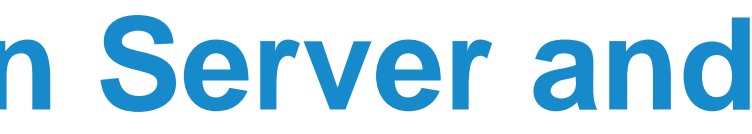

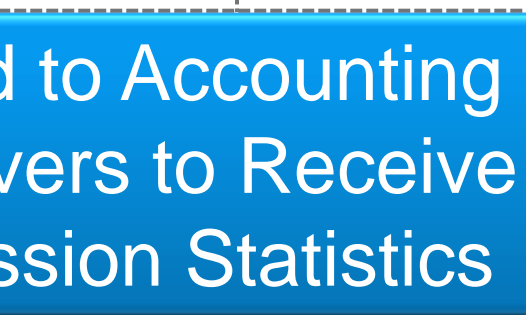

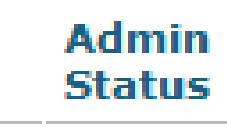

### Enabled

-

### Configuring the WLAN for Secure Connectivity Enabling Secure Authentication and Encryption with WPA2-Enterprise

| WLANS       WLANS > Edit 'CorporateX'       WPA2 Security         WLANS       General Security QoS Advanced       Encry         MLANS       Layer 2 Layer 3 AAA Servers       Layer 2         Layer 2 Security 9       WPA+WPA2       9         WPA+WPA2 Parameters       WPA Policy       WPA2 Policy | .ı ı.ı ı.<br>cısco ⊮       | <u>1</u> ONITOR <u>W</u> LANs                            | <u>C</u> ONTROLLER                                                                                                    | W <u>I</u> RELESS     | <u>s</u> ecurity     |  |
|----------------------------------------------------------------------------------------------------|----------------------------|----------------------------------------------------------|----------------------------------------------------------------------------------------------------|-----------------------|----------------------|--|
| WPA2 Encryption AES TKIP<br>Auth Key Mgmt 802.1X<br>WPA gtk-randomize                                                                                                    | WLANS<br>WLANS<br>Advanced | WLANS<br>Gener<br>Lave<br>Lave<br>WPA+<br>WF<br>WF<br>WF | Security<br>al Security<br>al Security<br>al Layer 3<br>yer 2 Security 9<br>WPA2 Parameter<br>PA Policy<br>PA2 Policy<br>PA2 Policy<br>PA2 Encryption<br>th Key Mgmt<br>PA gtk-randomize | QoS Adv<br>AAA Server | vanced<br>rs<br>TKIP |  |

# ty with AES otion

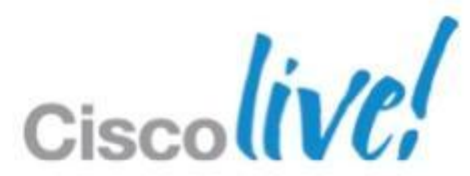

## **Configuring the WLAN for ISE Identity-based Networking Cont'd**

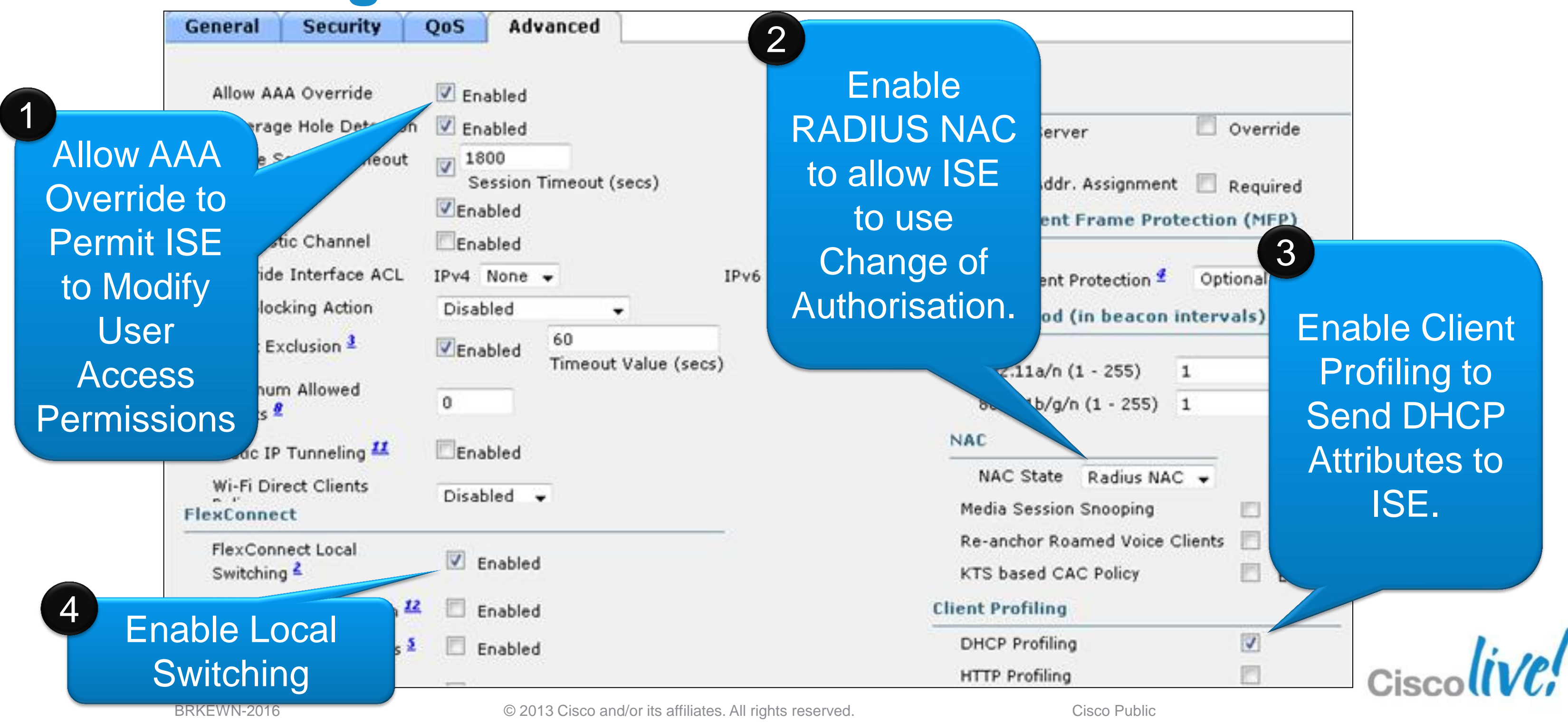

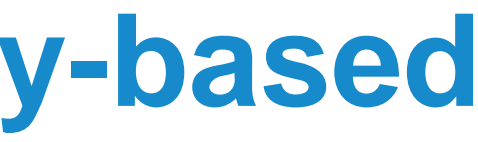

## **Configuring ISE Profiling Sensors**

| _        | NETFLOW                                 |
|----------|-----------------------------------------|
|          |                                         |
|          | ▼ DHCP                                  |
|          |                                         |
|          | Interface GigabitEthernet 0             |
|          | Port 67                                 |
|          | Port 87                                 |
|          | Description DHCP                        |
|          |                                         |
| <b>V</b> | N DHCDCDAN                              |
|          | P DHCPSPAN                              |
|          |                                         |
|          | ▼ HTTP                                  |
|          |                                         |
|          | Interface GigabitEthernet 0 👻           |
|          | Description HTTP                        |
|          |                                         |
| <b>V</b> |                                         |
|          | ▶ RADIUS                                |
|          |                                         |
| <b>•</b> | <ul> <li>Network Scan (NMAP)</li> </ul> |
|          |                                         |
|          | Description NMAP                        |
|          | Manual Scan Subnet                      |
|          | Pup Scan Cancel Scan                    |
|          | Cancer Scarr                            |
|          | Click to see latest scan results        |
|          |                                         |
|          |                                         |
|          | ▼ DNS                                   |
|          |                                         |

- Profiling relies on a multitude of "sensors" to assess the client's device type.
- Profiling can always be achieved through a span port, more efficient profiling is achieved through sensors which selectively forward attributes.
- For DHCP Profiling:
  - Option A: Use v7.2 MR1 code to send DHCP attributes in RADIUS accounting messages.
  - Option B: Use Cisco IOS "ip helper" addressed to ISE on switches adjacent to the WLC.
- For HTTP Profiling:
  - Use the Web-Authentication redirect to get the HTTP user agent.

**ISE Deployment Guide:** http://www.cisco.com/en/US/products/ps11640/products\_configuration\_example09186a0080ba6514.shtml

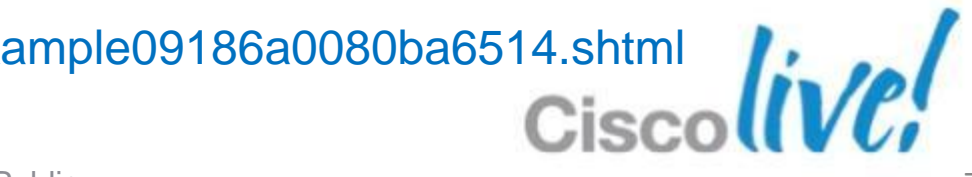

### **Configuring the Web-Authentication Redirect ACL** The ACL is used in HTTP profiling as well as posture and client provisioning.

|                                                                                                    |               |                          |                       |              |                                    |                    |                          |                       | Sa <u>v</u>    |
|----------------------------------------------------------------------------------------------------|---------------|--------------------------|-----------------------|--------------|------------------------------------|--------------------|--------------------------|-----------------------|----------------|
| CISCO                                                                                                    | <u>M</u> ONI  | TOR                      | <u>W</u> LANs         |              | R W <u>I</u> RELESS                | SECURITY           | M <u>A</u> NAGEMENT      | C <u>O</u> MMANDS     | HE <u>L</u> P  |
| Security                                                                                                    | Acce          | ess C                    | ontrol L              | .ists > Edit | 1                                  |                    |                          |                       |                |
| <ul> <li>▼ AAA</li> <li>General</li> <li>▼ RADIUS</li> <li>Authentication</li> </ul>                                | Gene<br>Acces | e <b>ral</b><br>s List N | lame                  | ACL-Web-     | Redirect                           | This A(<br>bv 1    | CL will be<br>the ISE to | e refere<br>o restric | nceo<br>ct the |
| Fallback<br>TACACS+                                                                                                 | Deny          | Counte                   | ers                   | 0            |                                    |                    |                          |                       |                |
| LDAP<br>Local Net Users                                                                                             | Seq           | Actio                    | on Sou                | rce IP/Mask  | Destination<br>IP/Mask             | Protocol           | Source Port              | Dest Port             | D              |
| Disabled Clients<br>User Login Policies<br>AP Policies<br>Password Policies                                         | 1             | Perm                     | 0.0.<br>nit /<br>0.0. | 0.0<br>0.0   | 10.10.10.10<br>/<br>255.255 55.255 | Any                | Any                      | Any                   |                |
|                                                                                                    | 2             | Perm                     | 10.1<br>nit /<br>255  | 0.10.10      | 0.0.0.0<br>/<br>0.0.0.(            | Any                | Any                      | Any                   |                |
| <ul> <li>Priority Order</li> <li>Certificate</li> </ul>                                                             |               |                          |                       | 2            |                                    |                    |                          |                       |                |
| <ul> <li>Access Control Lists<br/>Access Control Lists<br/>CPU Access Control Lists<br/>FlexConnect ACLs</li> </ul> |               |                          |                       | Us           | se the IS<br>o                     | E serv<br>nly traf | er's IP ac<br>fic to tha | ddress t<br>t site.   | o al           |

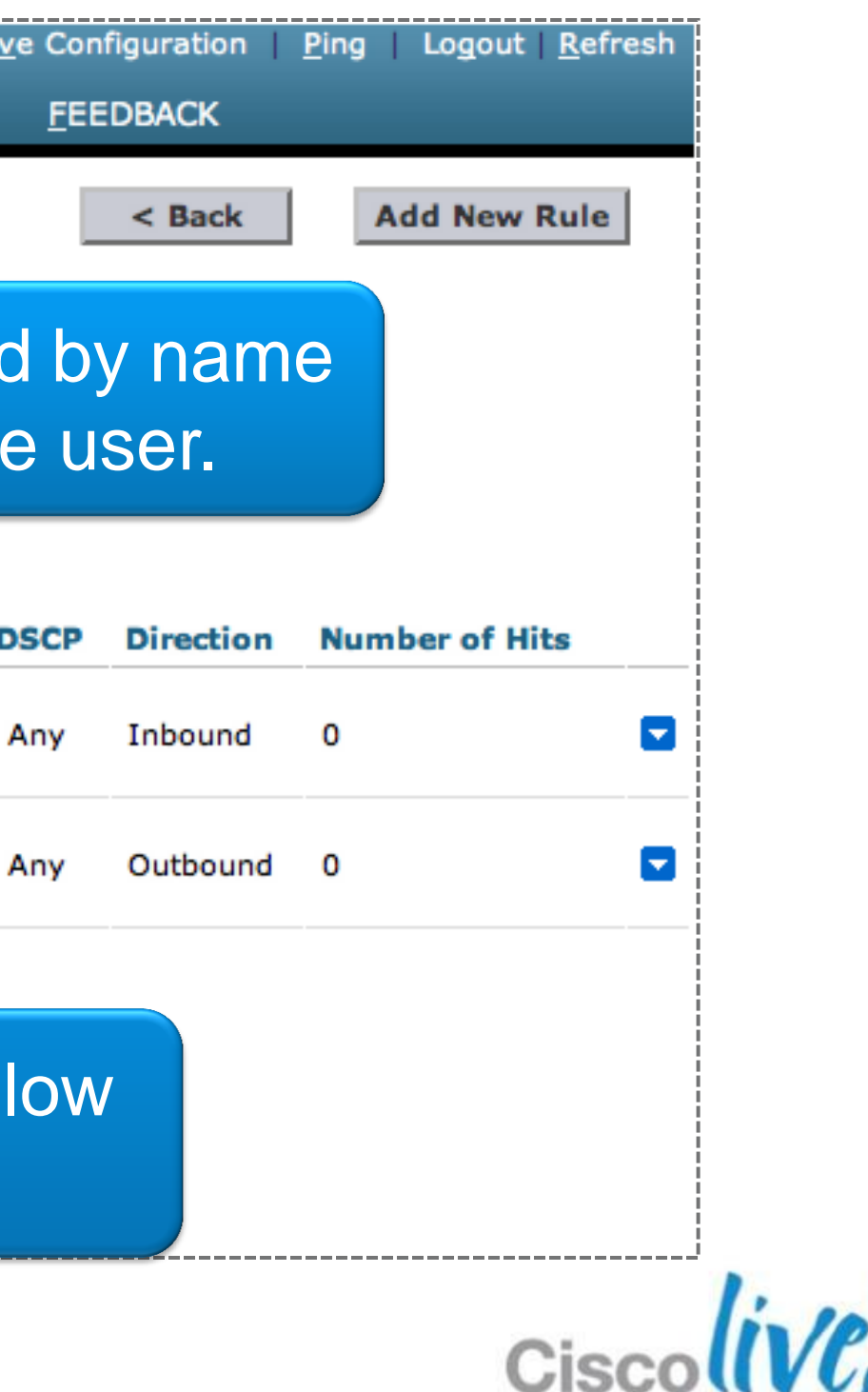
# **Create WebPolicies for FlexConnect Group**

The ACL is used in HTTP profiling as well as posture and client provisioning.

| FlexConne | ect Groups > Edit 'Cis    | coLive 2012'  |                         |            |  |  |  |
|-----------|---------------------------|---------------|-------------------------|------------|--|--|--|
|           |                           |               |                         |            |  |  |  |
|           |                           |               |                         |            |  |  |  |
| General   | Local Authentication      | Image Upgrade | VLAN-ACL mapping        | WLAN-ACL   |  |  |  |
|           |                           |               | · · · ·                 |            |  |  |  |
|           |                           |               |                         |            |  |  |  |
|           |                           |               |                         |            |  |  |  |
| WebPolic  | ies                       |               | is is will former all a |            |  |  |  |
|           |                           |               | nis will force all      | the APS Ir |  |  |  |
| WebPoli   | cy ACL ACL-Web-Redirect • |               | FlexConnect Group to su |            |  |  |  |
|           | A 4 4 1                   |               |                         |            |  |  |  |
|           | Auu                       |               | Device On-              | Boarding   |  |  |  |
|           |                           |               |                         |            |  |  |  |
| WebPolic  | y Access Control Lists    |               |                         |            |  |  |  |
| ACL-Web-  | Redirect                  |               |                         |            |  |  |  |

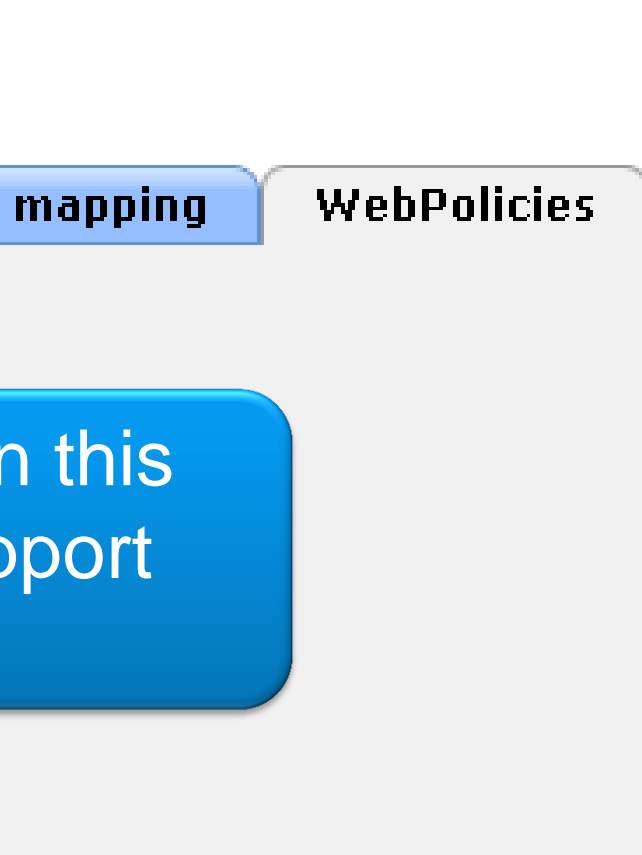

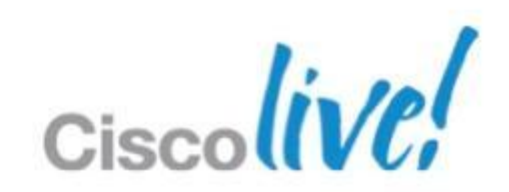

# Operating Wireless Branch Smart Upgrade over WAN

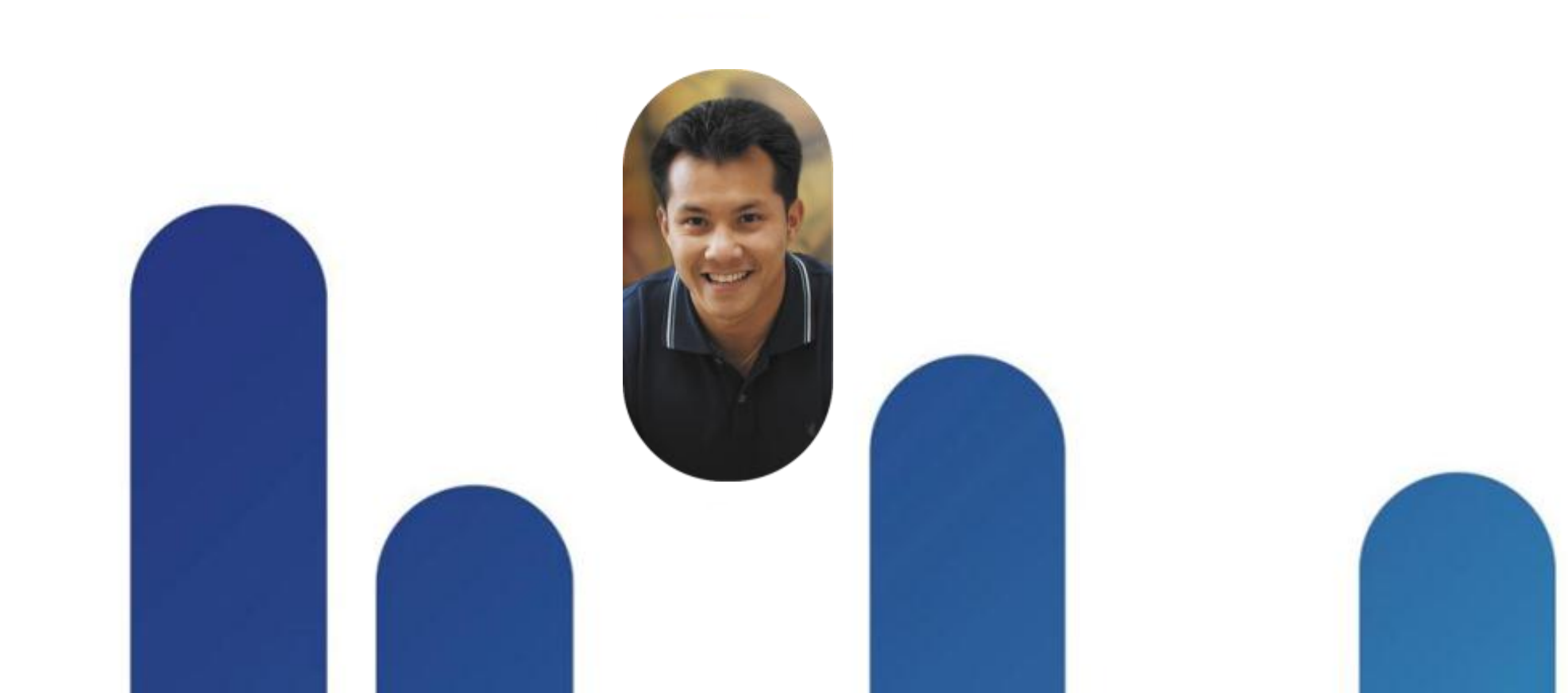

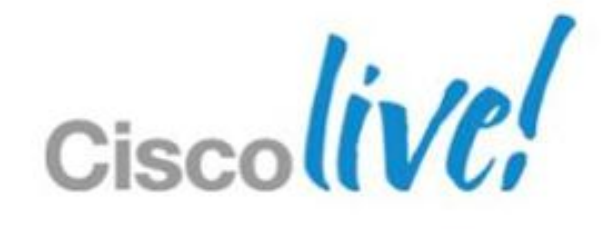

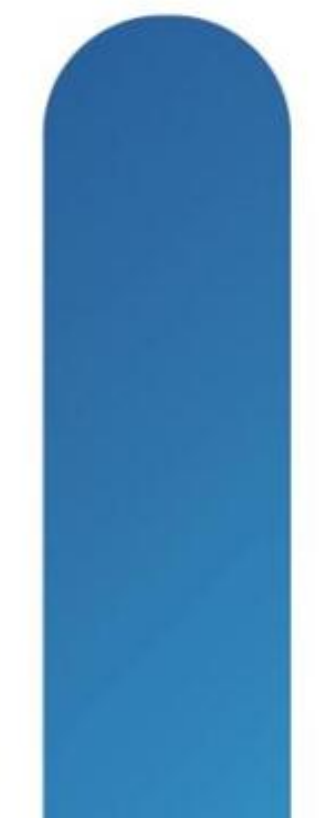

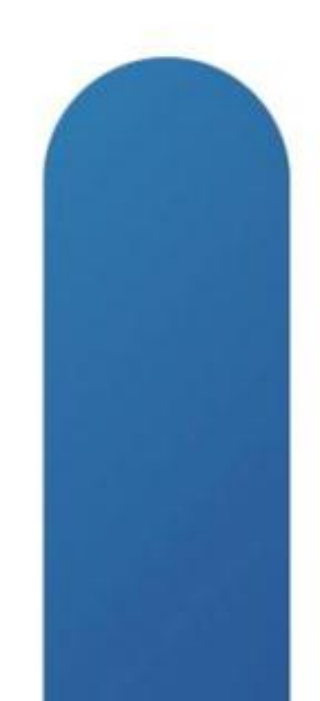

## **Monitor FlexConnect Latency**

- RTT for FlexConnect AP :
  - Is recommended to be max 300ms for data
  - Must be max 100ms for voice roaming
- Latency tool will help monitor WAN latency

| General                                                  | Credentials                            | Interfaces   | High Availability     | Inventory H             | I-REAP | Advanced                                |             |
|----------------------------------------------------------|----------------------------------------|--------------|-----------------------|-------------------------|--------|-----------------------------------------|-------------|
| Regulato<br>Country                                      | ry Domains<br>Code                     |              | 802.11bg<br>FR (Franc | :-E 802.11a:-E<br>ce) 💌 |        | Power Over Ethern<br>Power Injector St. | et Settings |
| Cisco Dis                                                | covery Protocol                        |              |                       |                         |        | AP Core Dump                            |             |
| AP Group<br>Statistics<br>Data Enc<br>Rogue Do<br>Telnet | ) Name<br>Timer<br>ryption<br>etection |              | AP-Group<br>180<br>I  | 0-1 <b>•</b>            |        | AP Core Dump                            | 🗖 Enabled   |
| SSH                                                      |                                        |              |                       |                         |        |                                         |             |
| TCP Adju                                                 | ist MSS                                |              |                       |                         |        |                                         |             |
| Link Latend                                              | y .                                    |              |                       |                         |        |                                         |             |
| Enable Li                                                | nk Latency                             |              | <b>&gt;</b>           |                         |        | )                                       |             |
|                                                          | Current                                | (mSec)       | Minimum (mSec         | ) Maximum               | (mSec) |                                         |             |
| Link Latend                                              | <b>y</b> <1                            |              | <1                    | <1                      |        | J                                       |             |
| Data Laten                                               | cy <1<br>Reset                         | Link Latency | <1                    | <1                      |        |                                         |             |

© 2013 Cisco and/or its affiliates. All rights reserved.

## **Upgrading a FlexConnect Deployment** Concerns

- Sites using FlexConnect AP are usually sites with low WAN bandwidth
- Each site may have small number of AP, but an enterprise may have a lot of branches
- Upgrading ~2000 AP through a low bandwidth WAN is a challenge :
  - Time needed to download all the AP firmware
  - Exhaustion of the WAN link  $\bullet$
  - Risk of failures during the download

Release 7.2 introduced "Smart AP Image Upgrade"

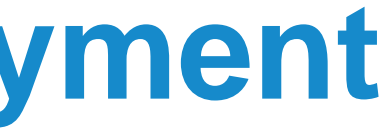

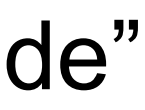

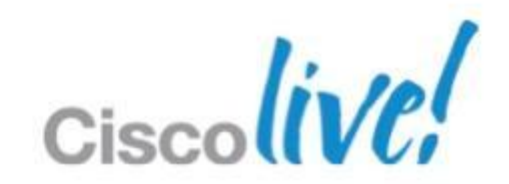

# FlexConnect Smart AP Image Upgrade

Description

Smart AP Image Upgrade use a « master » AP in each FlexConnect Group to download the code.

Other FlexConnect AP download the code from the master locally

1. Download WLC upgraded firmware (will become primary)

2. Force the « boot image » to be the secondary (and not the newly upgraded one) to avoid parallel download of all AP in case of unexpected WLC reboot

**3.WLC elect a master AP in each FlexConnect** Group (can be also set manually)

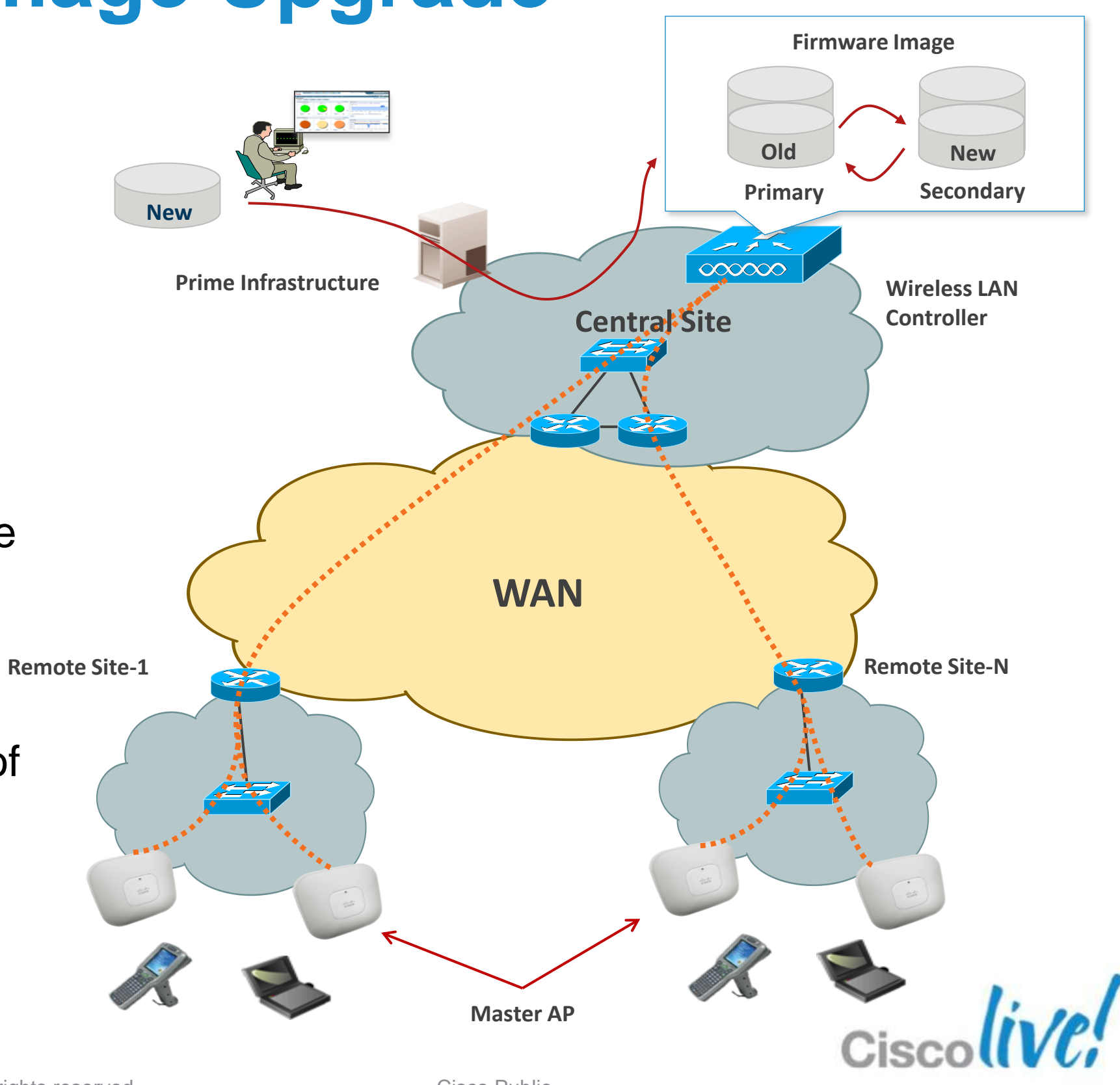

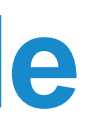

## FlexConnect Smart AP Image Upgrade Description (Cont...)

- Master AP « Pre-download » the AP 4. firmware in the secondary « boot image » (will not disrupt the actual service)—Can be started group per group to limit WAN exhaust
- Slave AP « Pre-download » the AP 5. firmware from the Master AP
- Change the « boot 6. image » of the WLC to the new image
- Reboot the controller 7.

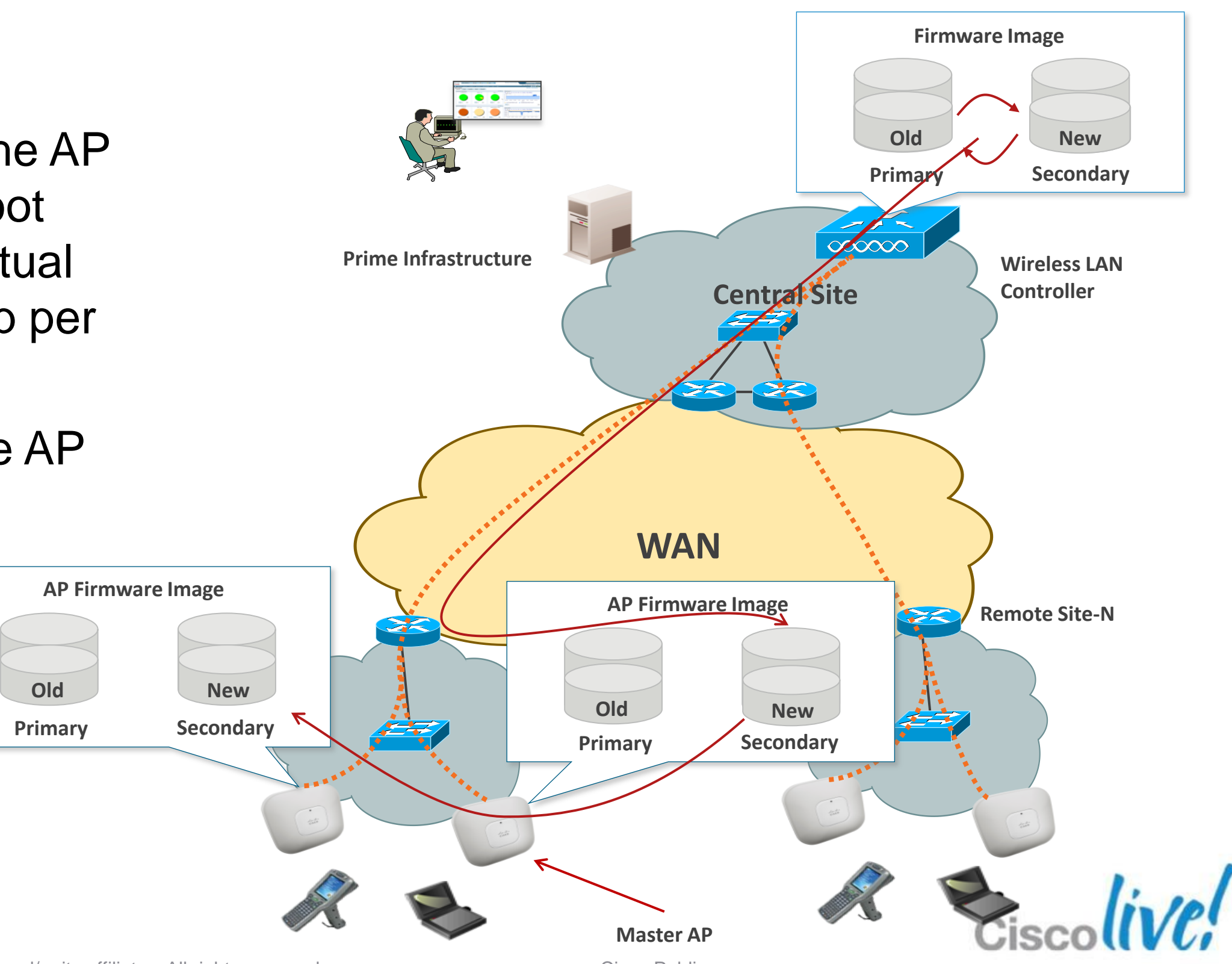

© 2013 Cisco and/or its affiliates. All rights reserved.

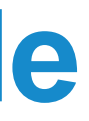

| FlexConnect Sn<br>Configuration                               | <b>Nart AP Image Upgra</b><br>FlexConnect Groups > Edit 'SanJos                                       | ad    |
|---------------------------------------------------------------|----------------------------------------------------------------------------------------------------|-------|
| Enable Efficient AP<br>Image Upgrade                          | General Local Authentication Ima                                                                      | ige U |
| Random Backoff Interval<br>(100-300sec) between<br>each retry | FlexConnect AP Upgrade   Slave Maximum Retry Count   Upgrade Image   Primary   FlexConnect Master APs | • Vá  |
| Master AP Selection is<br>Optional                            | AP Name 1140-1 -<br>Add Master<br>Master AP Name AP Mod<br>1140-1 c1140                               | el    |

"FlexConnect AP Upgrade" checkbox has to be enabled for each FlexConnect Group. By default, Master AP for each FlexConnect Group is selected using Lower-MAC algorithm. One Master select per AP type.

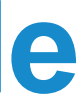

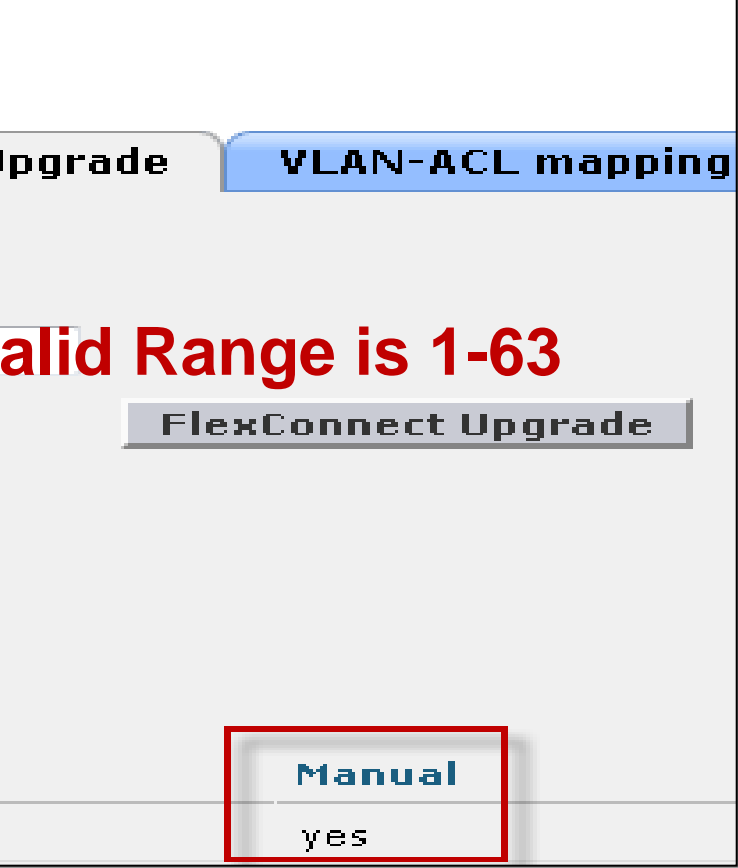

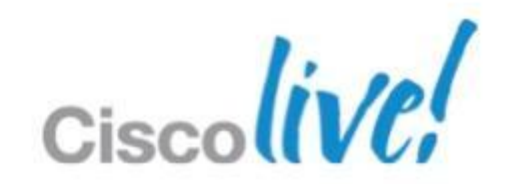

## FlexConnect Smart AP Image Upgrade **Configuration (Cont)**

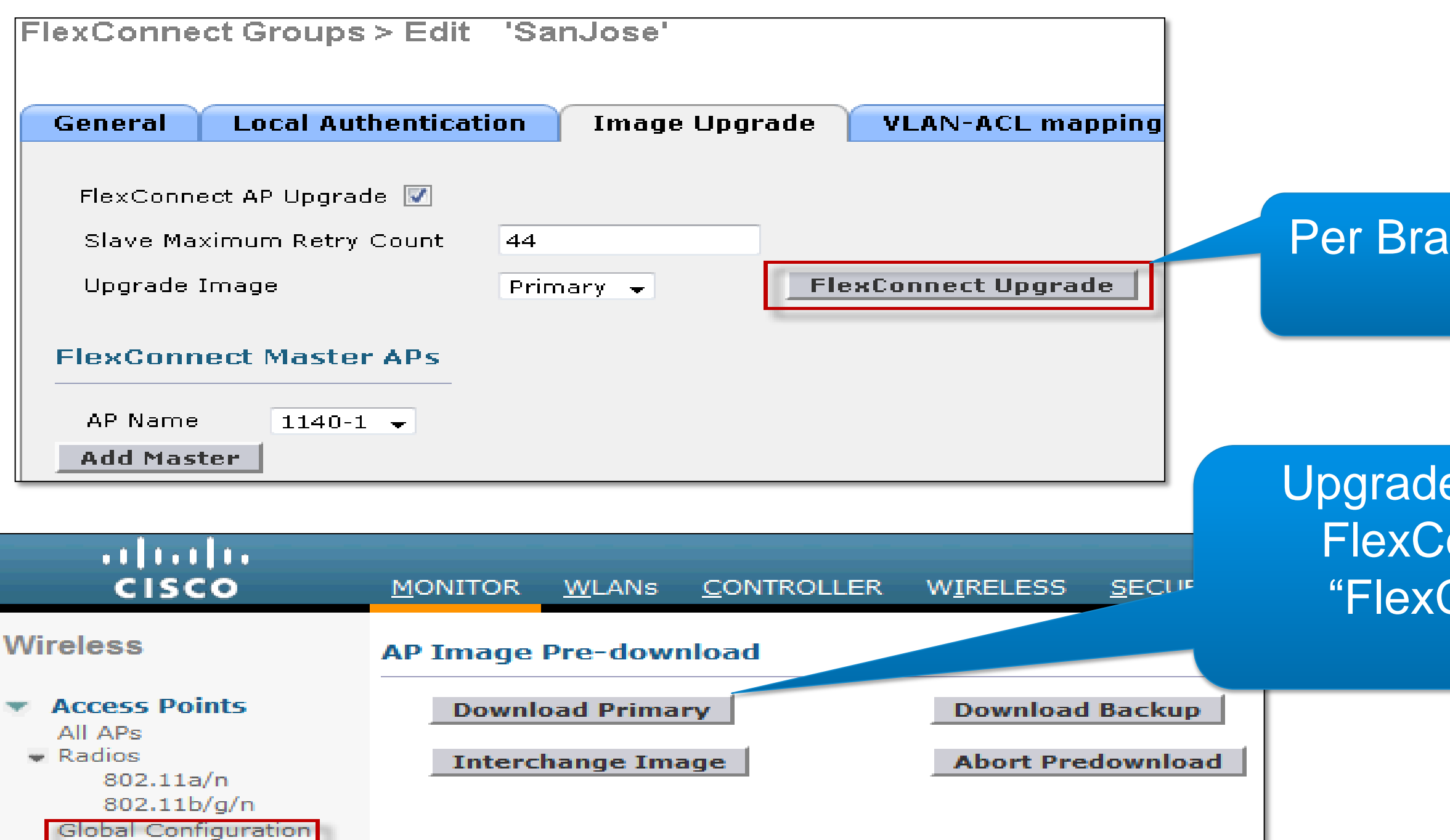

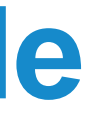

## Per Branch or FlexConnect Group Upgrade

## Upgrade across all Branches or FlexConnect Groups whose "FlexConnect AP Upgrade" checkbox is set

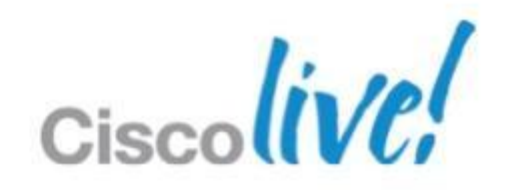

# Summary

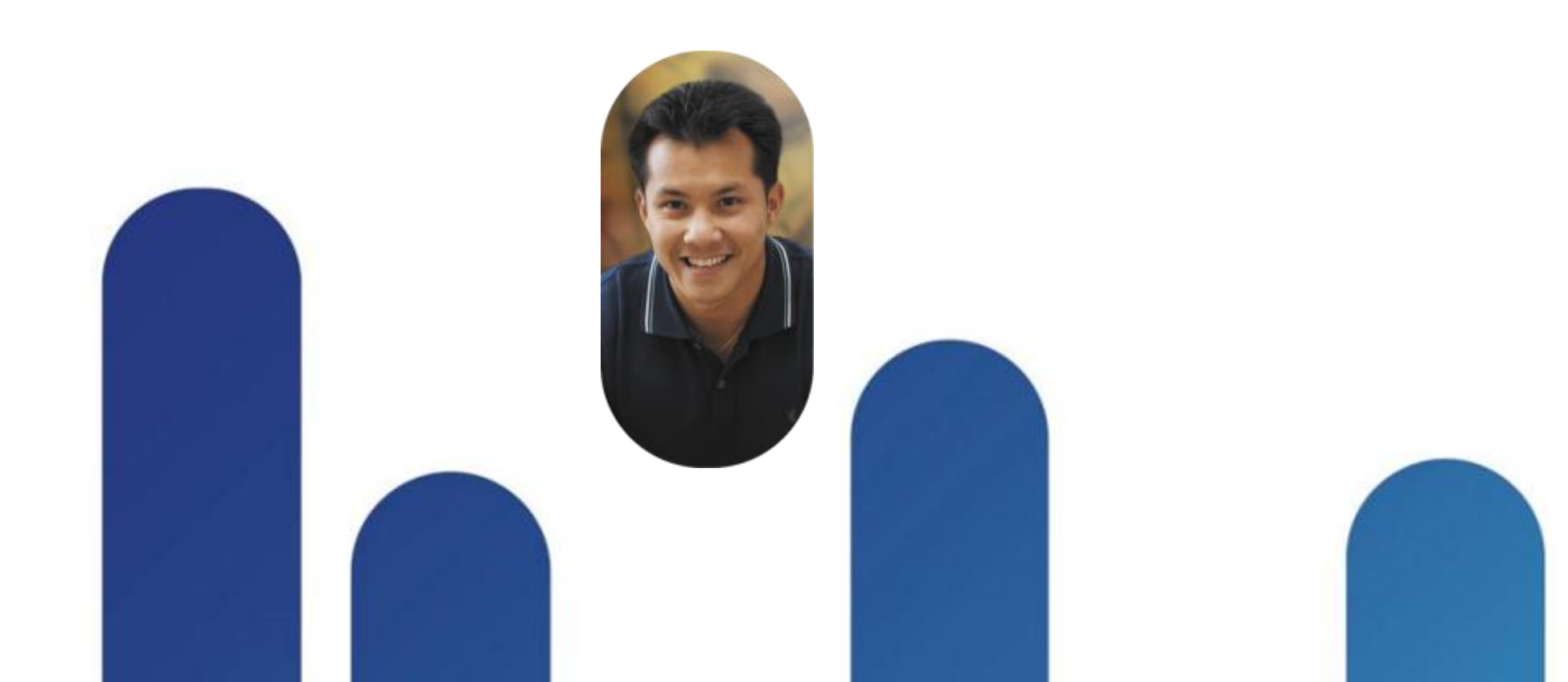

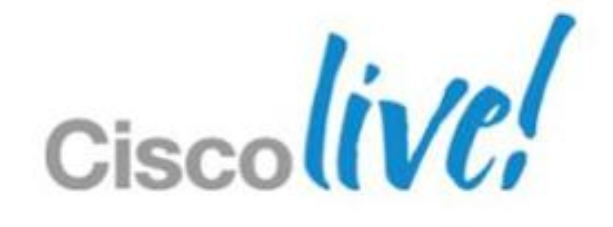

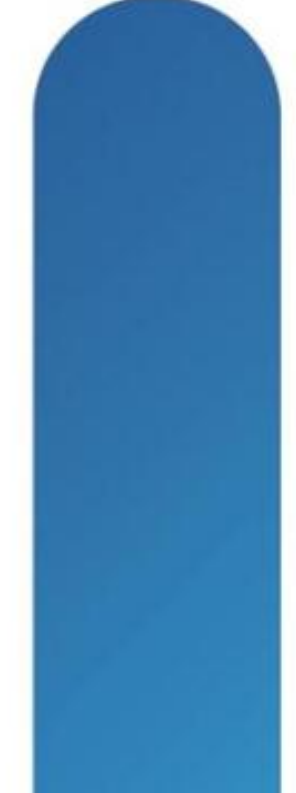

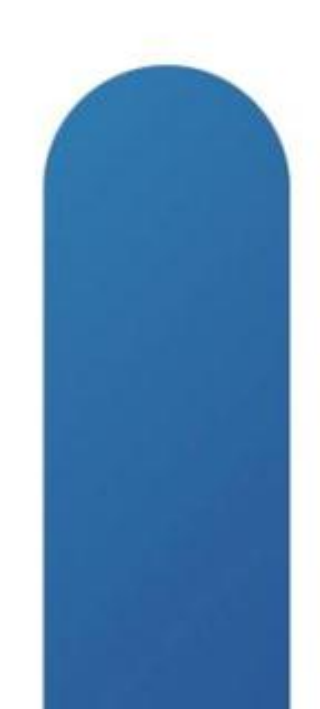

## Summary

- Cisco Unified Wireless Network based on Controllers deliver Wireless **Branch Solution**
- FlexConnect is the feature designed to solve remote connectivity and WAN constraints
- Several Failover Scenario are targeted to offer Survivability of Small **Remote Sites**
- FlexConnect Deployment Guide: http://www.cisco.com/en/US/products/ps11635/products\_tech\_note09186 a0080b7f141.shtml

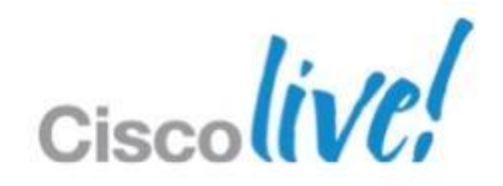

# Q&A

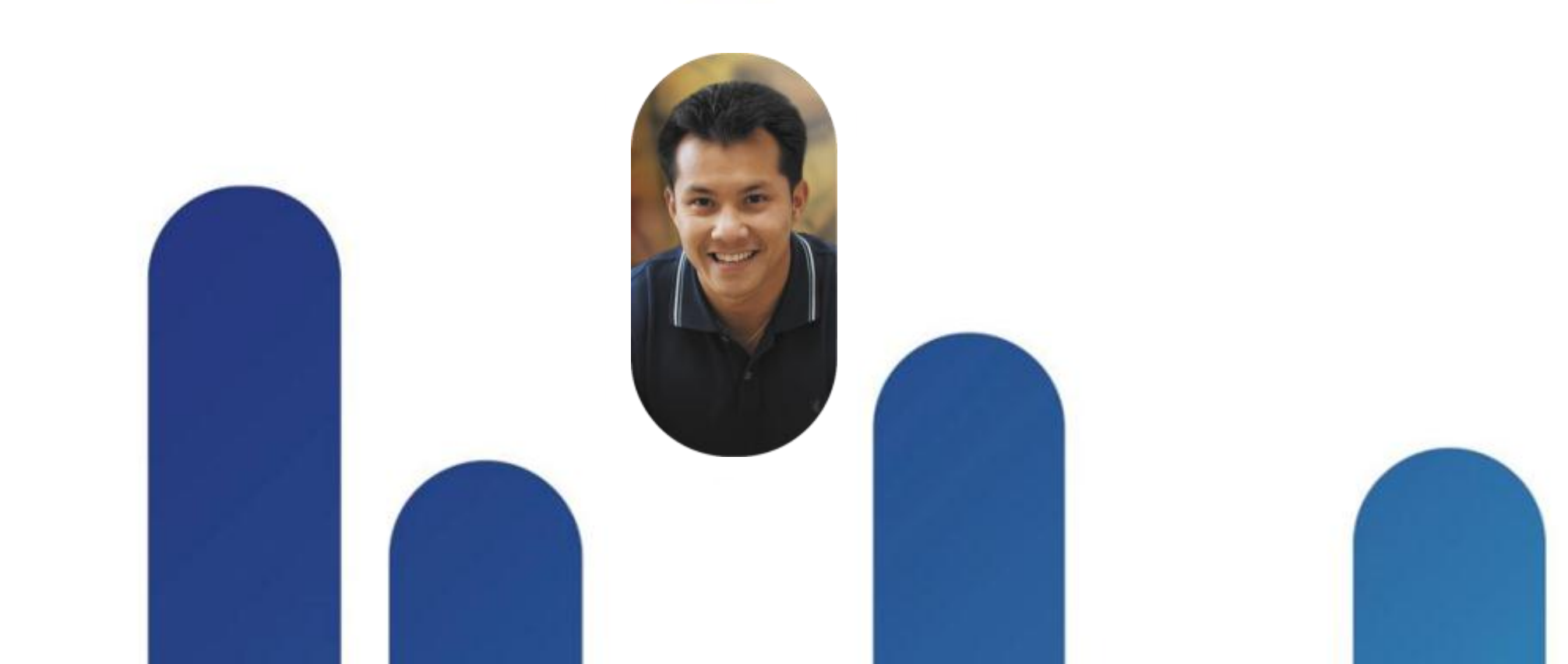

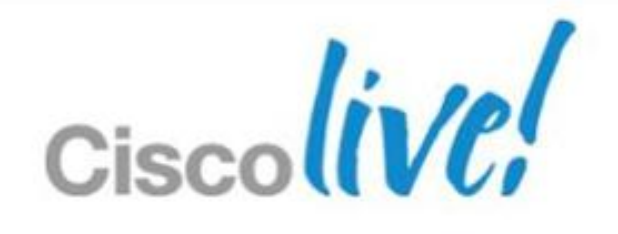

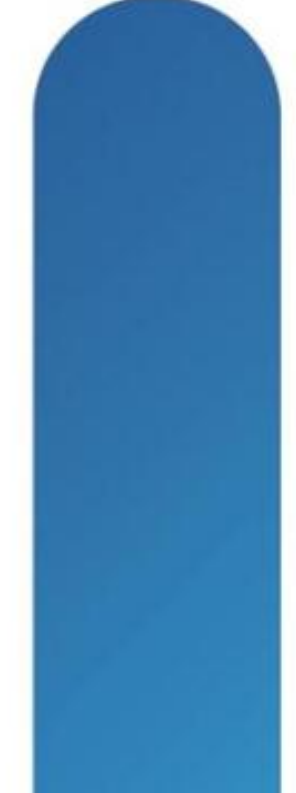

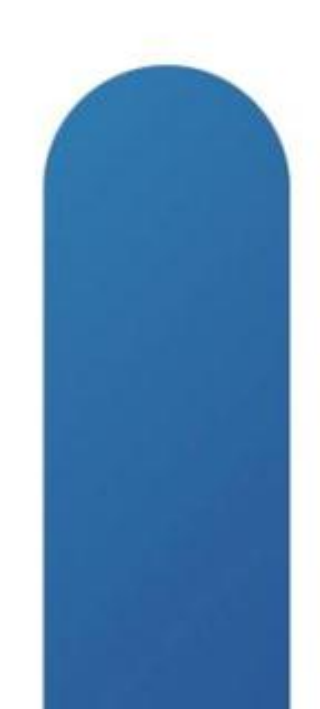

# **Complete Your Online Session Evaluation**

## Give us your feedback and receive a Cisco Live 2013 Polo Shirt!

Complete your Overall Event Survey and 5 Session Evaluations.

- Directly from your mobile device on the **Cisco Live Mobile App**
- By visiting the Cisco Live Mobile Site www.ciscoliveaustralia.com/mobile
- Visit any Cisco Live Internet Station located throughout the venue

Polo Shirts can be collected in the World of Solutions on Friday 8 March 12:00pm-2:00pm

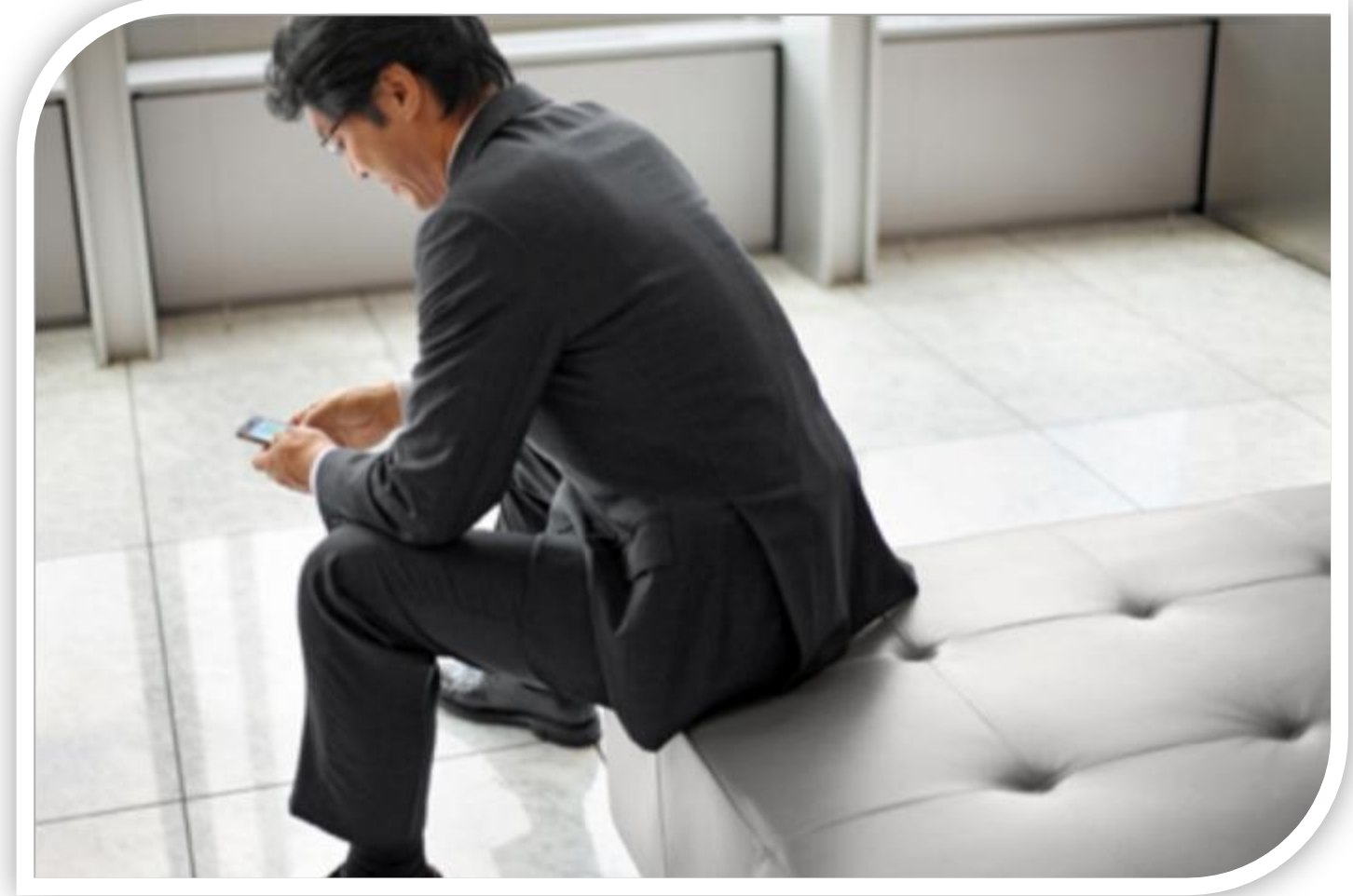

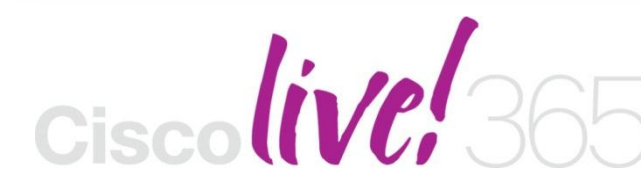

communities, and on-demand and live activities throughout the year. Log into your Cisco Live portal and click the "Enter Cisco Live 365" button. www.ciscoliveaustralia.com/portal/login.ww

Don't forget to activate your Cisco Live 365 account for access to all session material,

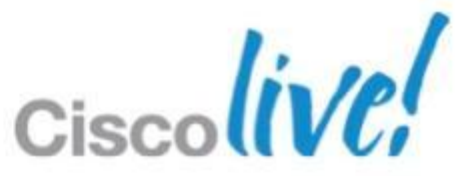

# CISCO

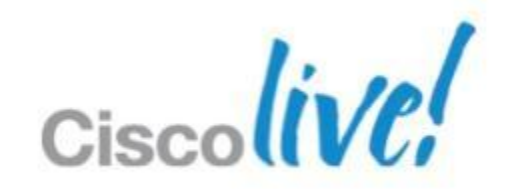